SELCOPY/interactive A Windowed View of the Mainframe

Release 1.80

Monday, March 01, 2010

David Austin Technical Liaison Manager Compute (Bridgend) Ltd

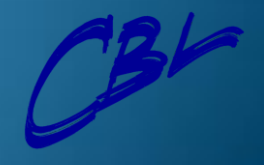

### **SELCOPY Interactive Features**

- Windowed Style Desktop inside 3270.
- Command Centre to increase productivity.
- Integrated File Editor.
- Dynamic SQL for DB2.
- Sophisticated file/library search facility.
- Interactive IDCAMS and ALLOC.
- HFS/zFS File System Support.

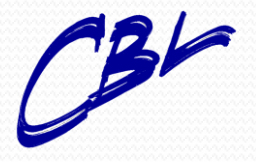

### **SELCOPY Interactive Features**

- Easy Navigation and drill down through lists.
- SELCOPY Interactive Development.
- Structured Data Edit
  - Copybook editing (Cobol, PL/1 or CBL Defined)
  - Structures.
  - Multiple Record Types.
  - Alternate Views.

SDE is covered in a special PowerPoint.

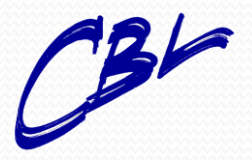

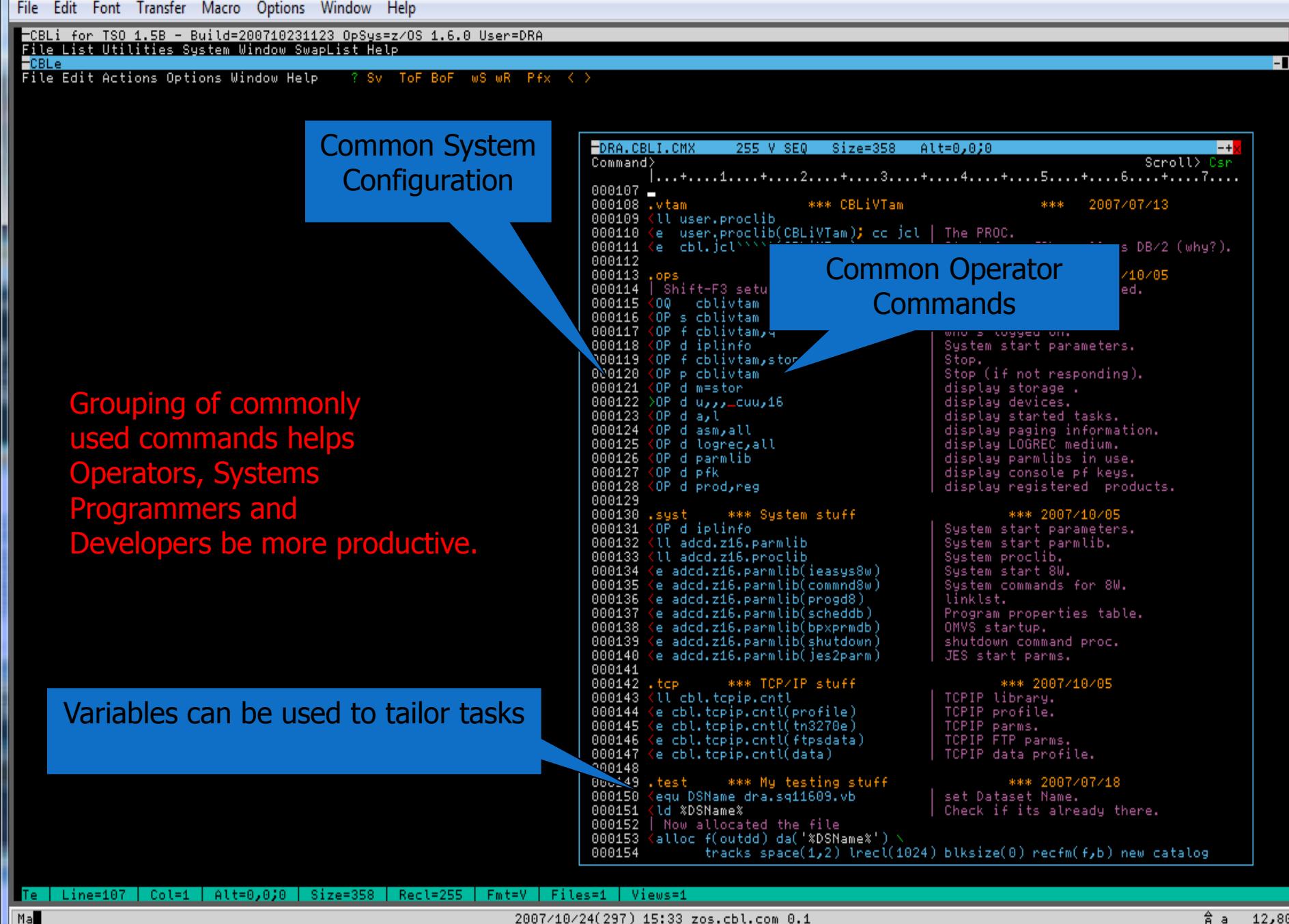

2007/10/24(297) 15:33 zos.cbl.com 0.1

Âа 12,80

### 🖉 Vista Session A - zos\_62x160.ses

MB

File Edit Font Transfer Macro Options Window Help

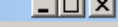

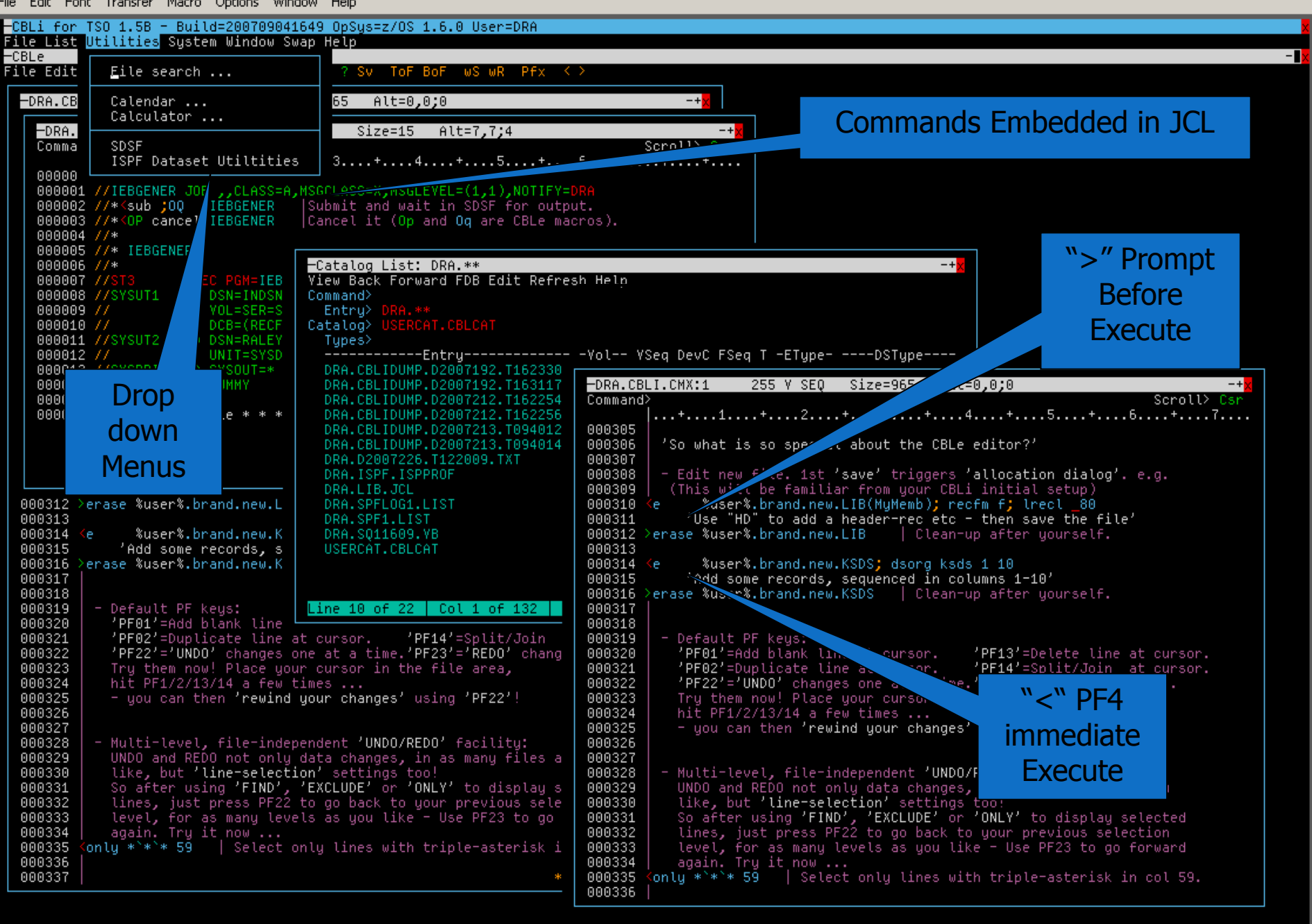

Line=305 | Col=1 | Alt=0,0;0 | Size=965 | Recl=255 | Fmt=V | Files=2 | Views=3

### Wista Session A - zos\_62x160.ses

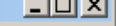

| ie duit Foi      | nt Transfer Macro Options Wind                                            | ow Help                                                          |                                                                                                    |                                                  |
|------------------|---------------------------------------------------------------------------|------------------------------------------------------------------|----------------------------------------------------------------------------------------------------|--------------------------------------------------|
| CBLi for         | TSO 1.5B - Build=2007090410<br>Utilities System Window Swa                | 549 OpSys=z/OS 1.6.0 User=DRA                                    |                                                                                                    |                                                  |
| -CBLe            |                                                                           |                                                                  |                                                                                                    |                                                  |
| File Edit        | <u>F</u> ile search                                                       | ? SV TOF BOF WS WR Pfx <                                         | ><br>                                                                                               |                                                  |
| -DRA.CB          | Calendar<br>Calculator                                                    | 65 Alt=0,0;0                                                     | -+ <mark>x</mark>                                                                                   | Lists can be Sorted                              |
| -DRA.            |                                                                           | Size=15 Alt=7,7;4                                                | -+ <mark>x</mark>                                                                                   | by clicking on column                            |
| Comma            | SDSF<br>ISPF Dataset Utiltities                                           | 3+4+5+                                                           | Scroll> Csr<br>.6+7+                                                                                |                                                  |
| 00000            |                                                                           |                                                                  |                                                                                                    | neadings                                         |
| 00000            | //*< ib ;00 IEBGENER                                                      | Submit and wait in SDSF for output                               | at.                                                                                                 |                                                  |
| 00000            | 4 //*/ / Cancel IEBGENER                                                  | Juancel it (Up and Uq are UBLe mad                               | cros).                                                                                              |                                                  |
| 00000            | BGENER                                                                    | —Catalog List: DRA.**                                            | -+*                                                                                                 |                                                  |
| 00000            | EXEC PGM=IEB                                                              | View Back Forward FDB Edit Refres                                | sh Help                                                                                             |                                                  |
| 000009           | VOL=SER=S                                                                 | Entry> DRA.**                                                    |                                                                                                    |                                                  |
| 000010           | DCB=(RECF<br>JT2 DD DSN=RALEY                                             | Catalog> USERCAT.CBLCAT<br>Types>                                |                                                                                                    |                                                  |
| 000013           | UNIT=SYSD<br>PRINT_DD_SYSOUT=*                                            | Entry                                                            | -Yol YSeq DevC FSeq T -ETypeDSType                                                                  |                                                  |
| 00001            | IN DD DUMMY                                                               | DRA.CBLIDUMP.D2007192.T163117                                    | -DRA.CBLI.CMX:1 255 V SEQ Size=965 Alt:                                                             | -+ <mark>×</mark>                                |
| 0000             | End of File * * *                                                         | DRA.CBLIDUMP.D2007212.T162254<br>DRA.CBLIDUMP.D2007212.T162256   | Lommand>                                                                                            | scroll/ lsr<br>4+5+6+7                           |
|                  | Itilities Menu                                                            | DRA.CBLIDUMP.D2007213.T094012<br>DRA.CBLIDUMP.D2007213.T094014   | 000305<br>000306 'So what is so special about the CBLe                                              | editor?'                                         |
|                  | Junites Menu                                                              | DRA.D2007226.T122009.TXT                                         | 000307<br>000308 - Edit new file 1st 'save' triggers '                                              | allocation dialog' e g                           |
| 00004.0          | ana a waa ay ka ay ka ay ka ay                                            | DRA.LIB.JCL                                                      | 000309 (This will be familiar from your CBLi                                                        | (initial setup)                                  |
| 000312 /         | erase %user%.brand.new.L                                                  | DRH.SPFLUGI.LIST<br>DRA.SPF1.LIST                                | 000310 <e %user%.brand.new.l18(mymemb);="" red<br="">000311 'Use "HD" to add a header-rec etc -</e> | - then save the file'                            |
| 000314<br>000315 | <pre>%user%.brand.new.K 'Add some records, s</pre>                        | DRA.SQ11609.YB<br>USERCAT.CBLCAT                                 | 000312 >erase %user%.brand.new.LIB   Clean-u<br>000313                                              | ıp after yourself.                               |
| 000316           | erase %user%.brand.new.K                                                  |                                                                  | 000314 <e %user%.brand.new.ksds;="" dsorg="" ksds<="" th=""><th>1 10<br/>Lumps 1-10'</th></e>       | 1 10<br>Lumps 1-10'                              |
| 000318           |                                                                           |                                                                  | 000316 >erase %user%.brand.new.KSDS   Clean-u                                                       | up after yourself.                               |
| 000319<br>000320 | 'PF01'=Add blank line                                                     | Line 10 of 22   Col 1 of 132                                     | 000317                                                                                              |                                                  |
| 000321<br>000322 | 'PF02'=Duplicate line at<br>'PF22'='UND0' changes or                      | t cursor.                                                        | 000319 - Default PF keys:<br>000320 'PE01'=Add blank line at cursor.                                | 'PE13'=Delete line at cursor.                    |
| 000323           | Try them now! Place your                                                  | r cursor in the file area,                                       | 000321 'PF02'=Duplicate line at cursor.                                                             | 'PF14'=Split/Join at cursor.                     |
| 000325           | - you can then 'rewind y                                                  | your changes' using 'PF22'!                                      | 000323 Try them now! Place your cursor in t                                                         | The file area,                                   |
| 000326           |                                                                           |                                                                  | 000324   hit PF1/2/13/14 a few times<br>000325   - you can then 'rewind your changes'               | using 'PF22'!                                    |
| 000328<br>000329 | <ul> <li>Multi-level, file-indepe<br/>UNDO and REDO not onlu o</li> </ul> | endent 'UNDO/REDO' facility:<br>data changes, in as manu files a | 000326                                                                                              |                                                  |
| 000330           | like, but 'line-selection                                                 | on' settings too!<br>'EXCLUDE' on 'ONLY' to display s            | 000328 - Multi-level, file-independent 'UNDO,<br>000329 UNDO and PEDO not only data changes         | 'REDO' facility:                                 |
| 000332           | lines, just press PF22 1                                                  | to go back to your previous sele                                 | 000329 like, but 'line-selection' settings                                                          | too!                                             |
| 000333           | level, tor as many leve<br>again. Try it now                              | is as you like - Use PF23 to go                                  | 000331 So after using 'FIND', 'EXCLUDE' or<br>000332 lines, just press PF22 to go back to           | ONLY to display selected your previous selection |
| 000335           | (only *`*`* 59   Select or                                                | nly lines with triple-asterisk i                                 | 000333 level, for as many levels as you lik                                                         | e - Use PF23 to go forward                       |
| 000337           |                                                                           | *                                                                | 000335 {only *`*`* 59   Select only lines wit                                                       | ch triple-asterisk in col 59.                    |
|                  |                                                                           |                                                                  | 000336                                                                                              |                                                  |

Line=305 | Col=1 | Alt=0,0;0 | Size=965 | Recl=255 | Fmt=V | Files=2 | Views=3

MB

# Integrated File Editor (CBLe)

- Virtually unlimited edit sessions.
- ISPF and XEDIT modes.
- Line/Block copy/cut/paste between all windows.
- Multiple UNDO/REDO for all edit windows.
- Hot key between edit windows.
- Context sensitive editing of Dataset Names.
- Editor will colour fields for JCL, REXX etc.
- Customisable.

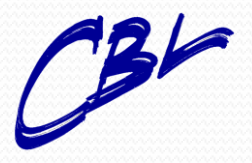

Compute (Bridgend) Ltd

- **I** ×

File Edit Font Transfer Macro Options Window Help

### →CBLi for TSD 1.58 - Build=200809081519 DpSys=z/OS 1.9.0 User=DRA File List Utilities System Window SwapList Help →CBLe File Edit Actions Options Window Help ? Sv ToF BoF wS wR Pfx

? Sv ToF BoF wS wR Pfx < >

| -ADCD.Z19.PARMLIB(IEASYS8W) 80 F               | PDS Size=40 Al <mark>-+</mark> x | -ADCD.Z19.PARMLIB(IEASYS8C)       | 80 F PDS Size=41 -+×                  |                               |
|------------------------------------------------|----------------------------------|-----------------------------------|---------------------------------------|-------------------------------|
| Command>                                       | Scroll> Csr                      | Command                           | Scroll> Csr                           |                               |
| 000001 CLOCK=00                                | 3+4+5.                           | 000001 CLOCK=00                   | +3+4+<br>SELECT_CLOCK00               |                               |
| 000002 CMB=(UNITR,COMM,GRAPH.CHRDR).           | ADDITIONAL CMB ENTRIE            | 000002 CLPA,                      | SELECT CEBEROO                        |                               |
| 000003 CMD=8W,                                 |                                  | 000003 CMB=(UNITR,COMM,GRAPH      | ,CHRDR), ADDITIONAL CMB EN            |                               |
| 000004 CON=(00,NOJES3),                        | SELECT CONSOL00                  | 000004 CMD=8C,                    |                                       |                               |
| 0000005 CDUPLE=00,                             | RRS BONOF                        | 000005 CON=(00,NDJES3),           | SELECT CONSOLOO                       |                               |
| 000000B CSH=(3000,400000),                     | CSH KHNGE                        | 000006 LUUPLE=00,                 | KKS<br>CCO BONCE                      |                               |
| 0000007 DIHG=00,<br>0000008 DUMP=DASD          | PLACE SVC DIMOS ON DA            | 0000007 CSH=(3000,400000),        | SELECT DIAGAA DI                      |                               |
| 000009 FIX=00.                                 | SELECT IEAFIX00. FIX             | 000009 DUMP=DASD.                 | PLACE SVC DUMPS O                     |                               |
| 000010 GRS=NOŃE,                               | NO COORDINATION OF GR            | 000010 FIX=00,                    | SELECT IEAFIX00,                      |                               |
| 000011 ILMMODE=NONE,                           | EXPLICITLY DISABLE LI            | 000011 GRS=NONE,                  | NO COORDINATION O                     |                               |
| 000012 LNKAUTH=LNKLST,                         | AUTHORIZE LNKLSTOO, A            | 000012 ILMMODE=NONE,              | EXPLICITLY DISABL                     |                               |
| 000013 LUGULS=L,                               | WILL NUT BE PRINTED B            | 000013 LNKHUIH=LNKLSI,            | HUTHURIZE LNKLSTO                     |                               |
| 000014 LUGLN1=355555,                          | ERROR RECORDING                  | 000014 LUGULS=L,                  | MAX WILL NOT BE PRINT                 | -+-                           |
| 000016 LPA=00.                                 | SELECT LPALSTOO                  | 000016 LOGREC=SYS1.LOGREC.        | ERROR RECORDING                       | Scroll> Car                   |
| 000017 MAXUSER=250,                            | SYS TASKS PLUS INITS             | 000017 LPA=00,                    | SELECT LPALSTOO                       | 5+6+7                         |
| 000018 MLPA=00,                                | SELECT IEALPA00, MLPA            | 000018 MAXUSER=250,               | SYS TASKS PLUS IN                     | vices.                        |
| 000019 MSTRJCL=00,                             | SELECT MSTJCLEX, MAST            | 000019 MLPA=00,                   | SELECT IEALPAGO,                      | arted tasks.                  |
| 000020 UMVS=D8,                                | SELECT BPXPRM00 AND B            | 000020 MSTRJEL=00,                | SELECT MSTJULEX,                      | ging information.             |
| 000021 0F1-FES,<br>000022 PAGE=(SYS1_PLPA_PAGE | ALLOW OPENHIUN OVERNI            | 000021 0005-00,<br>000022 0PT=YES | ALLON OPERATOR OV                     | rmlibs in use                 |
| 000023 SYS1.CDMMDN.PAGE.                       |                                  | 000023 PAGE=(SYS1.PLPA.PAGE.      |                                       | nsole pf keus.                |
| 000024 SYS1.LOCAL.PAGE,L),                     |                                  | 000024 SYS1.COMMON.PAG            | iE,                                   | gistered products.            |
| 000025 PAK=00,                                 | SELECT IEAPAK00                  | 000025 SYS1.LOCAL.PAGE            | (,L),                                 | 2008/07/14                    |
| 000026 PLEXCFG=ANY,                            | RRS 840                          | 000026 PAK=00,                    | SELECT IEAPAK00                       |                               |
| 000027 PRUG=00,<br>0000028 PEOL-128            |                                  | 000027 PLEXUFG=HNY,               | CELECT BRACKS BY                      | * 2007/10/05 oust             |
| 000020 REHE-120,                               | NO RECONFIG STORAGE U            | 000020 FR04=00,                   |                                       | rt narameters.                |
| 000030 RSVNONR=100,                            | RESERVED ASVT ENTRIES            | 000030 RSU=0,                     | NO RECONFIG STORA                     | rt parmlib.                   |
| 000031 RSVSTRT=5,                              | RESERVED ASVT ENTRIES            | 000031 RSVNONR=100,               | RESERVED ASVT ENT                     | clib.                         |
| 000032 SCH=DB,                                 | SELECT SCHED00                   | 000032 RSVSTRT=5,                 | RESERVED ASVT ENT                     | rt 8W.                        |
| 0000033 SMF=00,                                | SELECT SMFPRM00, SMF             | 000033 SCH=DB,                    | SELECT SCHEDOO                        | rt 8W.                        |
| 000034 5UH=(15,64),<br>000035 SSN-D2           | SUH SIZE HPPRUX 640K             | 000034 SMF=00,                    | SELELI SMEPRMUU,<br>Sna size appeav c | mands for OW.<br>Mands for SU |
| 000035 BBDD=(00.01).                           | PLEASE NOTE TEAPRDO1             | 000035 SSN=D8.                    | SELECT TEESSND2 E                     |                               |
| 000037 SVC=00,                                 | SELECT IEASVC00, USER            | 000037 PROD=(00,01),              | PLEASE NOTE IFAPR                     | operties table.               |
| 000038 VAL=00,                                 | SELECT VATLSTOO                  | 000038 SVC=00,                    | SELECT IEASVCOO,                      | up.                           |
| 000039 VIODSN=SYS1.STGINDEX,                   | VIO DS                           | 000039 VAL=00,                    | SELECT VATLSTOO                       | ommand proc.                  |
| 000040 VRREGN=64                               | DEFAULT REAL-STURAGE             | 000040 VIUDSN=SYS1.STGINDEX,      | VIO DS                                | parms.                        |
| 000041 * * * End of File * * *                 |                                  | 000041 VRREGN=64                  | / *                                   | /11/28 ams                    |
|                                                | ~ <b>T</b>                       |                                   | *                                     | nd silently ignored by IDCA   |
|                                                | Compare Iwo s                    | similar files side by             |                                       | ing ertenety renored by room  |
|                                                |                                  | ,                                 |                                       | d the file, it cannot be      |
|                                                | side.                            |                                   |                                       |                               |
|                                                |                                  |                                   | D.KSDS                                |                               |
|                                                |                                  |                                   |                                       |                               |
|                                                |                                  |                                   |                                       |                               |
|                                                |                                  |                                   | 0 14.00.44                            |                               |
| -   Line=i   Lol=i   Hlt=0.0:0   Size=4        | υ   Recl=ου   FMτ=F   Fil        | ESES I VIEWSES I                  | 14:00:44                              |                               |

### Vista Session A - zos\_62x160.ses

+ 1 \*\* DRA.CBLI

<help cmdte</pre> setpt 1

20

20

20

20

20

setpt 1

setpt 1

setpt 1

(setpt 1

setpt 1

(setpt 1

(setpt 1

setpt 1

setpt 1

setpt 1

setpt 1

setpt 1

<setpt 1 20 <setpt 1 20

.hfs ≺ld ∠ADCD/

ld

(ld

.demo <lc sys1.m

ZADCD/

ZADCD/

ZADCD. ∠mnt

Zvan

∕tmp √V1R6

ld sys1.m (e sys1.ma

e cbl.cm>

tso lista

lvol cblmc

(em firstuse

000052 <e cbl.cmx(racf);

fs SYS1.maclib(d\*) 'mnote

000049 <e cbl.cmx(jge); setpt 68 100; .Cal 000050 <e cbl.cmx(jge); 000051 <e cbl.cmx(jge);

lvol z\*; where SMS=N & FREECYL >= 1000 sort

lvol cbl

lvol z\*

<setpt 1 20
<setpt 1 20
<setpt 1 20
<setpt 1 20
<setpt 1 20
<setpt 1 20
<setpt 1 20</pre>

-CBLe

000005

000006

000007

000008

000014

000015

000016

000017

000018 000019

000020

.HFS 000026 000027

000028

000033

000034 000035

000037 000038 000039

000040

000041

000042

000043

000045 000046

000047 000048

Ma

-DRA.CBLI.CMX Command>

### File Edit Font Transfer Macro Options Window Help

### -CBLi for TSO 1.6B - Build=200810031551 OpSys=z/OS 1.9.0 User=DRA <u>File List Utilities System Window SwapList Help</u>

### File Edit Actions Options Window Help ToF BoF ? Sv wS wR Pfx

| 200 U 000 0/70-70     |                |                                      | DDC Circ-4           |
|-----------------------|----------------|--------------------------------------|----------------------|
| 255 Y 3EW - 3128-10   | Scroll> Csr    | Command>                             | Scroll> Csr          |
| +                     | 3+4            | 1+                                   | 3+4                  |
| .CMX ***              | L=034          | 000001 CLOCK=00,                     | SELECT CLOCKE        |
| ×t                    | Get hel        | 000002 CLPA,                         |                      |
|                       | Set Poi        | 000003 CMB=(UNITR,COMM,GRAPH,CHRDR), | ADDITIONAL CN        |
| .vtam                 | CBLIVTA        | 000004 CMD=8C,                       |                      |
| .demo                 | CBLI de        | 000005 CON=(00,NOJES3),              | SELECT CONSOL        |
| .cal                  | Year Ca        | 000006 COUPLE=00,                    | RRS                  |
| .mvs                  | MVS Com        | 000007 CSA=(3000,400000),            | CSA RANGE            |
| .srch                 | File/Li        | 000008 DIAG=00,                      | SELECT DIAGOG        |
| .ams                  | CBLI de        | 000009 DUMP=DASD,                    | PLACE SVC DUN        |
| .test                 | My test        | 000010 FIX=00,                       | SELECT IEAFI>        |
| .qry                  | Query o        | 000011 GRS=NONE,                     | NO COORDINATI        |
| .si                   | Selcopy        | 000012 ILMMODE=NONE,                 | EXPLICITLY DI        |
| .vcat                 | VCAT.          | 000013 LNKAUTH=LNKLST,               | AUTHORIZE LNK        |
| .CBLe                 | CBLe Ma        | 000014 LOGCLS=L,                     | WILL NOT BE F        |
| .fs                   | File Se        | 000015 LOGLMT=999999,                | MAX WTL MESSA        |
| .db2                  | SQL.           | 000016 LOGREC=SYS1.LOGREC,           | ERROR RECORDI        |
| .help                 | Help se        | 000017 LPA=00,                       | SELECT LPALST        |
| .OPS                  | MVS Ope        | 000018 MAXUSER=250,                  | SYS TASKS PLU        |
| .tcp                  | TCPIP s        | 000019 MLPA=00,                      | SELECT IEALPA        |
| .bcs                  | System         | 000020 MSTRJCL=00,                   | SELECT MSTJCL        |
| .syst                 | System         | 000021 OMVS=D8,                      | SELECT BPXPRM        |
| .sde                  | Structu        | 000022 UPI=YES,                      | ALLOW OPERATO        |
| l l                   | UK sign indica | 000023 PAGE=(SYS1.PLPA.PAGE,         |                      |
| and the second second |                | 000024 SYS1.CUMMUN.PAGE,             |                      |
| *** Hierarchical F    | lle System     | 000025 SYS1.LUCAL.PAGE,L),           |                      |
| etc/nosts             | 2007/08/08 FN  | 000026 PHK=00;                       | SELECT TEHPHK        |
| etc/nosts             |                | 000027 PLEXUFG=HNY;                  | KKS<br>CELECT DDOCDE |
| etc/booksrv           |                | 000028 PR0G=08;                      | ALLOUG D SAK         |
| etc                   |                | 000023 REHL=128,<br>000020 PSU-0     | NO DECONETO O        |
|                       |                | 000030 NSU-0;<br>000031 DSUNOND-100  | DECEDUEN ACUT        |
|                       |                | 000031 R3400R-100                    | RESERVED ASVI        |
|                       |                | 000032 K343TKT-50                    | SELECT SCHEDE        |
|                       |                | 000033 30H-00,                       | SELECT SMEPRN        |
|                       |                | 000035 804=(15.64).                  | SOA SIZE APPR        |
| *** My DEMO Stuff     |                | 000036 SSN=D8.                       | SELECT TEESSN        |
| Ng bene bearr         | list al        | 000037 PROD=(00,01),                 | PLEASE NOTE I        |
|                       | list al        | 000038 SVC=00,                       | SELECT IEASVO        |
| clib(open)            | edit op        | 000039 VAL=00,                       | SELECT VATLST        |
| (sde)                 | edit open me   | 000040 VIODSN=SYS1.STGINDEX,         | VIO DS               |
|                       |                | 000041 VRREGN=64                     | DEFAULT REAL-        |
|                       |                | 000042 * * * End of File * * *       |                      |
| t                     |                |                                      |                      |

| Brown and Arrown and Arrown and                                                                                                    | -+         | -0DCD 719 F           | PARMI TRÍ TEC       | (N858)        | 80 F | PDS    | Siz               |
|----------------------------------------------------------------------------------------------------|------------|-----------------------|---------------------|---------------|------|--------|-------------------|
| 1+1+2+3+         K00         000001       CLOCK=00,         000002       CNB=(UNITR,COMM,GRAPH,CHRDR), ADDITIONA         000003       CMD=SW,         000003       CMD=SW,         000004       CON=COMPLE=00,         000005       COUPLE=00,         000006       CSA=(3000,400000),         000007       DIAG=00,         000007       DIAG=00,         000007       DIAG=00,         000007       DIAG=00,         000007       DIAG=00,         000007       DIAG=00,         000007       DIAG=00,         000011       ILMNODE=NONE,         000012       EXPLICITI         DIS       000013         DOGCLS=L,       WILL NOT         PR       000014       LOGENE=SYS1.LOGREC,         DIN       000015       LOGEC=SYS1.LOGREC,         DIN       000017       MAXUSER=250,         SELECT IE       SELECT IE         PA0       000013       MIPA=00,         SELECT IE       SELECT IE         O00014       MAXUSER=250,       SELECT IE         CE       000017       MAXUSER=250,       SELECT IE                                                                                                    |            | Command > -           | -HUNCID(ICF         | 1313000)      | 00 F | Scro   | $\frac{312}{112}$ |
| K000         000001         CLOCK=00,         SELECT CL           000002         CMB=(UNITR,COMM,GRAPH,CHRDR), ADDITIONA           000003         CMD=8W,           000004         COM=(00,NOJES3),         SELECT CC           000005         COM=(00,NOJES3),         SELECT CC           000006         CSA=(3000,400000),         CSA RANGE           000007         DIAG=00,         SELECT DI           000008         DUMP=DASD,         PLACE SVC           000010         GRS=NONE,         NO COORDI           110         000011         ILMAUTH=INKLST,         AUTHORIZE           NKL         000012         LKAUTH=LNKLST,         AUTHORIZE           NKL         000013         LOGCLS=L,         WILL NOT           PR         000014         LOGREC=SYS1.LOGREC,         ERROR           NKL         000015         LOGREC=SYS1.LOGREC,         SELECT IE           SAG         000017         MAXUSER=250,         SYS TASKS           DUN         000014         NCARECS         SELECT MS           SCLE         000019         MSTRJCL=00,         SELECT MS           OUN 00016         LPA=00,         SELECT MS           OUN 000019         MSTRJCL=00,         SEL                                                                                                    | 51         |                       | +                   | ++            | 3    | )+     |                   |
| No.         Obe         Obe <th>көө</th> <th>000001 000</th> <th>ск=00.</th> <th></th> <th></th> <th>SELEC</th> <th>тісі</th>                                                                                                    | көө        | 000001 000            | ск=00.              |               |      | SELEC  | тісі              |
| CMB         000003         CMD=8W,         SELECT CC           000004         CON=(00,NOJES3),         SELECT CC           000005         COUPLE=00,         RRS           000006         CSA=(3000,400000),         CSA RANGE           000006         CSA=(3000,400000),         CSA RANGE           000006         CSA=(3000,400000),         SELECT DI           000008         DUMP=DASD,         PLACE SVC           000001         ILMMODE=NONE,         NO COORDI           1X0         000014         ILMMODE=NONE,         EXPLICITL           015         000011         LUMCLSEL,         WILL NOT           016         000014         LOGLMT=939393,         MAX WTL NOT           018         000014         LOGLMT=939393,         MAX WTL NOT           018         000015         LOGREC=SYS1.LOGREC,         ERROR REC           011         000016         LPA=00,         SELECT IE           011         000018         MLPA=00,         SELECT IE           011         000019         MSTRJCL=00,         SELECT IE           010         000019         MSTRJCL=00,         SELECT IE           010         000020         PISIZCL=00,         SELECT IE      <                                                                                                    |            | 000002 CMB            | UNITR,COM           | M, GRAPH, CHR | DR). | ADDIT  | IONA              |
| 0000004         CON=(00,NOJES3),         SELECT CC           0000005         COUPLE=00,         RRS           0000006         CSA=(3000,400000),         CSA RANGE           0000007         DIGG=00,         SELECT DI           0000008         DUMP=DASD,         PLACE SVC           0000011         ILMODE=NONE,         SELECT IE           10000011         ILMODE=NONE,         EXPLICITI           0000012         LNKAUTH=LNKLST,         AUTHORIZE           NKL         000013         LOGCLS=L,         WILL NOT           PR         000014         LOGENEC=SYS1.LOGREC,         ERROR REC           SAG         000015         LORECESYS1.LOGREC,         SELECT IE           NA         000014         LOGENEC=SYS1.LOGREC,         SELECT IE           STO         000017         MAXUSER=250,         SELECT IE           STO         000019         MSTRJCL=00,         SELECT IE           SCLE         000019         MSTRJCL=00,         SELECT IE           COUDO22         PAGE=(SYS1.PLPA.PAGE,         000022           000022         PAGE=(SYS1.PLPA.PAGE,         000023           000022         PAGE=0,         SELECT IE           000023         SYS1.COMMON.PAGE, <th>СМВ</th> <th>000003 CMD=</th> <th>=8W,</th> <th></th> <th></th> <th></th> <th></th>                                                                                                    | СМВ        | 000003 CMD=           | =8W,                |               |      |        |                   |
| DL0         000005         COUPLE=00,         RRS           000006         CSA=(3000,400000),         CSA RANGE           000007         DIAG=00,         SELECT DI           000         SUMP=DASD,         PLACE SVC           UMP         000008         FIX=00,         SELECT IE           1X0         000010         GRS=NONE,         NO COORDI           1X0         000011         ILMMODE=NONE,         EXPLICIT           DIS         000012         LNKAUTH=LNKLST,         AUTHORIZE           NKL         000013         LOGCLS=L,         WILL NOT           PR         000014         LOGREC=SYS1.LOGREC,         ERROR           SAG         000017         MAXUSER=250,         SYS TASKS           DUN         000018         MLPA=00,         SELECT IE           STO         000017         MAXUSER=250,         SYS TASKS           DUN         000014         MAXUSER=250,         SELECT IE           STO         000019         MSTRJCL=00,         SELECT IE           SCLE         000019         MSTRJCL=00,         SELECT IE           SCLE         000021         OPI=YES,         ALLOW OPE           OO00022         PAGE=(SYS1.PLPA.PAGE,                                                                                                    |            | 000004 CON=           | ∈(00,NOJES3         | o),           |      | SELEC  | т со              |
| 000006 CSA=(3000,400000),         CSA RANGE           000007 D1AG=00,         SELECT D1           000         000008 DUMP=DASD,         PLACE SVC           000         000008 DUMP=DASD,         SELECT D1           000         000008 DUMP=DASD,         SELECT D1           000         000009 F1X=00,         SELECT D1           0000010 GRS=NONE,         NO COORD1           DIS         000011 LNMODE=NONE,         EXPLICITL           DIS         000012 LNKAUTH=LNKLST,         AUTHORIZE           NKL         000014 LOGLESL,         WILL NOT           PR         000015 LOGREC=SYS1.LOGREC,         ERROR REC           DIN         000016 LPA=00,         SELECT IE           SAG         000017 MAXUSER=250,         SYS TASKS           DUN         000016 MLPA=00,         SELECT IE           PA0         000019 MSTJCL=00,         SELECT BE           CLE         000019 MSTJCL=00,         SELECT BE           CLE         000010 MS=DS,         SELECT BE           RN0         000021 OPI=YES,         ALLOW OPE           TOR         000022 PAGE=(SYS1.PLPA.PAGE,         OU00023           OU00023 SYS1.COMMON.PAGE,         0000024         SYS1.LOCAL.PAGE,L),           OU00024 S                                                                                                    | DLO        | 000005 COUP           | PLE=00,             |               |      | RRS    |                   |
| 000007         DIAG=00,         SELECT DI           00,         000008         DUMP=DASD,         PLACE SVC           UMP         000009         FIX=00,         SELECT IE           1X0         000010         GRS=NONE,         NO COORD           TIO         000011         ILMMODE=NONE,         EXPLICITE           DIS         000012         LNKAUTH=LNKLST,         AUTHORIZE           NKL         000014         LOGLS=L,         WILL NOT           PR         000014         LOGLMT=993939,         MAX WTL NOT           SAG         000014         LOGLMT=939399,         MAX WTL NOT           SAG         000014         LOGLMT=939399,         MAX WTL NOT           SAG         000014         LOGLMT=939399,         MAX WTL NOT           SAG         000015         LOGREC=SYS1.LOGREC,         ERROR REC           DIN         000014         LOGLMT=939399,         SELECT IE           SAG         000017         MAXUSER=250,         SYS TAKS           LUS         000014         MAXUSER=250,         SELECT IE           PAGE         000019         MSTRJCL=00,         SELECT IE           CLE         000020         MMYSTRJCL=00,         SELECT IE                                                                                                    |            | 000006 CSA=           | =(3000,4000         | i00),         |      | CSA R  | ANGE              |
| 00,       000008 DUMP=DASD,       PLACE SVC         UMP       000009 FIX=00,       SELECT IE         1X0       000010 GRS=NONE,       NO COORDI         1X0       000011 ILMMODE=NONE,       EXPLICITI         DIS       000012 LNKAUTH=LNKLST,       AUTHORIZE         NKL       000014 LOGLMT=939393,       MAX WTL NOT         PR       000015 LOGREC=SYS1.LOGREC,       ERROR REC         DIN       000016 LPA=00,       SELECT IE         ST0       000017 MAXUSER=250,       SYS TASKS         LUS       000018 MLPA=00,       SELECT IE         PA0       000019 MSTRJCL=00,       SELECT IE         000019 MSTRJCL=00,       SELECT IE         000021 OPI=YES,       ALLOW OPE         000022 PAGE=(SYS1.PLPA.PAGE,       000023 SYS1.COMMON.PAGE,         000023 SYS1.COMMON.PAGE,       000024 SYS1.LOCAL.PAGE,L),         000024 PAK=00,       SELECT IE         AK0       000025 PAK=00,       RES         000027 PR0G=D8,       DB2 810         0BB,       000028 REAL=128,       ALLOW OPE         ST       000028 REAL=128,       ALLOWS 2         VT       000031 RSVSTRT=5,       RESERVED         VT       000033 SMF=00,       SELECT SM </th <th></th> <th>000007 DIA0</th> <th>G=00,</th> <th></th> <th></th> <th>SELEC</th> <th>T DI</th>                                                                                                    |            | 000007 DIA0           | G=00,               |               |      | SELEC  | T DI              |
| UMP         000009         FIX=00,         SELECT IE           1X0         000010         GRS=NONE,         NO COORD           TI0         000011         ILMMODE=NONE,         EXPLICIT           DIS         000011         LIMMODE=NONE,         EXPLICIT           DIS         000012         LINKAUTH=LNKLST,         AUTHORIZE           NKL         000013         LOGCLS=L,         WILL NOT           PR         000014         LOGENT=393939,         MAX WTL M           SAG         000015         LOGREC=SYS1.LOGREC,         ERROR REC           DIN         000016         LPA=00,         SELECT IE           STO         000017         MAXUSER=250,         SYS TASKS           DUS         000014         MERA=00,         SELECT IE           SCE         000019         MSTRJCL=00,         SELECT MS           CLE         000021         OPI=YES,         ALLOW OPE           OB00022         PAGE=(SYS1.PLPA.PAGE,         000023         SYS1.COMMON.PAGE,           000023         SYS1.COMMON.PAGE,         000027         PROGED8,         DB2 810           DB,         000023         RSV=0,         NO RECONF         ST           OB00024         RVSTRT=5,<                                                                                                    | ,00        | 000008 DUMP           | P=DASD,             |               |      | PLACE  | SVC               |
| IX0         000010         GRS=NONE,         NO         COORDI           TT0         000011         ILMMODE=NONE,         EXPLICIT           DIS         000012         LNKAUTH=LNKLST,         AUTHORIZE           NKL         000013         LOGCLS=L,         WILL NOT           PR         000014         LOGREC=SYS1.LOGREC,         ERROR REC           ON         000015         LOGREC=SYS1.LOGREC,         ERROR REC           SAG         000016         LPA=00,         SELECT IF           ST0         000017         MAXUSER=250,         SYS TASKS           LUS         000014         MCL=00,         SELECT MS           CLE         000019         MSTJCL=00,         SELECT MS           CLE         000010         MYS=DS,         SELECT MS           CLE         000010         MYS=DS,         SELECT MS           RM0         000021         OPI=YES,         ALLOW OPE           TOR         000022         PAGE=(SYS1.PLPA.PAGE,         000023           000023         SYS1.COMMON.PAGE,         0000027         RCGEGANY,           000024         SYS1.LOCAL.PAGE,L),         000025         NO           DB,         000025         PAK=00,                                                                                                    | UMP        | 000009 FIX=           | _ 00ء               |               |      | SELEC  | T IE              |
| TIO       000011       ILMMODE=NONE,       EXPLICITL         DIS       000012       LNKAUTH=LNKLST,       AUTHORIZE         NKL       000013       LOGCLS=L,       WILL NOT         PR       000014       LOGMEC=SYS1.LOGREC,       ERROR REC         SAG       000015       LOGREC=SYS1.LOGREC,       ERROR REC         DIN       000016       LPA=00,       SELECT LF         STO       000017       MAXUSER=250,       SYS TASKS         LUS       000017       MAXUSER=250,       SELECT MS         PA0       000018       MLPA=00,       SELECT MS         PA0       000019       MSTRJCL=00,       SELECT MS         PA0       000021       OPI=YES,       ALLOW OPE         000022       PAGE=(SYS1.PLPA.PAGE,       000022       PAGE=(SYS1.PLPA.PAGE,         000022       PAGE=(SYS1.PLPA.PAGE,       000022       PAGE=00,         000022       PAGE=00,       SELECT IE       SELECT IE         000022       PAGE=00,       SELECT IE       SELECT IE         000023       SYS1.LOCAL.PAGE,       DB2 810       DB2 810         DAK       000024       SYS1.LOCAL.PAGE,       NO RECOMP         DB       0000027       RROB<                                                                                                    | IX0        | 000010 GRS=           | =NONE,              |               |      | NO CO  | ORDI              |
| DIS       000012       LNKAUTH=LNKLST,       AUTHORIZE         NKL       000013       LOGCLS=L,       WILL NOT         PR       000014       LOGLMT=939393,       MAX WTL NOT         SAG       000015       LOGREC=SYS1.LOGREC,       ERROR REC         DIN       000016       LPA=00,       SELECT LF         ST0       000017       MAXUSER=250,       SYS TASKS         LUS       000018       MLPA=00,       SELECT IF         PA0       000019       MSTRJCL=00,       SELECT MS         CLE       000020       OMVS=D8,       SELECT BF         CLE       000021       OPI=YES,       ALLOW OPE         OB0022       PAGE=(SYS1.PLPA.PAGE,       000023       SYS1.COMMON.PAGE,         000024       SYS1.LOCAL.PAGE,       000025       PAK=00,         OB0025       PAK=00,       SELECT IF       PAK         000026       PLEXCFG=ANY,       RRS       000027         000027       PR0G=D8,       DB2       S10         DB,       000028       REAL=128,       ALLOWS 2         K       000031       RSVSTRT=5,       RESERVED         ST       000032       SCH=DB,       SELECT S0 <t< th=""><th>TIO</th><th>000011 ILMM</th><th>10DE=NONE,</th><th></th><th></th><th>EXPLI</th><th>CITL</th></t<>                                                                                                    | TIO        | 000011 ILMM           | 10DE=NONE,          |               |      | EXPLI  | CITL              |
| NKL       000013 LOGCLS=L,       WILL NOT         PR       000014 LOGLMT=939399,       MAX WTL M         SAG       000015 LOGREC=SYS1.LOGREC,       ERROR REC         DIN       000016 LPA=00,       SELECT IE         ST0       000017 MAXUSER=250,       SYS TASKS         LUS       000018 MLPA=00,       SELECT IE         PA0       000019 MSTRJCL=00,       SELECT MS         CLE       000021 OPI=YES,       ALLOW OPE         O00022 PAGE=(SYS1.PLPA.PAGE,       000023 SYS1.LOCAL.PAGE,         000023 SYS1.COMMON.PAGE,       000027 PR0G=D8,         000024 PAK=00,       SELECT IE         AK0       000027 PR0G=D8,       DB2 S10         OB00028 REAL=128,       ALLOWS 2         V000029 RSU=0,       NO RECONF         ST       000030 RSVNOR=100,       RESERVED         VT       000031 RSVSTRT=5,       RESERVED         VT       000033 SMF=00,       SELECT S0         D000       000033 SMF=00,       SELECT S0         D000       000033 SMF=00,       SELECT S0         D00033 SMF=00,       SELECT S0       S0         D00034 SQA=(15,64),       SQA SIZE       SQA SIZE         SND       000035 SN=D2,       SELECT MS       <                                                                                                    | DIS        | 000012 LNKA           | AUTH=LNKLST         | · ·           |      | AUTHO  | RIZE              |
| PR         000014         LOGLMT=999999,         MAX         MTL         M           SAG         000015         LOGREC=SYS1.LOGREC,         ERROR REC           DIN         000016         LPA=00,         SELECT LF           ST0         000017         MAXUSER=250,         SYS TASKS           LUS         000018         MLPA=00,         SELECT IF           SC         000019         MSTRJCL=00,         SELECT BS           CLE         000020         OMYS=D8,         SELECT BS           CLE         000022         PAGE=(SYS1.PLPA.PAGE,         ALLOW OPE           000023         SYS1.LOCAL.PAGE,         000024         SYS1.LOCAL.PAGE,           000024         SYS1.LOCAL.PAGE,         000025         PAK=00,           AK0         000025         PAK=00,         SELECT IF           AK0         000027         PROGED8,         DE2           000027         PROGED8,         DE2         SELECT IF           000027         PROGED8,         DE2         SELECT IF           000031         RSVNTRT=5,         RESERVED         NO         RECONF           ST         000032         SCH=D8,         SELECT SN         SCHECT SN           NO                                                                                                    | NKL        | 000013 LOG            | CLS=L,              |               |      | WILL   | NOT               |
| SAG       000015       LOGREC=SYS1.LOGREC,       ERROR REC         DIN       000016       LPA=00,       SELECT LF         ST0       000017       MAXUSER=250,       SYS TASKS         LUS       000017       MAXUSER=250,       SELECT IF         PA0       000019       MSTRJCL=00,       SELECT MS         CLE       000020       OHVS=D8,       SELECT MS         CLE       000021       OFI=YES,       ALLOW OPE         TOR       000022       PAGE=(SYS1.PLPA.PAGE,       000022         000023       SYS1.LOCAL.PAGE,       000025       PAK=00,         000024       SYS1.LOCAL.PAGE,       000025       PAK=00,         000025       PAK=00,       SELECT IF         AK0       000026       PLEXCFG=ANY,       RRS         000027       PR0G=D8,       DB2 810         DB,       000028       REAL=128,       ALLOWS 2         K 0       000029       RSU=0,       NO RECONF         ST       000030       RSVHONR=100,       RESERVED         VT       000031       RSVSTRT=5,       RESERVED         VT       000033       SIF=00,       SELECT SIS         RM0       0000034       SQA=(1                                                                                                    | PR         | 000014 LOGL           | _MT=9999999,        |               |      | MAX W  | TL M              |
| DIN       000016 LPA=00,       SELECT LF         ST0       000017 MAXUSER=250,       SYS TASKS         LUS       000017 MAXUSER=250,       SELECT LF         PA0       000018 MSTRJCL=00,       SELECT MS         CLE       000020 OMVS=D8,       SELECT BF         RM0       000021 OPI=YES,       ALLOW OPE         000022 PAGE=(SYS1.PLPA.PAGE,       000022 SYS1.COMMON.PAGE,       000022 PAK=00,         000025 PAK=00,       SELECT IF       RRS         000027 PR0G=D8,       DB2 810         AK0       000028 REAL=128,       ALLOWS 2         K0       000028 REAL=128,       ALLOWS 2         K0       000030 RSVNONR=100,       RESERVED         ST       000030 RSVNONR=100,       RESERVED         VT       000032 SCH=DB,       SELECT SM         SND       000033 SMF=00,       SELECT SM         SND       000034 SQA=(15,64),       SELECT SM         SND       000035 SSN=D2,       SELECT IF         SND       000035 SN=D2,       SELECT IF         SND       000036 PROD=(00,01),       PLEASE NO         SND       000038 VAL=00,       SELECT IF         SNO       000039 VIDOSN=SYS1.STGINDEX,       VID DS <td< th=""><th>SAG</th><th>000015 LOGF</th><th>REC=SYS1.LC</th><th>IGREC,</th><th></th><th>ERROR</th><th>REC</th></td<>                                                                                                    | SAG        | 000015 LOGF           | REC=SYS1.LC         | IGREC,        |      | ERROR  | REC               |
| ST0       000017 MAXUSER=250,       SYS TASKS         LUS       000018 MLPA=00,       SELECT IE         PA0       000019 MSTRJCL=00,       SELECT IE         SCLE       000020 OMVS=D8,       SELECT BF         RM0       000021 OP1=YES,       ALLOW OPE         000022 PAGE=(SYS1.PLPA.PAGE,       000023 SYS1.COMMON.PAGE,       000024 SYS1.LOCAL.PAGE,L),         000025 PAK=00,       SELECT IE         000027 PR0G=D8,       DB2 810         000027 PR0G=D8,       DB2 810         000028 REAL=128,       ALLOWS 2         000029 RSU=0,       NO RECOMP         ST       000030 RSVNOR=100,       RESERVED         VT       000032 SCH=DB,       SELECT SM         ST       000033 SMF=00,       SELECT SM         NM       000033 SMF=00,       SELECT SM         NM       000033 SMF=00,       SELECT SM         ST       000033 SMF=00,       SELECT SM         SND       000033 SMF=00,       SELECT SM         SND       000033 SMF=00,       SELECT SM         SND       000033 SMF=00,       SELECT SM         SND       000033 SMF=00,       SELECT SM         SND       000033 SMF=00,       SELECT SM         SND<                                                                                                    | DIN        | 000016 LPA=           | =00,                |               |      | SELEC  | T_LF              |
| LUS         000018 MLPA=00,         SELECT IE           PA0         000019 MSTRJCL=00,         SELECT BF           CLE         000021 OPI=YES,         ALLOW OPE           TOR         000022 PAGE=(SYS1.PLPA.PAGE,         000023           000023         SYS1.COMMON.PAGE,         000024           000024         SYS1.COMMON.PAGE,         000025           000025         PAK=00,         SELECT IE           AK0         000026 PLEXCFG=ANY,         RRS           000027         PR0G=D8,         DB2 810           DB,         000028 REAL=128,         ALLOWS 2           K 0         000029 RSU=0,         NO RECONF           ST         000031 RSVNONR=100,         RESERVED           VT         000031 RSVSTRT=5,         RESERVED           VT         000033 SMF=00,         SELECT SN           RM0         000033 SMF=00,         SELECT SN           RM0         000033 SMF=00,         SELECT SN           SND         000035 SN=D2,         SELECT IE           SND         000036 ROD=(00,01),         PLEASE NCD           IF         000037 SVC=00,         SELECT VA           STO         000038 VL=00,         SELECT VA           STO         000                                                                                                    | 5T0        | 000017 MAXU           | JSER=250,           |               |      | SYS T  | ASKS              |
| PA0       000019 MSTRJCL=00,       SELECT MS         CLE       000020 OMVS=D8,       SELECT BF         RM0       000021 OPI=YES,       ALLOW OPE         TOR       000022 PAGE=(SYS1.PLPA.PAGE,       000023         000023       SYS1.COMMON.PAGE,       000024         000024       SYS1.LOCAL.PAGE,L),       000025 PAK=00,         000025       PAK=00,       SELECT IE         AK0       000026 PLEXCFG=ANY,       RRS         000027       PR0G=D8,       DB2 810         OB       000028 REAL=128,       ALLOW 22         K0       000029 RSU=0,       NO RECONF         ST       000030 RSVNONR=100,       RESERVED         VT       000031 RSVSTRT=5,       RESERVED         VT       000032 SCH=D8,       SELECT SP         RM0       000033 SMF=00,       SELECT SP         RM0       000034 SQA=(15,64),       SQA SIZE         SND       000035 SSN=D2,       SELECT IE         SND       000036 PRDD=(00,01),       PLEASE NO         IF       000037 SVC=00,       SELECT IE         STO       000038 VAL=00,       SELECT VA         STO       000040 VRREGN=S4       DEFAULT F         L-S       000041 *                                                                                                    | LUS        | 000018 MLPA           | A=00,               |               |      | SELEC  | T IE              |
| CLE         000020         ONYS=08,         SELECT BF           RM0         000021         OPI=YES,         ALLOW OPE           O00022         PAGE=(SYS1.PLPA.PAGE,         000023         SYS1.COMMON.PAGE,           000023         SYS1.COMMON.PAGE,         000025         PAK=00,           AK0         000025         PAK=00,         SELECT IE           AK0         000026         PLEXCFG=ANY,         RRS           000027         PR0G=D8,         DB2         810           DB,         000028         REAL=128,         ALLOWS 2           K0         000029         RSU=0,         NO         RECONF           ST         000030         RSVHONR=100,         RESERVED         NO         RESERVED           VT         000031         RSVSTRT=5,         RESERVED         SELECT SR           VT         000032         SCH=DB,         SELECT SR         SELECT SR           N0         000033         SNF=00,         SELECT SR         SELECT SR           N0         000034         SQA=(15,64),         SQA SIZE         SR           N0         000035         SSN=02,         SELECT SR         SELECT SR           SND         0000036         PRDD=(00,01                                                                                                    | PAU        | 000019 MSTR           | RJCL=00,            |               |      | SELEC  | T MS              |
| RN0       000021 0F1=YES,       ALLOW OPE         000022 PAGE=(SYS1.PLPA.PAGE,       000023 SYS1.COMMON.PAGE,         000024       SYS1.LOCAL.PAGE,L),         000025 PAK=00,       SELECT IE         AK0       000026 PLEXCFG=ANY,       RRS         000027 PR0G=D8,       DB2 810         DB,       000028 REAL=128,       ALLOWS 2         K 0       000029 RSU=0,       NO RECOMP         ST       000030 RSVNONR=100,       RESERVED         VT       000032 SCH=DB,       SELECT SE         D00       000033 SMF=00,       SELECT SE         NO       000033 SMF=00,       SELECT SE         NO       000034 SQA=(15,64),       SQA SIZE         PRO       000035 SSN=D2,       SELECT IE         SND       000036 PROD=(00,01),       PLEASE NO         IF       000037 SVC=00,       SELECT IE         ST0       000038 VAL=00,       SELECT VA         000034 VIDOSN=SYS1.STGINDEX,       VID DS         000040 VRREGN=64       DEFAULT F         L-S       000041 * * * End of File * * *                                                                                                    | ULE        | 000020 0005           | 5=D8,               |               |      | SELEC  | I BE              |
| OUG0022         PHOLE (SYS1.PLPH.PHOLE,<br>000023         SYS1.COMMON.PAGE,<br>SYS1.LOCAL.PAGE,L),           000025         PAK=00,<br>PAK0         SELECT IE           000025         PAK=00,<br>PAK0         SELECT IE           000025         PAK=00,<br>PAK0         DB2 810           000027         PR06=D8,<br>PR06=D8,<br>PR06=D8,<br>PR0         DB2 810           000027         PR06=D8,<br>PR06=D8,<br>PR0         DB2 810           VT         000029         RSU=0,<br>RSVNNR=100,<br>PR0         NO RECONF<br>SELECT SC<br>SELECT SE<br>PR0           VT         000031         RSVSTRT=5,<br>RM0         RESERVED<br>SELECT SE<br>SELECT SE<br>SUD 000033         SELECT SE<br>SELECT SE<br>SUD 000035           SN=D2,<br>PR0         000035         SN=D2,<br>SSN=D2,<br>SSN=D2,<br>SSN=D0,<br>SELECT IE         SELECT IE           SND         000036         PROD=(00,01),<br>PLEASE NO<br>SELECT VA         SELECT VA           ST0         000037         SVC=00,<br>SSU=SS1.STGINDEX,<br>UID DS         DEFAULT F           L-S         000041         * * * End of File * * *         DEFAULT F                                                                                                    | KMU<br>Top | 000021 UPI=           | FYES;<br>-(ovot dur | A             |      | HLLUW  | UPE               |
| 000023         STS1.COMMON.PAGE,<br>000024         SYS1.LOCAL.PAGE,L),<br>SELECT IE           000025         PAK=00,<br>PAK=00,<br>PAK=00,<br>PAK=00,<br>PAK=00,<br>PAK=00,<br>PAK=00,<br>PAK=00,<br>PAK=00,<br>PAK=00,<br>PAK=000028         SELECT IE           000027         PROGED8,<br>PAK=00,<br>PAK=128,<br>PAK=128 | IUR        | 000022 PHG            | 2=(STS1.PLF         | H.FHUE,       |      |        |                   |
| 000024         ST31.0000.1.0000.1.0000.1.0000.0.0000.0.0000.0.0000.0.0000.0.0000                                                                                                    |            | 000023                | eve4 100            | NUN.FHUE      |      |        |                   |
| AK0         000026         PLEXCFG=ANY,         SELECT TE           000026         PLEXCFG=ANY,         RRS         DB2 810           DB,         000027         PR0G=D8,         DB2 810           DB,         000028         REAL=128,         ALLOWS 2           ST         000030         RSVH0NR=100,         RESERVED           VT         000031         RSVSTRT=5,         RESERVED           VT         000032         SCH=DB,         SELECT SC           D00         000033         SMF=00,         SELECT SC           RM0         000034         SQA=(15,64),         SQA SIZE           SND         000035         SSN=D2,         SELECT IE           SND         000036         PROD=(00,01),         PLEASE NO           IF         000037         SVC=00,         SELECT IE           STO         000038         VAL=00,         SELECT VA           ST0         000039         VIODSN=SYS1.STGINDEX,         VIO DS           000040         VREGN=64         DEFAULT F           L-S         000041         * * * End of File * * *                                                                                                    |            | 000024<br>000025 PAV- | -00                 | HE.FHUEJE)    |      | 001.00 | т тс              |
| 000027         PR0G=D8,         DB2         810           000027         PR0G=D8,         DB2         810           000         000028         REAL=128,         ALLOWS 2           K 0         000029         RSU=0,         NO         RECOMP           ST         000030         RSVNONR=100,         RESERVED         NO         RECOMP           VT         000031         RSVSTRT=5,         RESERVED         SELECT SC           VT         000032         SCH=D8,         SELECT SC         SQA           D00         000033         SMF=00,         SELECT SC         SQA           D00         000034         SQA=(15,64),         SQA         SIZE           PR0         000035         SSN=D2,         SELECT ISC         SQA           SND         000035         SSN=D2,         SELECT IE         SELECT IE           SND         000036         PRO=(00,01),         PLEASE NO         SELECT IE           ST0         000038         VAL=00,         SELECT VA         SELECT VA           ST0         000039         VIDOSN=SYS1.STGINDEX,         VID DS         DEFAULT F           L-S         000041         * * End of File * * *         DEFAULT F                                                                                                    | око        | 000025 PHK-           | CEG=ANV.            |               |      | PRC    | 1 10              |
| DB,         000028         REAL=128,         ALLOWS 2           COMMONS         000029         RSU=0,         NO         RECONF           ST         000030         RSVNONR=100,         RESERVED         NO         RECONF           VT         000031         RSVSTRT=5,         RESERVED         SELECT SN           VT         000033         SMF=00,         SELECT SN           D00         000033         SMF=00,         SELECT SN           RM0         000034         SQA=(15,64),         SQA SIZE           PR0         000035         SN=D2,         SELECT IN           SND         000035         SN=D2,         SELECT IN           SND         000036         PROD=(00,01),         PLEASE NO           IF         000037         SVC=00,         SELECT VA           ST0         000039         VIDDSN=SYS1.STGINDEX,         VID DS           000040         VREGN=64         DEFAULT F           L-S         000041         * * End of File * * *                                                                                                    | aixo       | 000020 PEC/           | S=D8.               |               |      | DB2 8  | 10                |
| K 0         000029 RSU=0;         ND RECONF           ST         000030 RSVNONR=100;         RESERVED           VT         000031 RSVSTRT=5;         RESERVED           VT         000033 RSVNONR=100;         SELECT SC           000033 SMF=00;         SELECT SC           0000033 SMF=00;         SELECT SC           000033 SMF=00;         SELECT SC           000035 SSN=D2;         SELECT IE           SND         000036 PRDD=(00;01);         PLEASE NC           IF         000037 SVC=00;         SELECT IE           VC0         000038 VAL=00;         SELECT VA           ST0         000039 VIDOSN=SYS1.STGINDEX;         VIO DS           000040 VRREGN=64         DEFAULT F           L-S         000041 * * * End of File * * *                                                                                                    | DB.        | 000021 PR00           | =128.               |               |      | ALLOW  | ŝŽ2               |
| ST         000030         RSVNONR=100,         RESERVED           VT         000031         RSVSTRT=5,         RESERVED           VT         000032         SCH=DB,         SELECT SC           000         000033         SMF=00,         SELECT SC           000         000033         SMF=00,         SELECT SC           000         000034         SQA=(15,64),         SQA SIZE           PR0         000035         SSN=D2,         SELECT IE           SND         000036         PRDD=(00,01),         PLEASE NC           IF         000037         SVC=00,         SELECT IE           VC0         000038         VAL=00,         SELECT VA           ST0         000039         VIODSN=SYS1.STGINDEX,         VIO DS           000040         VREGN=64         DEFAULT F           L-S         000041         * * End of File * * *                                                                                                    | κ ή I      | 000029 RSU            | =0.                 |               |      | NO RE  | ČOÑF              |
| VT         0000031         RSVSTRT=5,         RESERVED           VT         000032         SCH=DB,         SELECT         SC           000         000033         SMF=00,         SELECT         SC           RM0         000034         SQA=(15,64),         SQA         SIZE           PR0         000035         SSN=02,         SELECT         SELECT         SELECT           SND         000036         PROD=(00,01),         PLEASE         NO           IF         000037         SVC=00,         SELECT         IF           VC0         000038         VAL=00,         SELECT         VAL           ST0         000039         VIODSN=SYS1.STGINDEX,         VIO         VIO           000040         VRREGN=64         DEFAULT         PEFAULT         FE           L-S         000041         * * * End of File * * *         SE         SE                                                                                                    | ST         | 000030 RSVI           | IONR=100,           |               |      | RESER  | VED               |
| VT         0000032         SCH=DB,         SELECT SC           D00         000033         SMF=00,         SELECT SC           RM0         000034         SQA=(15,64),         SQA         SIZE           PR0         000035         SSN=D2,         SELECT ISC         SELECT ISC           SND         000035         PROD=(00,01),         PLEASE NO         SELECT IE           SND         000037         SVC=00,         SELECT VA         SELECT VA           VC0         000038         VAL=00,         SELECT VA         SELECT VA           ST0         000039         VIDSN=SYS1.STGINDEX,         VID DS         000040         VREGN=64           L-S         000041         * * * End of File * * *          000041         * * *                                                                                                    | VŤ         | 000031 RSVS           | STRT=5,             |               |      | RESER  | VED               |
| 000         000033 SMF=00,         SELECT SM           RM0         000034 SQA=(15,64),         SQA SIZE           PR0         000035 SSN=D2,         SELECT IE           SND         000035 PROD=(00,01),         PLEASE NO           IF         000037 SVC=00,         SELECT IE           VC0         000038 VAL=00,         SELECT VE           ST0         000039 VIODSN=SYS1.STGINDEX,         VIO DS           000040 VRREGN=64         DEFAULT F           L-S         000041 * * * End of File * * *                                                                                                    | VΤ         | 000032 SCH=           | =DB,                |               |      | SELEC  | T SC              |
| RM0         000034 SQA=(15,64),         SQA SIZE           PR0         000035 SSN=D2,         SELECT IE           SND         000036 PROD=(00,01),         PLEASE NO           IF         000037 SVC=00,         SELECT IE           VC0         000038 VAL=00,         SELECT VA           ST0         000038 VAL=00,         SELECT VA           ST0         000039 VIODSN=SYS1.STGINDEX,         VIO DS           000040 VRREGN=64         DEFAULT F           L-S         000041 * * * End of File * * *                                                                                                    | D00        | 000033 SMF=           | -00                 |               |      | SELEC  | T S№              |
| PR0         000035 SSN=D2,         SELECT IE           SND         000036 PROD=(00,01),         PLEASE NO           IF         000037 SVC=00,         SELECT IE           VC0         000038 VAL=00,         SELECT VA           ST0         000039 VIODSN=SYS1.STGINDEX,         VIO DS           000040 VRREGN=64         DEFAULT F           L-S         000041 * * * End of File * * *                                                                                                    | RMO        | 000034 SQA=           | =(15,64),           |               |      | SQA S  | IZE               |
| SND         000036         PROD=(00,01),         PLEASE NO           IF         000037         SVC=00,         SELECT IE           VC0         000038         VAL=00,         SELECT VA           ST0         000039         VIDOSN=SYS1.STGINDEX,         VID DS           000040         VRREGN=64         DEFAULT F           L-S         000041         * * * End of File * * *                                                                                                    | PRO        | 000035 SSN=           | =D2,                |               |      | SELEC  | T IE              |
| IF         000037 SVC=00,         SELECT IE           VC0         000038 VAL=00,         SELECT VA           ST0         000039 VIDDSN=SYS1.STGINDEX,         VID DS           000040 VRREGN=64         DEFAULT F           L-S         000041 * * * End of File * * *                                                                                                    | SND        | 000036 PRO            | )=(00,01),          |               |      | PLEAS  | E NC              |
| VC0 000038 VAL=00, SELECT VA<br>ST0 000039 VIDDSN=SYS1.STGINDEX, VIO DS<br>000040 VRREGN=64 DEFAULT F<br>L-S 000041 * * * End of File * * *                                                                                                    | ΙF         | 000037 SVC=           | =00,                |               |      | SELEC  | T IE              |
| STO   000039 VIODSN=SYS1.STGINDEX, VIO DS<br>000040 VRREGN=64 DEFAULT F<br>L-S   000041 * * * End of File * * *                                                                                                    | VC0        | 000038 VAL=           | =00,                |               |      | SELEC  | T VE              |
| UD00040 VRREGN=64 DEFAULT F<br>D000041 * * * End of File * * *                                                                                                    | STO        | 000039 VIO            | SN=SYS1.ST          | GINDEX,       |      | VIO D  | S                 |
| L-S 000041 * * * End of File * * *                                                                                                    |            | 000040 VRR            | EGN=64              |               |      | DEFAU  | LT F              |
|                                                                                                    | L-8        | 000041 * *            | * End of F          | 1le * * *     |      |        |                   |

**Tile Vertically** 

2008/10/06 12:08:46

Te | Line=1 | Col=1 | Alt=0,0;0 | Size=40 | Recl=80 | Fmt=F | Files=3 | Views=3 |

2008/10/06(280) 12:07 zos.cbl.com 0.0

 a 7,120

- 1

<mark>e-+</mark>x Csr 4... OCKO L CM

NSOL

АРАК

64K IG S ASVT ASVT HED0 FPRM APPR FSSN TE I ASVC TLST

EAL-

| Vista Session A - zos_62x160.ses                                                                                                    | And the second second sec |                                                          |
|----------------------------------------------------------------------------------------------------|----------------------------------------------------------------------------------------------------|----------------------------------------------------------|
| File Edit Font Transfer Mac                                                                                                    | ro Options Window Help                                                                                                    |                                                          |
| -CBLi for TSO 1.68 - Build<br>File list Utilities Sustem                                                                                                    | =200810031551 OpSys=z/OS 1.9.0 User=DRA<br>Nindow Swapt ist Help                                                                                                    |                                                          |
| CBLe<br>File Edit Actions Options                                                                                                    | Window Help ? Sv ToF BoF wS wR Pfx < >                                                                                                    | - 12                                                     |
| DRA.CBLI.CMX 255 V<br>Command><br>1+1+<br>000001 ** DRA.CBLI.CMX *<br>000002 <help cmdtext<="" td=""><td>New Window<br/>Cascade<br/>Tile Horizontally<br/>Tile Vertically<br/>Arrange ::::::::::::::::::::::::::::::::::::</td><td>-+<mark>x</mark><br/>Scroll&gt; Csr<br/>9+10+11+12+13+14+15.</td></help>                                                                                                    | New Window<br>Cascade<br>Tile Horizontally<br>Tile Vertically<br>Arrange ::::::::::::::::::::::::::::::::::::                                                                                                    | -+ <mark>x</mark><br>Scroll> Csr<br>9+10+11+12+13+14+15. |
| 000003 (setpt 1 20).vtam<br>000005 (setpt 1 20).vtam<br>000005 (setpt 1 20).demo<br>000005 (setpt 1 20).cal<br>000007 (setpt 1 20).uvs<br>000008 (setpt 1 20).srch                                                                                                    | Arrange Minimised<br>DRA.CBLI.CMX 255 V SEQ Size=782 Alt=0,0;1<br>ADCD.Z19.PARMLIB(IEASYS8C) 80 F PDS Size=41 Alt=0,0;0<br>/ ADCD.Z19.PARMLIB(IEASYS8W) 80 F PDS Size=40 Alt=0,0;0                                                                                                    | Click 'Window' for options.                              |
| 000009 (setpt 1 20).ams<br>000010 (setpt 1 20).test<br>000011 (setpt 1 20).qry<br>000012 (setpt 1 20).gry<br>000013 (setpt 1 20).vcat<br>000013 (setpt 1 20).vcat<br>000014 (setpt 1 20).cBLe<br>000015 (setpt 1 20).fs                                                                                                    | CBLI demo commands.<br>My testing stuff.<br>Query options.<br>Selcopy interactive.<br>VCAT.<br>CBLe Macros.<br>File Seraches.                                                                                                    |                                                          |
| -ADCD.Z19.PARMLIB(IEASYS8<br>Command>                                                                                                    | C) 80 F PDS Size=41 Alt=0,0;0                                                                                                    | -+ <mark>8</mark><br>Scroll) Car                         |
| Command)<br>[+1+<br>000001 CLOCK=00,<br>000002 CLPA,<br>000003 CMB=(UNITR,COMM,GR<br>000004 CMD=8C,<br>000005 CON=(00,N0JES3),<br>000005 CON=(00,N0JES3),<br>000006 CUPLE=00,<br>000007 CSA=(3000,400000),<br>000008 DIAG=00,<br>000009 DUMP=DASD,<br>000009 DUMP=DASD,<br>000010 FIX=00,<br>000011 GRS=NONE,<br>000011 GRS=NONE,<br>000011 LMMAUTH=LNKLST,<br>000013 LNKAUTH=LNKLST,<br>000014 LOGCLS=L,<br>000015 LOGLMT=999999, | .2+3+4+5+6+7+><br>SELECT CLOCK00<br>APH,CHRDR), ADDITIONAL CMB ENTRIES<br>SELECT CONSOL00<br>RRS<br>CSA RANGE<br>SELECT DIAG00, DIAGNOSTIC COMMANDS<br>PLACE SVC DUMPS ON DASD DEVICES<br>SELECT IEAFIX00, FIX MODULES SPECIFIED<br>NO CORDINATION OF GRS REQUESTS<br>EXPLICITLY DISABLE LICENSE MANAGER<br>AUTHORIZE LNKLST00, APFTAB IS ALTERNATE<br>WILL NOT BE PRINTED BY DEFAULT<br>MAX WTL MESSAGES QUEUED, MUST BE 6 DIGITS                                                                                                    | +s Files in Ring, click<br>one to go direct to<br>it.    |
| ADCD.Z19.PARMLIB(IEASYS8                                                                                                    | W) 80 F PDS Size=40 Alt=0,0;0                                                                                                    | -+ <mark>x</mark><br>Scroll> Csr                         |
| 000001 CLOCK=00,<br>000002 CMB=(UNITR,COMM,GR<br>000003 CMD=8W,<br>000004 CON=(00,N0JES3),<br>000005 COUPLE=00,<br>000005 CSA=(3000,400000),<br>000007 DIAG=00.                                                                                                    | APH,CHRDR), ADDITIONAL CMB ENTRIES<br>SELECT CONSOLOO<br>RRS<br>CSA RANGE<br>SELECT DIAGOO, DIAGNOSTIC COMMONDS                                                                                                    | Tile Horizontally                                        |
| 000008 DUMP=DASD,<br>000009 FIX=00,<br>000010 GRS=NONE,<br>000011 ILMMODE=NONE,<br>000012 LNKAUTH=LNKLST,<br>000013 LOGCLS=L,<br>000014 LOGLMT=9999999,                                                                                                    | PLACE SVC DUMPS ON DASD DEVICES<br>SELECT IEAFIX00, FIX MODULES SPECIFIED<br>NO COORDINATION OF GRS REQUESTS<br>EXPLICITLY DISABLE LICENSE MANAGER<br>AUTHORIZE LNKLST00, APFTAB IS ALTERNATE<br>WILL NOT BE PRINTED BY DEFAULT<br>MAX WTL_MESSAGES QUEUED, MUST BE 6 DIGITS                                                                                                    |                                                          |
| Te Line=1 Col=1 Alt=                                                                                                    | / ERROR RECORDING<br>0,0;0   Size=40   Recl=80   Fmt=F   Files=3   Views=3   2008/:                                                                                                    | 10/06 12:10:02                                           |
| Ma                                                                                                    | 2008/10/06(280) 12:08 zos.cbl.c                                                                                                    | :om 0.0 Åa 6,31                                          |

# **Dynamic SQL for DB2**

- SQL commands can be stored for later execution in Command Centre.
- Sort on Table Column Headings.
- Extend the SELECT as required.
- Switch Views.

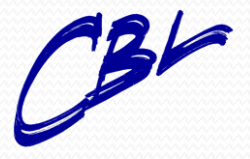

- **- -**

File Edit Font Transfer Macro Options Window Help

→CBLi for TSD 1.68 - Build=200809181636 DpSys=z/OS 1.9.0 User=DRA File List Utilities System Window SwapList Help →CBLe File Edit Actions Options Window Help ? Sv ToF BoF wS wR Pfx

? Sv ToF BoF wS wR Pfx < >

Execute SQL command.

| -DRA.CB | LI.CMX 255 V SEQ Size=782 Alt=0,0;2 -+                                                                                                    |
|---------|----------------------------------------------------------------------------------------------------|
| Command | > Scroll> Csr                                                                                                    |
|         | +1+2+3+4+5+6+7                                                                                                    |
| .DB2    | .db2 ** DB2 ***                                                                                                    |
| 000410  | <sql *="" and="" emp'<="" from="" select="" sysibm.syscolumns="" tbcreator="LA&lt;/th&gt;&lt;/tr&gt;&lt;tr&gt;&lt;th&gt;C00&lt;u&gt;4&lt;/u&gt;11&lt;/th&gt;&lt;th&gt;&lt;sql select * from sysibm.syscolumns where tbname=" tbname="EMP" th="" where=""></sql> |
| 000412  | <sql *="" from="" select="" sysibm.syscolumns<="" th=""></sql>                                                                                                    |
| 000413  | <sql *="" from="" select="" sysibm.ipnames<="" th=""></sql>                                                                                                    |
| 000414  | <sql *="" from="" select="" sysibm.locations<="" th=""></sql>                                                                                                    |
| 000415  |                                                                                                    |
| .HELP   | .help                                                                                                    |
| 000417  | Due to its 'windowing' capablility;                                                                                                    |
| 000418  | Multiple, Moveable, Resizable display windows,                                                                                                    |
| 000419  | UBLi 'exploits' the use of 'Large Dynamic 3270 Screens'                                                                                                    |
| 000420  | available via modern 3270 emulation packages                                                                                                    |
| 000421  | (e.g. VISIH th3270°, 'IBM Personal Communications', etc)                                                                                                    |
| 000422  | You are architly support to using our of the 2220 Cheederd areas at                                                                                                    |
| 000423  | rou are probably currently using one of the 3210 standard screens:                                                                                                    |
| 000424  | 22 times x 80 columns (Model-2)                                                                                                    |
| 000425  | 42 lines x 80 columns (Model-4)                                                                                                    |
| 000428  | 24 lines x 122 columns (Model - 5)                                                                                                    |
| 000421  | 24 (Thes X 132 Columns (Hode( 3)                                                                                                    |
| 000420  | 'Massive gains in productivity' can be achieved by using CBLi                                                                                                    |
| 000430  | having configured your sustem/emulator for dynamic screeps.                                                                                                    |
| 000431  | ISPE currentlu supports a maximum screen size of:                                                                                                    |
| 000432  | 52 lines x 150 columns (This is good for 'SDSF' too!)                                                                                                    |
| 000433  |                                                                                                    |
| 000434  | If you are using CBLi as a VTAM application (under MVS or VSE),                                                                                                    |
| 000435  | directly under TSO, or as a VM/CMS executable then great results                                                                                                    |
| 000436  | can be achieved using screens up to:                                                                                                    |
| 000437  | 86 lines x 190 columns                                                                                                    |
| 000438  |                                                                                                    |
| 000439  | For instructions on how to get large screens (emulator permitting)                                                                                                    |
| 000440  | please see CBL's web page:                                                                                                    |

Te | Line=409 | Col=1 | Alt=0,0;2 | Size=782 | Recl=255 | Fmt=V | Files=1 | Views=1 | 2008/09/19 10:51:46

2008/09/19(263) 10:51 zos.cbl.com 0.2

| Session A - zos_b2x1b0.ses                 |                                                    |                      |                                |                                |                                     |                                                     |
|--------------------------------------------|----------------------------------------------------|----------------------|--------------------------------|--------------------------------|-------------------------------------|-----------------------------------------------------|
| lit Font Transfer Macro Options Window Hel | lp                                                 |                      |                                |                                |                                     |                                                     |
| l for TSO 1.68 - Build=20080918163         | 36 OpSys=z/OS 1.9.0 User=DRA                       |                      |                                |                                |                                     |                                                     |
| List Utilities System Window Swap<br>9     | JLIST HELP                                         |                      |                                |                                |                                     | -                                                   |
| Edit Actions Options Window Help           | ? S∨ ToF BoF wS wR Pfx                             | $\langle \rangle$    |                                |                                |                                     |                                                     |
|                                            |                                                    |                      |                                |                                |                                     |                                                     |
|                                            |                                                    |                      |                                |                                |                                     | DB2 Plan Name.                                      |
|                                            | -Dynamic SQL: DB9G                                 |                      |                                |                                | -+ <mark>x</mark>                   |                                                     |
| Dynamic SOI                                | View Back Forward FDB Edit Re                      | fresh Log He         | lp                             |                                |                                     |                                                     |
|                                            | DB2 Subsystem> DB9G                                |                      | Plan                           |                                |                                     |                                                     |
| Screen                                     | Select Limit> 2000<br>SOL Statement> select * from | eueihm s.            | AutoCommit)                    | > Y<br>.hname='EMP'            |                                     |                                                     |
|                                            |                                                    | agarbin.age          |                                | .onalie= Lin                   |                                     |                                                     |
|                                            |                                                    |                      |                                |                                |                                     |                                                     |
|                                            | NAME TÉNAME TECREATOR                              | COLNO- COLTY         | PE- LENGTH SC                  | ALE- NULLS -                   | COLCHNV                             | DB2 Sub System                                      |
|                                            | EMPNO EMP DSN8910<br>Etrstnme emp dsn8910          | 1 CHAR<br>2 VARCH    | 6<br>48 12                     | 0 N<br>⊙ N                     | 42 200 -                            | DD2 Sub System                                      |
|                                            | MIDINIT EMP DSN8910                                | 3 CHAR               | 1                              | ŏΝ                             | -1                                  | Name (SSN).                                         |
|                                            | LASTNAME EMP DSN8910                               | 4 VARCH<br>5 CHAR    | AR 15                          | 0 N<br>0 Y                     | -1<br>8 F1                          |                                                     |
|                                            | PHONENO EMP DSN8910                                | 6 CHAR               | 4                              | ŏÝ                             | -1                                  |                                                     |
|                                            | HIREDATE EMP DSN8910                               | 7 DATE<br>8 CHAR     | 4                              | 0 Y<br>0 Y                     | -1                                  | -+ <mark>x</mark><br>Scroll > Car                   |
|                                            | EDLEVEL EMP DSN8910                                | 9 SMALL              | INT 2                          | ŏÝ                             | -1                                  | +5+6+7                                              |
|                                            | SEX EMP DSN8910                                    | 10 CHAR<br>11 DOTE   | 1                              | 0 Y                            | -1                                  | .db2                                                |
|                                            | SALARY EMP DSN8910                                 | 12 DECIM             | AL 9                           | 2 Y                            | -1                                  | bname='EMP'                                         |
|                                            | BONUS EMP DSN8910                                  | 13 DECIM             | AL 9                           | 2 Y                            | -1                                  |                                                     |
|                                            | EMPNO EMP FMNDB2                                   | 14 DECIN<br>1 CHAR   | нс э<br>6                      | 2 T<br>0 N                     | -1                                  |                                                     |
|                                            | FIRSTNME EMP FMNDB2                                | 2 VARCH              | AR 12                          | 0 N                            | -1                                  |                                                     |
|                                            | LASTNAME EMP FMNDB2                                | 3 CHHR<br>4 VARCH    | AR 15                          | 0 N                            | -1<br>-1                            | creen Sizes *** .help                               |
|                                            | WORKDEPT EMP FMNDB2                                | 5 CHAR               |                                | ΟŸ                             | -1                                  | windows,                                            |
|                                            | HTREDATE EMP EMNDB2<br>HTREDATE EMP EMNDB2         | 6 СННК<br>7 DATE     | 4                              | 0 Y<br>0 Y                     | -1<br>-1                            | 3270 Screens'                                       |
|                                            | JOB EMP FMNDB2                                     | 8 CHAR               | 8                              | ΘÝ                             | -1                                  | ications', etc)                                     |
|                                            | EDLEVEL EMP FMNDB2                                 | 9 SMALL<br>Views 1 s | INI Z                          | 0 Y                            | -1                                  | e 3270 Standard screens:                            |
|                                            |                                                    |                      |                                |                                | (11.1.5)                            |                                                     |
|                                            |                                                    | 000425               | 32 line<br>43 line             | es x 80 colu<br>es x 80 colu   | umns (Model-3)<br>umns (Model-4)    |                                                     |
|                                            |                                                    | 000427               | 24 line                        | es x 132 colu                  | umns (Model-5)                      |                                                     |
| Usual PF keys                              |                                                    | 000428               | 'Massive gair                  | s in product                   | tivitu' can be a                    | chieved hu using CBLi                               |
| PF10/11 and PF7/8                          | 2                                                  | 000430               | having config                  | jured your s                   | ustem/emulator f                    | or dynamic screens.                                 |
|                                            | ·                                                  | 000431               | ISPF currentl<br>62 line       | .y supports a<br>∙s x 160 colu | a maximum screen<br>umns (This is u | size of:<br>anod for 'SDSE' tool)                   |
| to view left/right an                      | nd                                                 | 000433               |                                |                                |                                     |                                                     |
| back/forw                                  |                                                    | 000434               | If you are us<br>directlu unde | sing CBLi as<br>er TSO or as   | a VTAM applicat:<br>a VM/CMS evecu: | ion (under MVS or VSE),<br>table then great results |
| Dack/TUTW.                                 |                                                    | 000436               | can be achiev                  | ed using scr                   | reens up to:                        |                                                     |
|                                            |                                                    | 000437               | 86 line                        | es x 190 colu                  | umns                                |                                                     |
|                                            |                                                    | 000439               | For instructi                  | .ons on how t                  | to get large scr                    | eens (emulator permitting)                          |
|                                            |                                                    | 000440               | please see CB                  | 3L's web page                  | e:                                  |                                                     |

Te | Line=409 | Col=1 | Alt=0,0;2 | Size=782 | Recl=255 | Fmt=V | Files=1 | Views=1 | 2008/09/19 10:51:46 2008/09/19(263) 10:53 zos.cbl.com 0.0

### File/Library Searches

- Uses SQL type syntax with multiple search criteria.
  - Select
  - Where
  - Sort
  - Prefixes results with instant edit command.

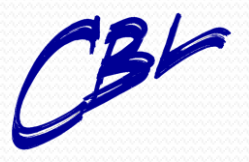

### 🖉 Vista Session A - zos\_62x160.ses

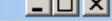

File Edit Font Transfer Macro Options Window Help File List Utilities System Window Swap Help -CBLe File Edit Actions Options Window Help ToF BoF wS wR Pfx -DRA.FSX.D2007257.T151236.TXT 255 Y SE0 Size=3387 Alt=0,0;0 Command> Scroll> Csr 000001 \*\* DRA.FS 000002 | F4 on t Different Colour for each Library 000003 <zone 50 000004 <only '--000005 000006 000007 \*\* 'CBL. <e 'CBL.E of selcopy record data of the form 000008 000009 <e 'CBL.EXEC(RX02)</pre> The second parameter is the address of the dataset name : 000013 000010 'CBL.EXEC(RX02 :000014 note that the address of the work area and the associated 000011 'CBL.EXEC(SCAN) :000034 CBLEDIT 000012 <e 'CBL.EXEC(SCAN</pre> CBLEDIT :000092 <e 'CBL.EXEC(SEL)</pre> Parameter 1 is the addr 000013 :000007 ss of selcopy record data of the form 'CBL.EXEC(SEL 000014 :000013 The second parameter is the ac iress of the dataset name <e 'CBL.EXEC(SE</pre> dress of the work area and the associated 000015 :000014 note that the a <e 'CBL.EXEC(T/</pre> 000016 :000004 000017 -- 'CBL.EXEC(\* -DRA.CBLI.CMX 255 Y SEQ Size=254 4 member(s) Alt=0,0;1 has 000018 Command> Scroll> Csr 000019 \*\* 'DSU.EXEC(\*)' \*\*\* -RecNo-...+....1....+....2....+....3...+....4....+....5....+....6....+....7.... 000020 <e 'DSU.EXEC(DSURECG )' 000021 <e 'DSU.EXEC(DSURECG )' ;:000415 fdl.2=rec' Use a DDNAME to specify libraries to search. 000146 :000417 fdl.4=rec <FsX 'address ' SYSEXEC</pre> 000147 000022 -- 'DSU.EXEC(\*)' 0 member(s) 000148 <FsX 'MOUNT' SYS1.\*.PROCLIB has 000023 000149 The following illustrates use of multiple masks Succession = (0\*) =(0\*) =(S\*) | '=' means use previous 000024 \*\* 'GEN.EXEC(\*)' \*\*\* 000150 -RecNo-000025 <e 'GEN.EXEC(AMPARSE)</pre> ;;:000005 \*\*\*+FUNCTI 000151 <FsX 'address '</pre> 000026 <e 'GEN.EXEC(CBLAMC)</pre> ::000049|dsutitle=c 000152 Multi line Search 000027 'GEN.EXEC(CBLESQL :000097 call al 'P 000153 A 'SUBSET' can also be added to further fi (CBL3HTML) 000028 :000033 taqlist=ta 000154 e.g. filter out all records containing 'IS Ke 'GEN.EXEC(CBL3X) FsX 'address ' SYSEXEC subset /where recor 000029 000102 call addli 000155 Command with 000030 000019 \*\*\*+ 000156 'GEN.EXEC(DBEXEC 000157 000031 000211 add\_comman Continuing a command over multiple lines ma subsets. 'SEN.EXEC(DBEXEC 000032 000365 process\_de 000158 update by duplicating (PF2) and modified GEN. EXEC (DBEXEC e.g. (FsX\_'address ' 000033 000392 process\_eq 000159 000423 process\_op 000034 000160 Ke 'GEN.EXEC(Do. :000537 aba='' SYSEXEC 000035 000161 000036 :000634 dbmsg=' 000162 SYSPROC Ke 'GEN.EXEC(DB 000037 display: 000163 ISPEXEC <e 'GEN.EXEC(DB</pre> 000164 %User.Edit.MacroPath% 000038 Instantly Edit File zoom: 'GEN.EXEC(DB 000039 000165 'ISPEXEC' subset /where record not 'GEN.EXEC(DB 000040 000166 'ISREDIT' charact & record not (PF4) 'GEN.EXEC(DB 'TS0' 000041 000167 Adding & record not 'GEN.EXEC(DB Look for 'unusual' address() parms. 000042 Chec 000168 000169 000043 'GEN.EXEC(DB Removin 000044 'GEN.EXEC(DBEXEC ;:001172 read: proc 000170 000045 'GEN.EXEC(DBEXEC 001524 add trace: 000171 'GEN.EXEC(DBEXEC 000046 001635 get\_cursor \*\*\* IMPORTANT - Use of Large 3270 Screen Sizes \*\*\* 000172 .help Due to its 'windowing' capablility; 000047 'GEN.EXEC(DBEXEC 001835 set\_char\_a 000173 'GEN.EXEC(DBEXEC 001839 loc=arg(3) Multiple, Moveable, Resizable display windows, 000048 000174 'GEN.EXEC(DBHD 000175 CBLi 'exploits' the use of 'Large Dynamic 3270 Screens' 000049 000206 call addli 000050 <e 'GEN.EXEC(DBHD available via modern 3270 emulation packages (e.g. 'VISTA tn3270', 'IBM Personal Communications', etc) 000208 call addli 000176 000051 <e 'GEN.EXEC(DBHD 000232 z=asmline( 000177 Output from: FsX 'addres Size=254 Recl=255 - Fmt=V | Files=2 | Views=2 Line=146 | Col=1 | Alt=0,0;0 MA

2007/09/14(257) 15:14 zos.cbl.com 0.2

≙ a 42,84

### **Interactive IDCAMS**

- Panels to build IDCAMS input streams.
- IDCAMS can be executed directly from command centre file.
- Results in a window.
- Build IDCAMS JCL streams and save.

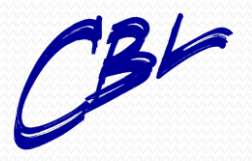

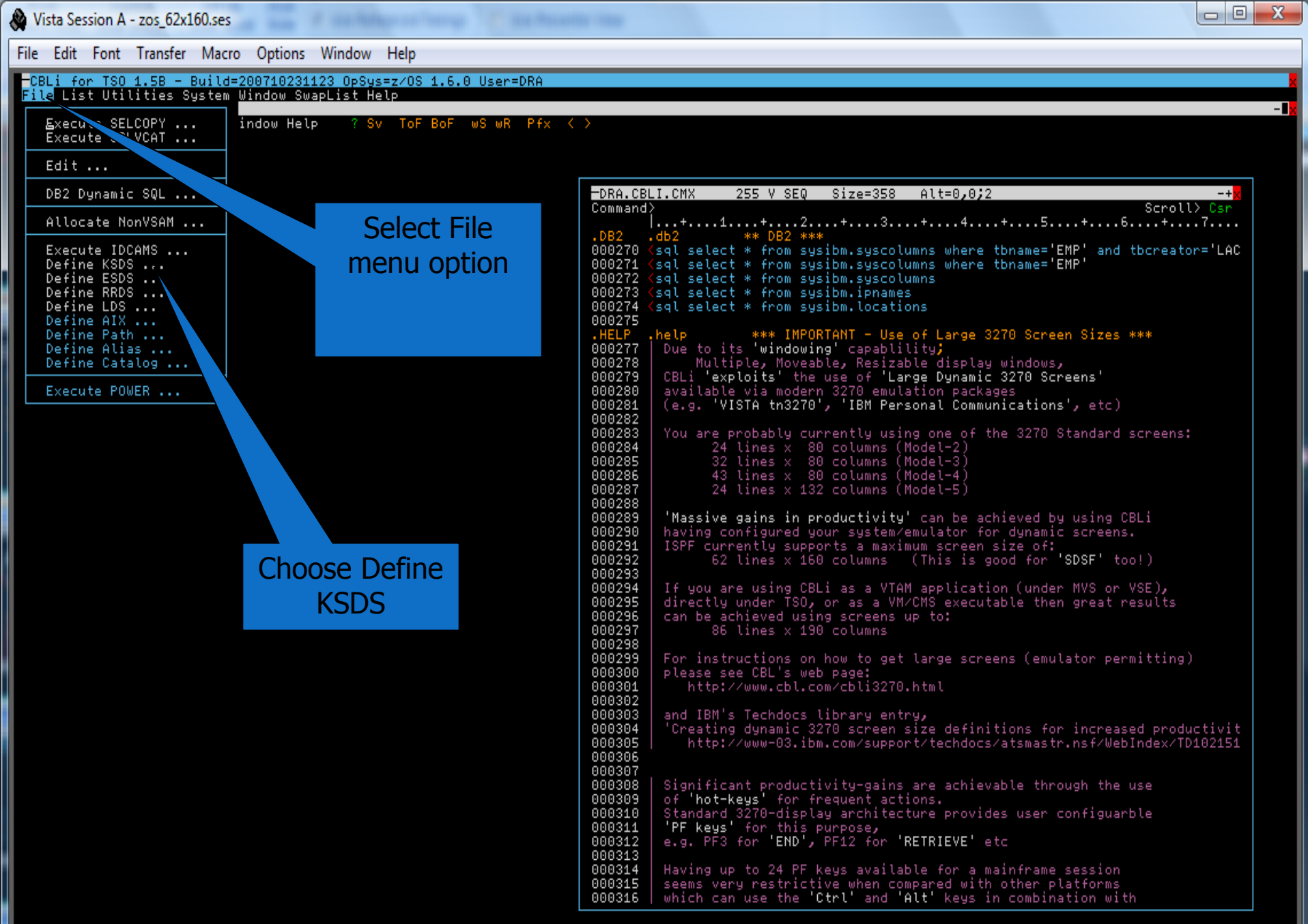

■Te | Line=269 | Col=1 | Alt=0,0;2 | Size=358 | Recl=255 | Fmt=V | Files=1 | Views=1

Ma

2007/10/24(297) 16:34 zos.cbl.com 0.1

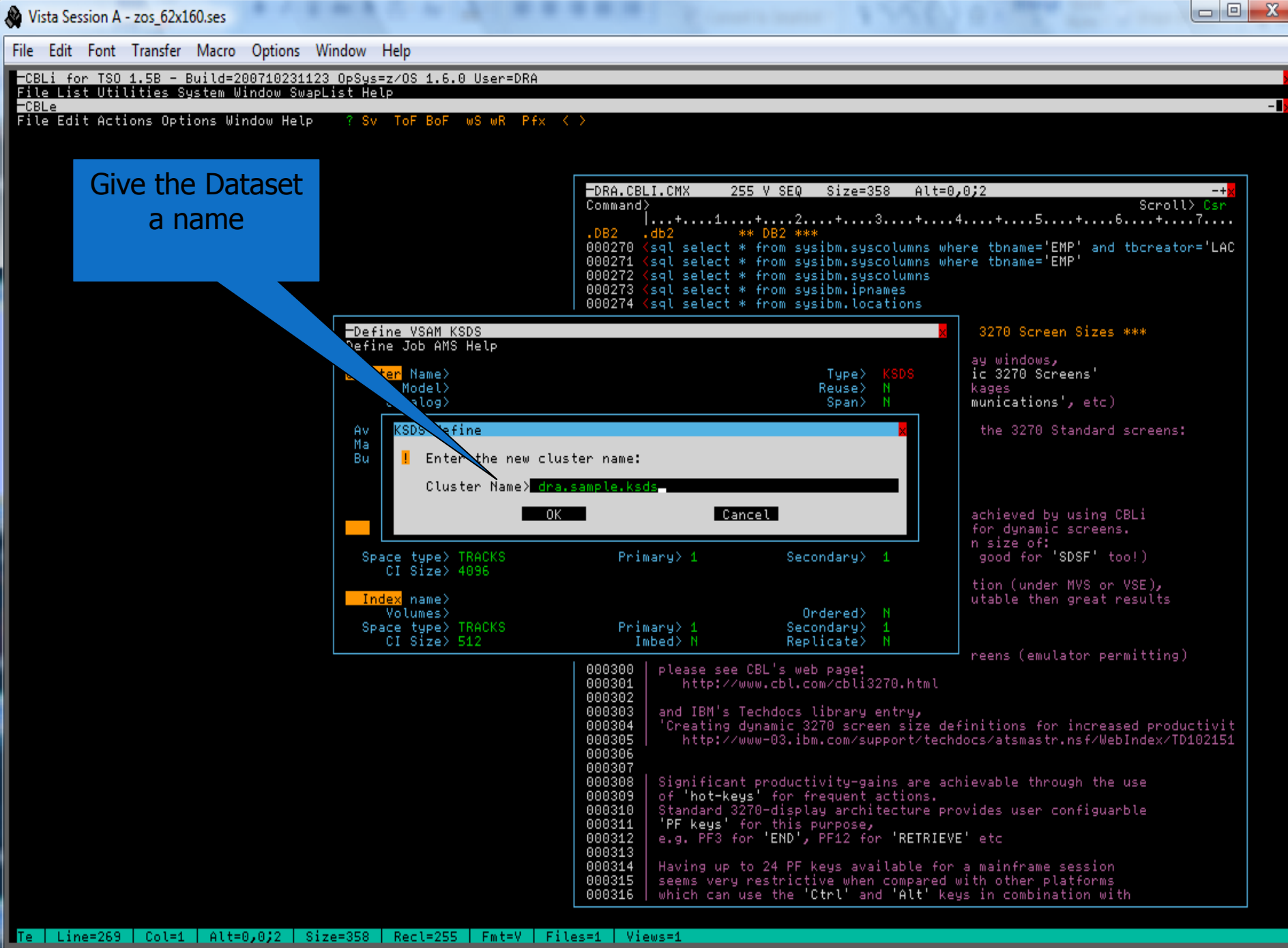

2007/10/24(297) 16:38 zos.cbl.com 0.1

Ma

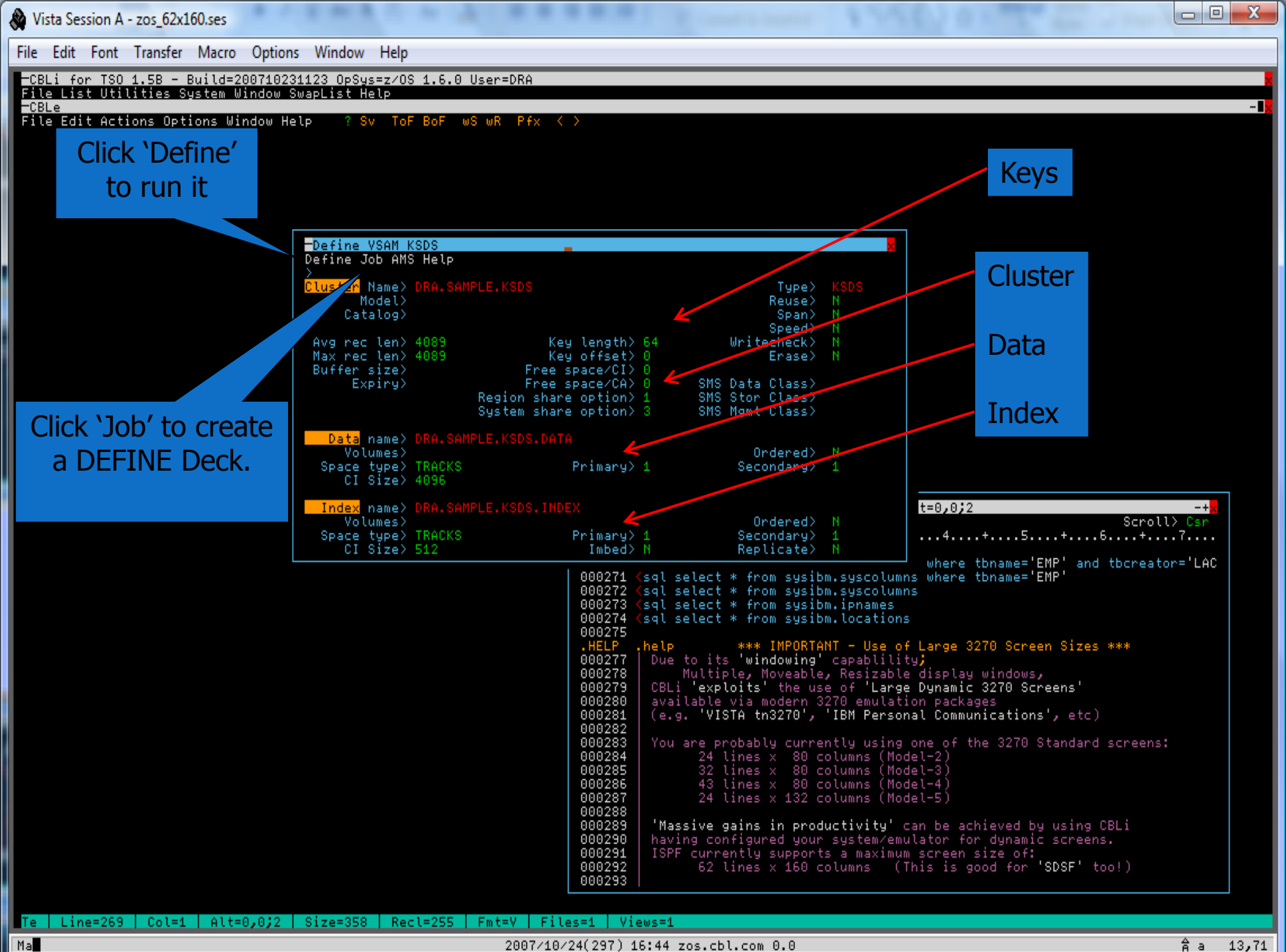

2007/10/24(297) 16:44 zos.cbl.com 0.0

âа 13,71

| -  | Vista Session                    | A - zos_62x160.ses                                                                                  |               |                            |                                 |                                                                                                    | - 0               | X            |
|----|----------------------------------|----------------------------------------------------------------------------------------------------|---------------|----------------------------|---------------------------------|----------------------------------------------------------------------------------------------------|-------------------|--------------|
| Fi | le Edit Font                     | Transfer Macro Options Window Help                                                                  |               |                            |                                 |                                                                                                    |                   |              |
|    | CBLi for TS<br>ile List Ut       | O <mark>1.5B − Build=200710231123 OpSys=z/OS 1.6.0</mark> Us<br>ilities System Window SwapList Help | er=DRA        |                            |                                 |                                                                                                    |                   | ×            |
|    | <mark>CBLe</mark><br>ile Edit Ac | tions Options Window Help ? Sv ToF BoF wS                                                           | wR Pfx K      | >                          |                                 |                                                                                                    |                   | <u>-   ×</u> |
|    | -DRA.SAMPL                       | E.KSDS.DEFINE 80 F SEQ Size=34 Alt=0,0;                                                             | 0             | c                          | -+ <mark>x</mark><br>croll) Csr |                                                                                                    |                   |              |
|    | 000001 //C                       | .+1+2+3+4+5<br>BLIAMSD JOB ACCT,'NAME',CLASS=A,MSGCLASS=X,NOTI                                      | +6.<br>FY=DRA | ····+····7                 | ····+····>.                     |                                                                                                    |                   |              |
|    | 000002 //*                       | Created with CBLi: 2007/10/24 16:51:09                                                              |               |                            |                                 | IDCAMS Define JCL                                                                                      |                   |              |
|    | 000004 //*                       | TEDODA4 EVEC DOM-TOCOMO DEGION-4M                                                                   |               |                            |                                 | Created                                                                                                |                   |              |
|    | 000007 //S                       | YSPRINT DD SYSOUT=*<br>YSIN DD *                                                                    |               |                            |                                 |                                                                                                    |                   |              |
|    | 000009 DE<br>000010 C            | FINE<br>LUSTER(                                                                                     |               |                            | -                               |                                                                                                    |                   |              |
|    | 000011<br>000012                 | NAME(DRA.SAMPLE.KSDS<br>INDEXED<br>Nobelec                                                          |               |                            | -                               |                                                                                                    |                   |              |
|    | 000013<br>000014<br>000015       | NOERASE<br>NOBRANED                                                                                 |               |                            | -                               |                                                                                                    |                   |              |
|    | 000016<br>000017                 | RECOVERY<br>NOWRITECHECK                                                                            |               |                            |                                 |                                                                                                    |                   |              |
|    | 000018<br>000019                 | SHAREOPTIONS(1 3)                                                                                   |               |                            |                                 |                                                                                                    |                   |              |
|    | 000021                           | NAME(DRA.SAMPLE.KSDS.DATA<br>RECORDSIZE(4089 4089 )                                                 |               |                            |                                 |                                                                                                    |                   |              |
|    | 000023<br>000024                 | KEYS(64 0 )<br>FREESPACE(0 0 )                                                                      |               |                            |                                 | V SEQ Size=358 Alt=0,0;2                                                                               | -+ <mark>×</mark> |              |
|    | 000025<br>000026<br>000027       | CONTROLINTERVALSIZE(4096 )<br>TRACKS (1 1 )                                                         |               |                            |                                 | Scroll>                                                                                                | Csr<br>7          |              |
|    | 000028                           | INDEX(<br>NAME(DRA.SAMPLE.KSDS.INDEX                                                                |               |                            |                                 | rom sysibm.syscolumns where tbname='EMP' and tbcreator<br>rom sysibm.syscolumns where tbname='EMP'     | ='LAC             |              |
|    | 000030<br>000031                 | TRACKS (1 1 )<br>CONTROLINTERVALSIZE(512 )                                                          |               |                            |                                 | rom sysibm.syscolumns<br>rom sysibm.ipnames                                                            |                   |              |
|    | 000032<br>000033<br>000024       | NOIMBED                                                                                             |               |                            |                                 | rom sysibm.locations                                                                                   |                   |              |
|    | 000035 * *                       | * End <sup>°</sup> of File * * *                                                                    |               |                            |                                 | indowing' capablility;<br>Moveable, Resizable display windows,                                         |                   |              |
|    |                                  |                                                                                                    |               |                            |                                 | s' the use of 'Large Dynamic 3270 Screens'<br>modern 3270 emulation packages                           |                   |              |
|    |                                  |                                                                                                    |               | 000283                     | You are prot                    | th3270 , 'IBM Personal Communications', etc.)                                                          |                   |              |
|    |                                  |                                                                                                    |               | 000284                     | 24 lin<br>32 lin                | nes x 80 columns (Model-2)<br>nes x 80 columns (Model-3)                                               |                   |              |
|    |                                  |                                                                                                    |               | 000286<br>000287           | 43 lin<br>24 lin                | nes x  80 columns (Model-4)<br>nes x 132 columns (Model-5)                                             |                   |              |
|    |                                  |                                                                                                    |               | 000288<br>000289<br>000290 | 'Massive ga:<br>having confi    | ins in productivity' can be achieved by using CBLi<br>igured your system/emulator for dynamic screens. |                   |              |
|    |                                  |                                                                                                    |               | 000291<br>000292           | ISPF curren<br>62 lin           | tly supports a maximum screen size of:<br>nes x 160 columns  (This is good for 'SDSF' too!)            |                   |              |
|    |                                  |                                                                                                    |               | 000293                     |                                 |                                                                                                    |                   |              |
|    | e Line=1                         | Col=1   Alt=0,0;0   Size=34   Recl=80   Fmt=F                                                       | Files=2       | Views=2                    |                                 |                                                                                                    | A                 |              |
| M. | a                                |                                                                                                    | 2007/10/2     | 24(297 <u>)</u> 10         | 5:50 zos.cbl.                   | com 0.0                                                                                                | йa                | 7,13         |

🛱 a 7,13

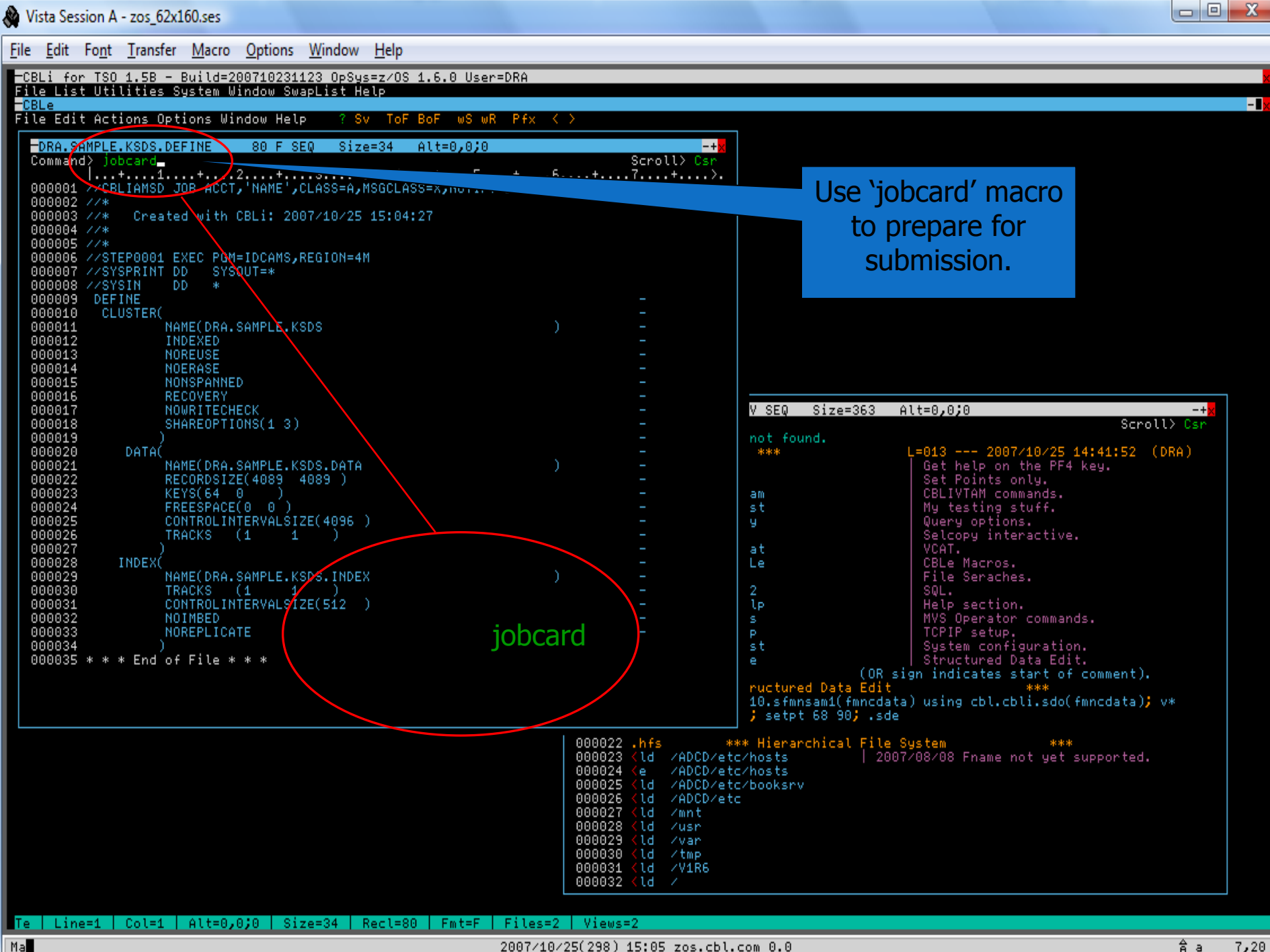

â a 7,20

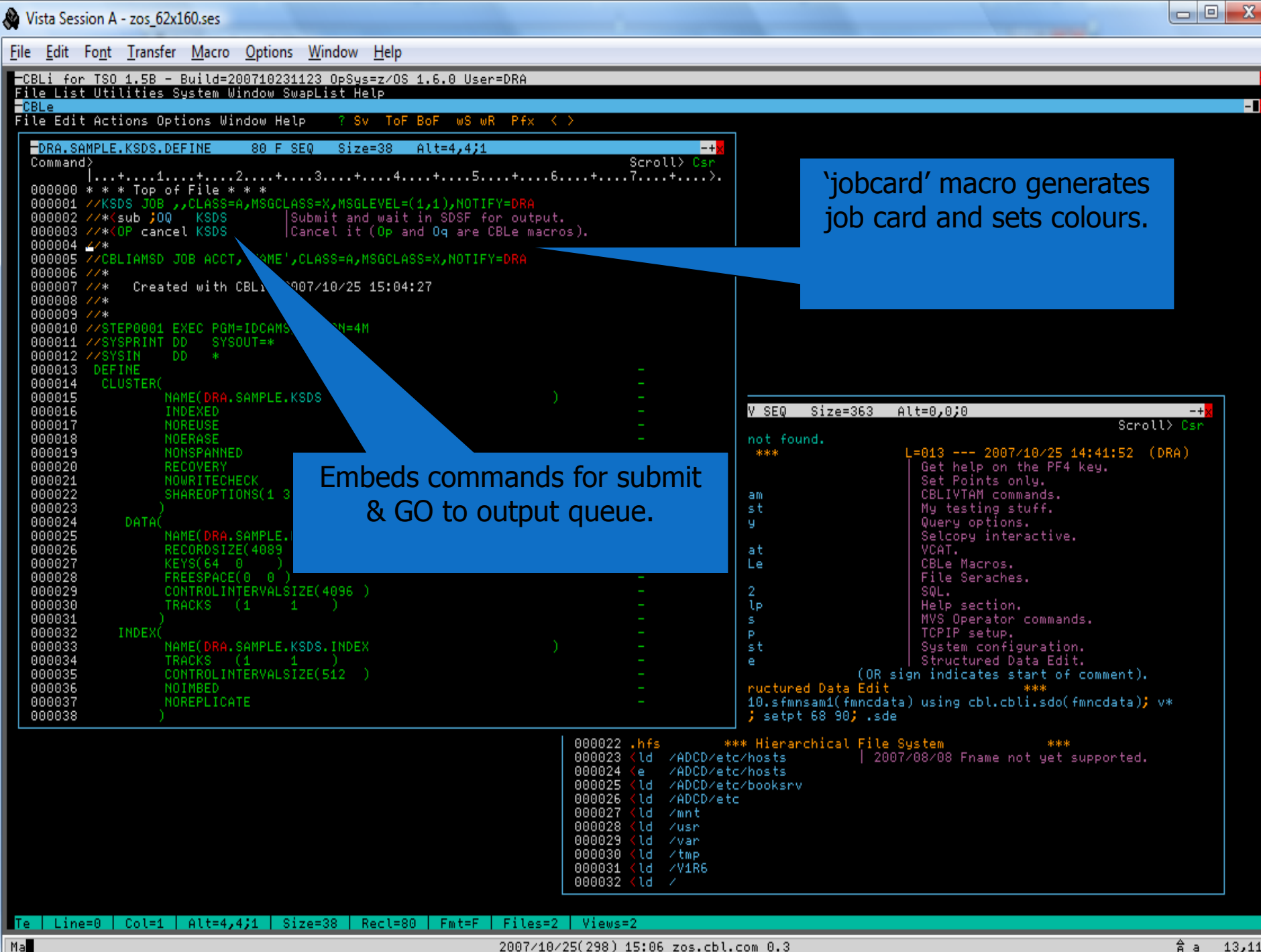

2007/10/25(298) 15:06 zos.cbl.com 0.3

Âа 13,11

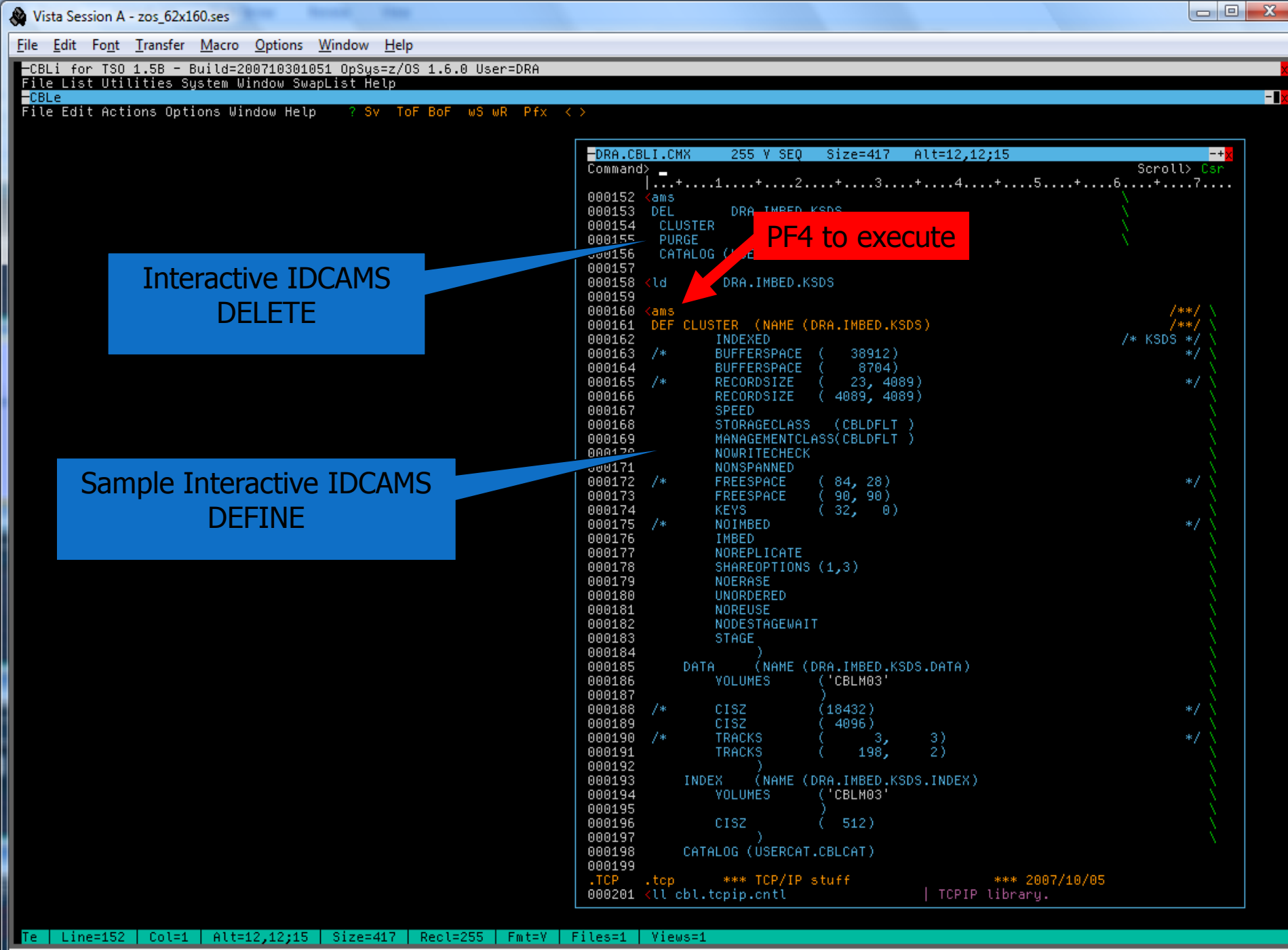

2007/10/30(303) 15:24 zos.cbl.com 0.0

Ma

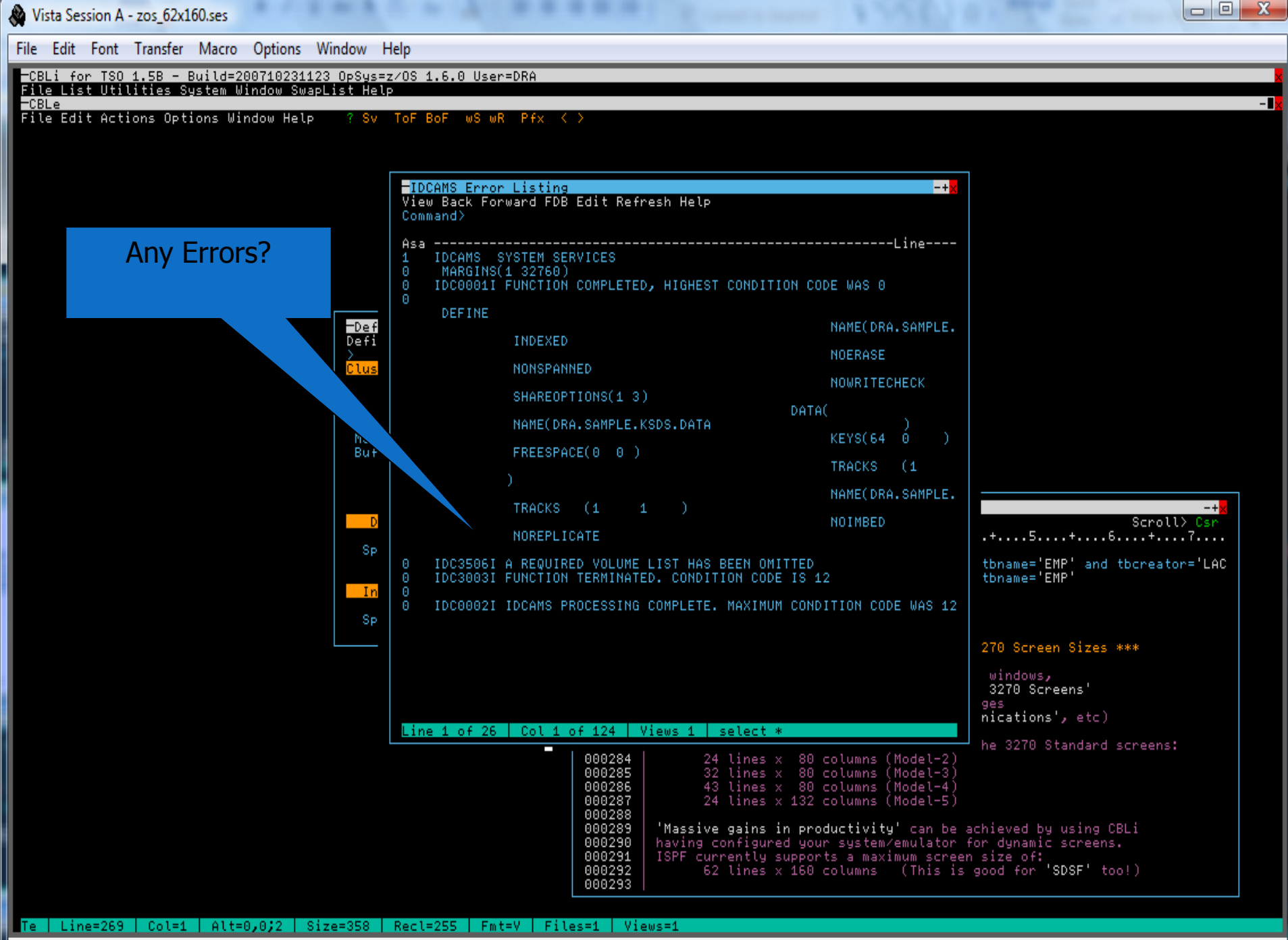

2007/10/24(297) 16:52 zos.cbl.com 0.0

Âa 49,68

Ma

### **Dataset Allocation**

- Automatic when new file.
- Library copies.
- Use to generate JCL too.

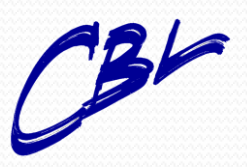

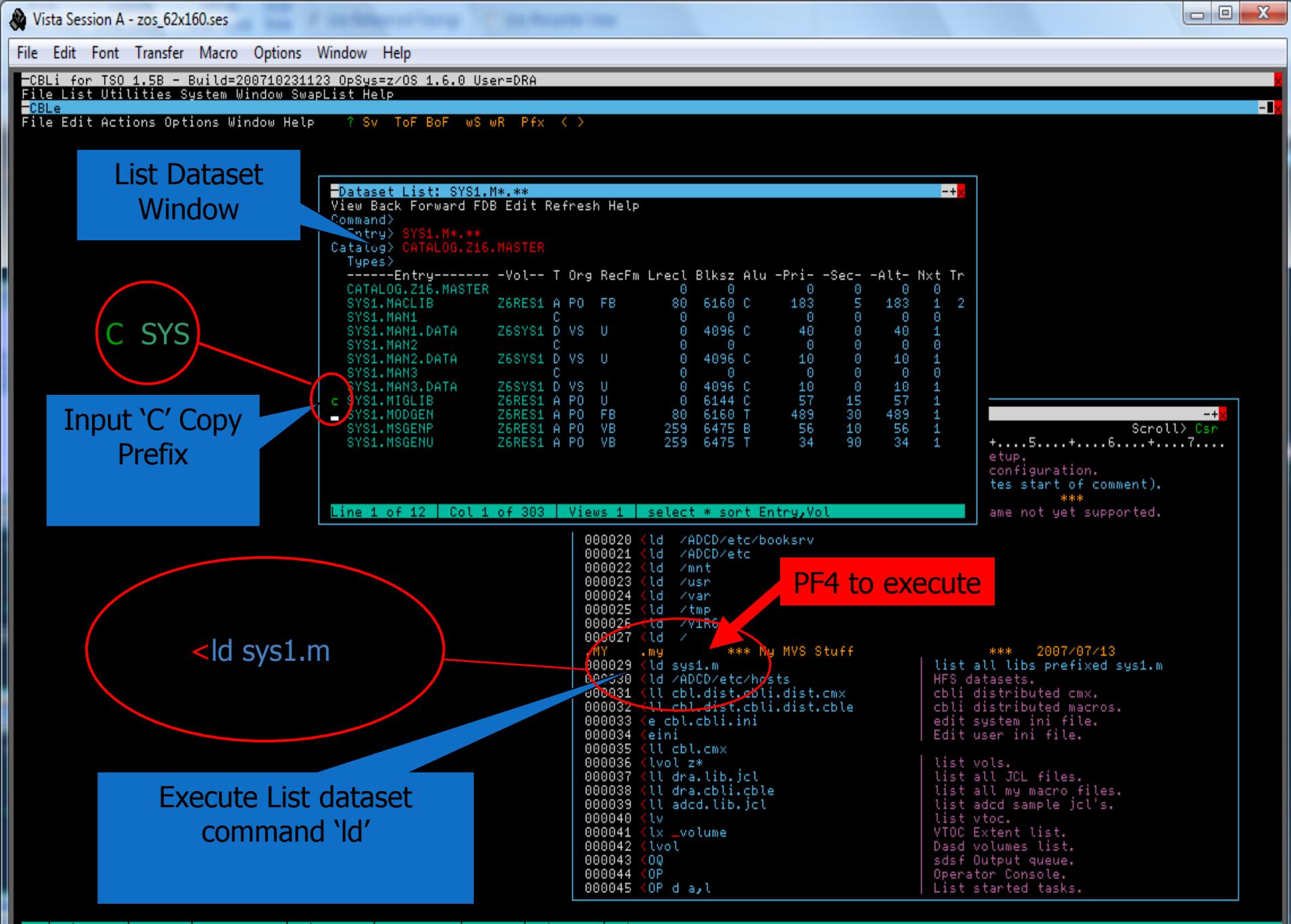

Te | Line=14 | Col=1 | Alt=0,0;1 | Size=358 | Recl=255 | Fmt=V | Files=1 | Views=1

2007/10/25(298) 14:20 zos.cbl.com 0.6

∱a 25,41

Ma

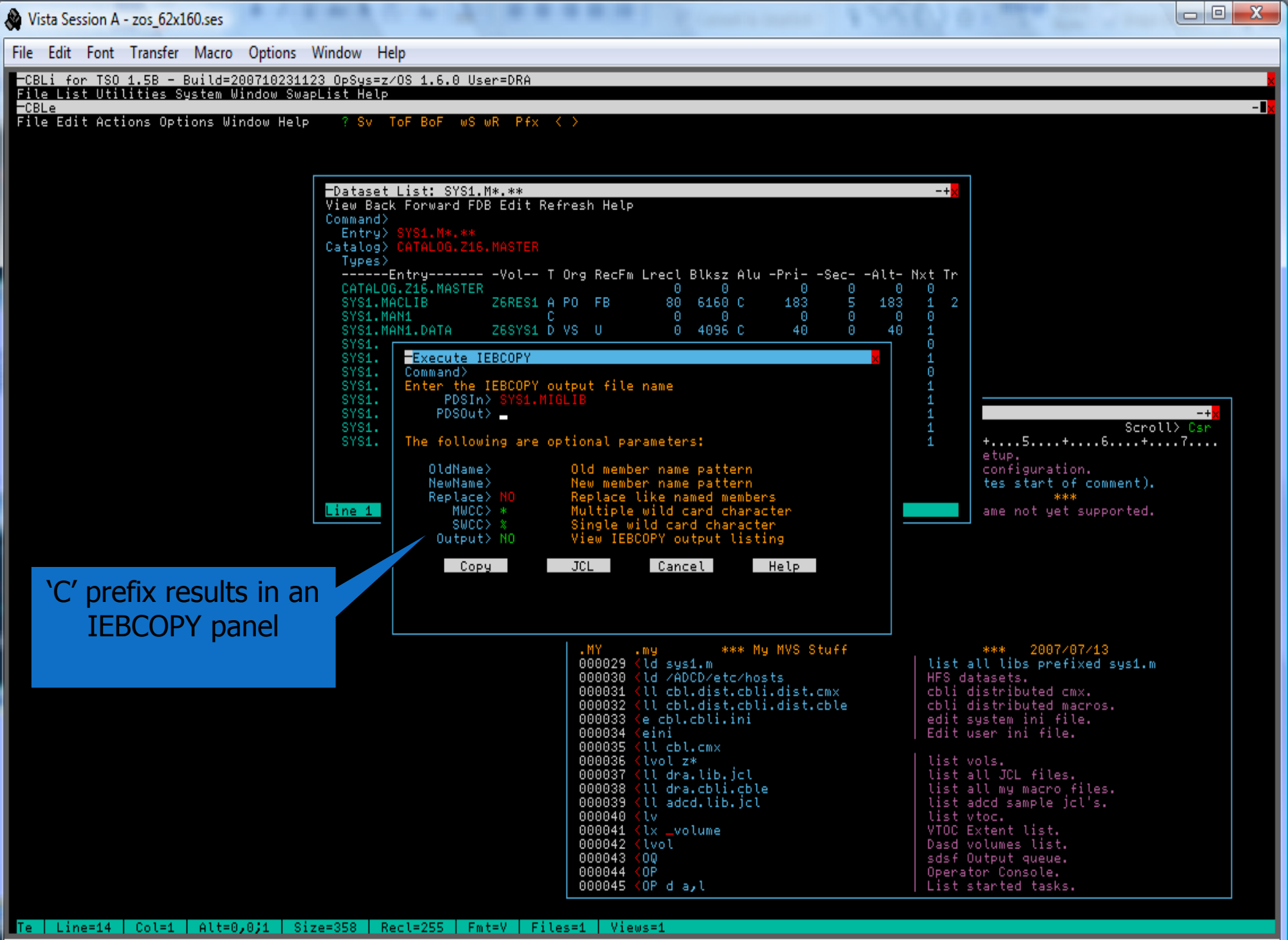

2007/10/25(298) 14:22 zos.cbl.com 0.8

Ma

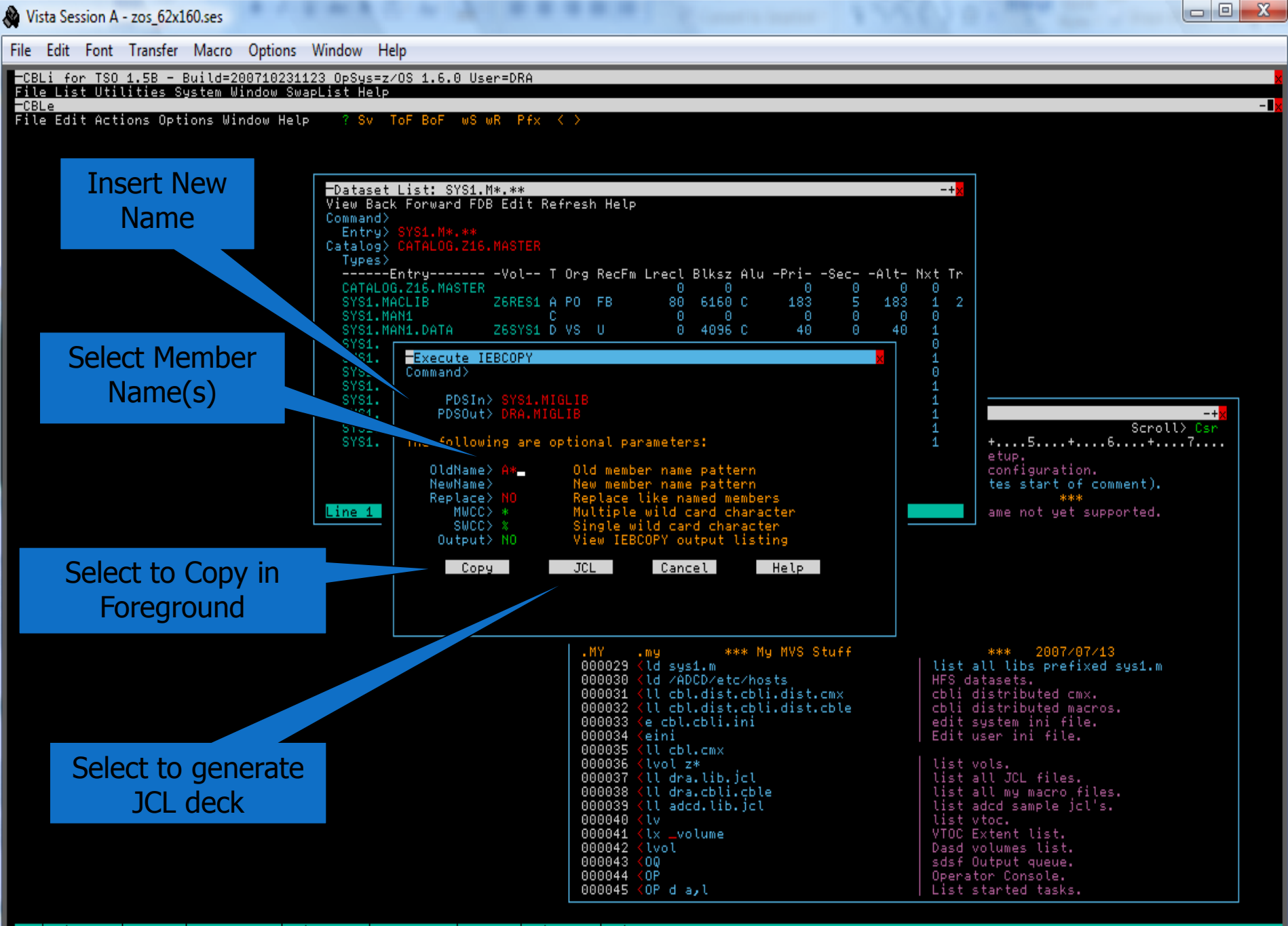

Te | Line=14 | Col=1 | Alt=0,0;1 | Size=358 | Recl=255 | Fmt=V | Files=1 | Views=1

Ma

2007/10/25(298) 14:24 zos.cbl.com 0.1

🛱 a 29,65

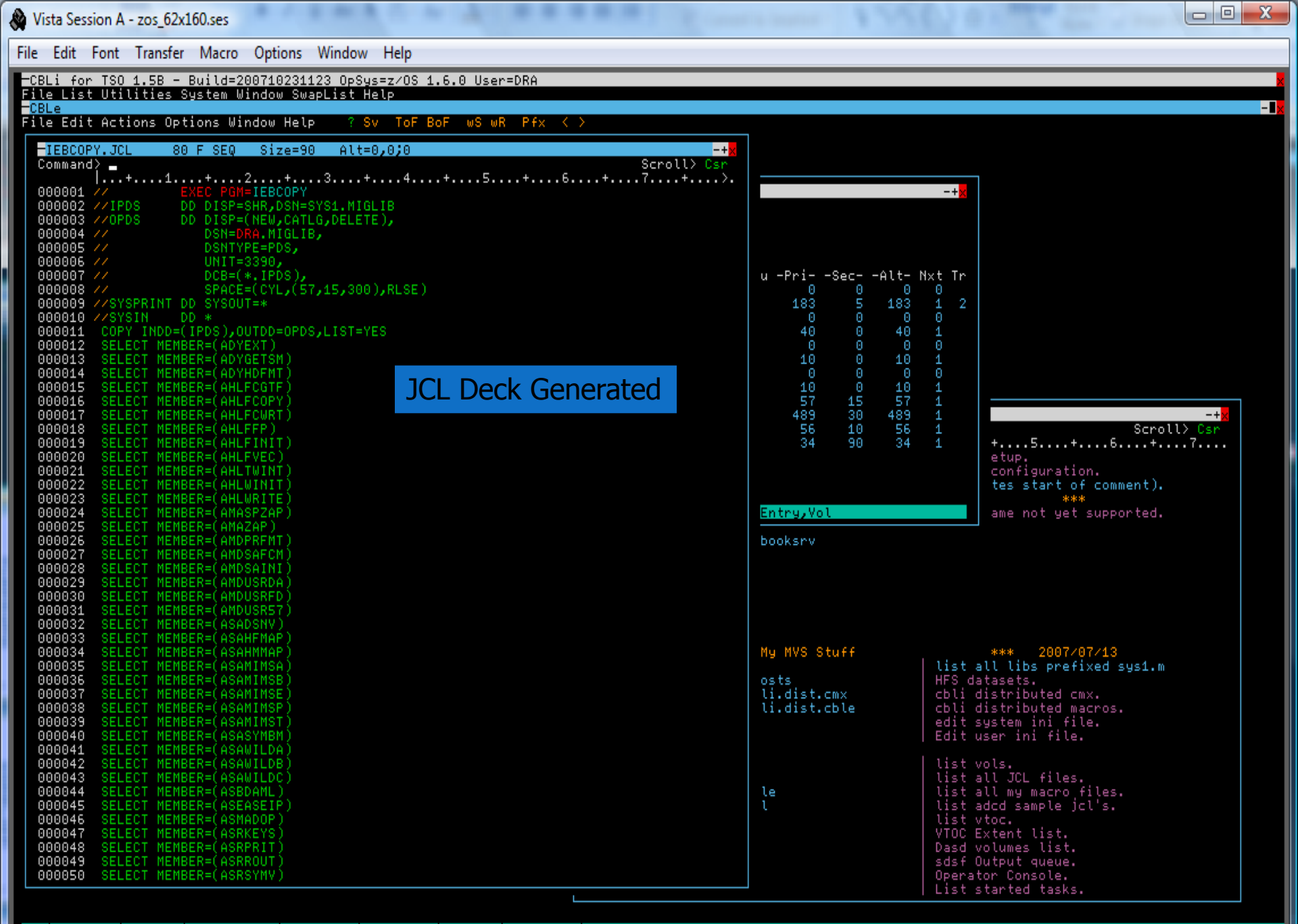

Te | Line=1 | Col=1 | Alt=0,0;0 | Size=90 | Recl=80 | Fmt=F | Files=2 | Views=2

Ma

2007/10/25(298) 14:26 zos.cbl.com 0.1

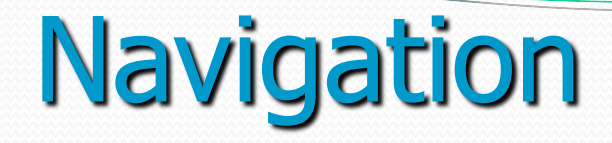

- Intuitive drill down capability for:
  - DASD Lists.
  - VTOC Lists.
  - Dataset Lists.
  - Library Lists.
- Each with extended functionality for:
  - Select, subset and sort syntax

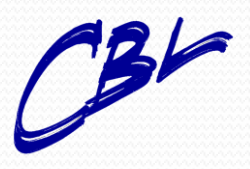

Compute (Bridgend) Ltd

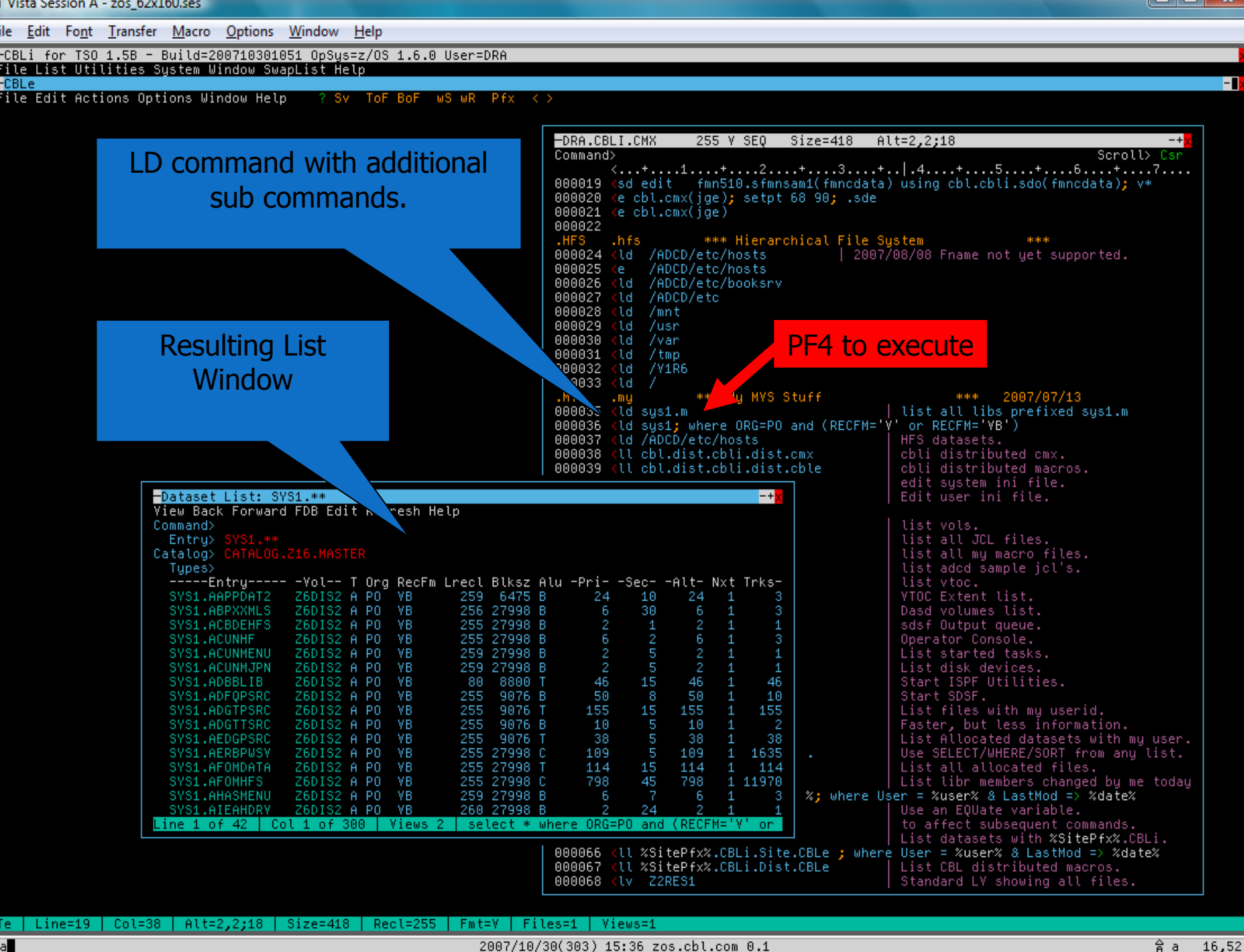

2007/10/30(303) 15:36 zos.cbl.com 0.1

∱a 16,52

| Bit Bat Pandar Marco Quions Window Heb Bit Ont One - Disclosure Vindow Subplicits Multitles System Window Subplicits Multitles System Window Subplicits Multitus System Subplicits Multitus System Window Subplicits Multitus System Window Subplicits Multitus System Window Subplicits Multitus System Window Subplicits Multitus System Window Subplicits Multitus System Window Subplicits Multitus System Window Subplicits Multitus System Window Subplicits Multitus System Window Subplicits Multitus System Window Subplicits Multitus System Window Subplicits Multitus System Window Subplicits Multitus System Window Subplicits Multitus System                                                                                                    | Vista Session A - zos_62x160.ses                                                     |                                                                                                    |
|----------------------------------------------------------------------------------------------------|--------------------------------------------------------------------------------------|----------------------------------------------------------------------------------------------------|
| The late of row row row row row row row row row row                                                                                                    | <u>File Edit Font Transfer M</u> acro <u>O</u> ptions <u>W</u> indow <u>H</u> elp    |                                                                                                    |
| Automatical delivery of the best with rectangle of the best with rectangle of the best with rectan                                                                                                    | -CBLi for TSO 1.5B - Build=200710301051 OpSys=z/OS 1.6.0 User=DRA                    |                                                                                                    |
| File Edit Actions Options Window Help       ? Sv 10F BoF us win Pfx <>>         Command> select: entry vol recfm lrect biks       Scrubb (sr<br>(restrict finds) sing ebitobil solid) (sr<br>(restrict finds) sing ebitobil solid) (sr<br>(restrict finds) (sr<br>(restrict finds) sing ebitobil solid) (sr<br>(restrict finds) sing ebitobil solid) (sr<br>(restrict finds) sing ebitobil solid) (sr<br>(restrict finds) sing ebitobil solid) (sr<br>(restrict finds) sing ebitobil solid) (sr<br>(restrict finds) sing ebitobil solid) (sr<br>(restrict finds) sing ebitobil solid) (sr<br>(restrict finds) sing ebitobil solid) (sr<br>(restrict finds) sing ebitobil solid) (sr<br>(restrict finds) sing ebitobil solid) (sr<br>(restrict finds) sing ebitobil solid) (sr<br>(restrict finds) sing ebitobil solid) (sr<br>(re                                                                                                    | File List Utilities System Window SwapList Help<br>-CBLe                             |                                                                                                    |
| Open-CBLICK:       255 Y SC       Size-480       Altz-2,210                                                                                                    | File Edit Actions Options Window Help 🛛 ? Sv ToF BoF wS wR Pfx 🧹                     | >                                                                                                    |
| Command> select entry vol recfm lred blks:<br>Party> SYS1.**<br>Command> select entry vol recfm lred blks:<br>Party> SYS1.**<br>Command> select entry vol recfm lred blks:<br>Party Staff Staff S                                                                                                    |                                                                                      |                                                                                                    |
| Command> select entry vol recfm Irecl biks<br>Entry> SYS1.**<br>Command> select entry vol recfm Irecl biks<br>Entry> SYS1.**<br>Command> select entry vol recfm Irecl biks<br>Entry> SYS1.**<br>Command > select entry vol recfm Irecl biks<br>Entry> SYS1.**<br>Command > select entry vol recfm Irecl biks<br>Entry> SYS1.**<br>Command > select entry vol recfm Irecl biks<br>Entry> SYS1.**<br>Command > select entry vol recfm Irecl biks<br>Entry> SYS1.**<br>Command > select entry vol recfm Irecl biks<br>Entry> SYS1.**<br>Command > select entry vol recfm Irecl biks<br>Entry> SYS1.**<br>Command > select entry vol recfm Irecl biks<br>Entry> SYS1.**<br>Command > select entry vol recfm Irecl biks<br>Entry> SYS1.**<br>Command > select entry vol recfm Irecl biks<br>Entry> SyS1.**<br>Command = select entry vol recfm Irecl biks<br>Entry SyS1.**<br>Command = select entry vol recfm Irecl biks<br>Entry SyS1.**<br>Command = select entry vol recfm Irecl biks<br>Entry SyS1.**<br>Command = select entry vol recfm Irecl biks<br>Entry SyS1.**<br>Entry SyS1.**<br>Command = select entry vol recfm Irecl biks<br>Entry SyS1.**<br>Entry SyS1.**<br>Entry SyS1.*                                                                                                    |                                                                                      | −DRA.CBLI.CMX 255 ¥ SEQ Size=418 Alt=2,2;18 -+x                                                                                                    |
| Openand> select entry vol recfm Irecl bits       edit fills stansal (fandata) using cbl.cbli.sdd(fandata); v*         Select entry vol recfm Irecl bits       ison cbl.cml(jag); settisk 58 99; .cbl         Entry> SYS1.**       ebbcsci tcl.cml(jag); settisk 58 99; .cbl         Obecod tcl.cml(jag); settisk 58 99; .cbl       ebbcsci tcl.cml(jag); settisk 58 99; .cbl         Obecod tcl.cml(jag); settisk 58 99; .cbl       ebbcsci tcl.cml(jag); settisk 58 99; .cbl         Obecod tcl.cml(jag); settisk 58 99; .cbl       ebbcsci tcl.cml(jag); settisk 58 99; .cbl         Obecod tcl.cml(jag); settisk 58 99; .cbl       ebbcsci tcl.cml(jag); settisk 58 99; .cbl         Obecod tcl.cml(jag); settisk 58 99; .cbl       ebbcsci tcl.cml(jag); settisk 58 99; .cbl         Obecod tcl.cml(jag); settisk 58 99; .cbl       ebbcsci tcl.cml(jag); settisk 58 99; .cbl         Obecod tcl.cml(jag); settisk 58 99; .cbl       ebbcsci tcl.cml(jag); settisk 58 99; .cbl         Obecod tcl.cml(jag); settisk 58 99; .cbl       ebbcsci tcl.cml(jag); settisk 58 99; .cbl         Obecod tcl.cml(jag); settisk 58 99; .cbl       ebbcsci tcl.cml(jag); settisk 58 99; .cbl         Obecod tcl.cml(jag); settisk 58 99; .cbl       ebbcsci tcl.cml(jag); settisk 58 99; .cbl         Obecod tcl.cml(jag); settisk 58 99; .cbl       ebbcsci tcl.cml(jag); settisk 58 99; .cbl         Obecod tcl.cml(jag); settisk 58 99; .cbl       ebbcsci tcl.cml(jag); settisk 58 99; .cbl         Obecod tcl.cml(jag); settisk 58 99; .cbl                                                                                                    |                                                                                      | scroit> scroit> scroi |
| Command> select entry vol recfm Irecl bits<br>Entry> SYS1.**<br>Command> select entry vol recfm Irecl bits<br>Entry> SYS1.**                                                                                                    |                                                                                      | 000019 <sd cbl.cbli.sdo(fmncdata);="" edit="" fmn510.sfmnsam1(fmncdata)="" td="" using="" v*<=""></sd>                                                                                                    |
| Commands select entry vol rectm fred bits:<br>Entry > SYS1.**<br>Provide List: SYS1.**<br>Provide List: SYS1.**<br>Provide                                                                                                    |                                                                                      | 000021 <e cbl.cmx(jge)<="" td=""></e>                                                                                                    |
| Entry> SYS1.**<br>Finty> SYS1.**<br>Finty> SYS1.**<br>Finty> SYS1.**<br>Finty> SYS1.**<br>Finty State Finty State Finty                                                                                                    | Command> select entry vol rectm lrecl blks                                           | Z000022                                                                                                    |
| Defect List: SVSL**       088025 to 1/4002/tt2//000ksrv         OpenSet List: SVSL**       088027 to 1/4002/tt2//000ksrv         OpenSet List: SVSL**       088027 to 1/4002/tt2//000ksrv         OpenSet List: SVSL**       088027 to 1/4002/tt2//000ksrv         OpenSet List: SVSL**       088027 to 1/4002/tt2//000ksrv         OpenSet List: SVSL**       088027 to 1/4002/tt2//000ksrv         OpenSet List: SVSL**       088027 to 1/4002/tt2//000ksrv         OpenSet List: SVSL**       088027 to 1/4002/tt2//000ksrv         OpenSet List: SVSL**       088027 to 1/4002/tt2//000ksrv         OpenSet List: SVSL**       088027 to 1/4002/tt2//000ksrv         OpenSet List: SVSL**       088027 to 1/4002/tt2//000ksrv         OpenSet List: SVSL**       088027 to 1/4002/tt2//0000ksrv         OpenSet List: SVSL**       088027 to 1/4002/tt2//0000ksrv         OpenSet List: SVSL**       088027 to 1/4002/tt2//0000ksrv         OpenSet List: SVSL**       088027 to 1/4002/tt2//0000ksrv         OpenSet List: SVSL**       08802 to 1/4002/tt2//0000ksrv         OpenSet List: SVSL**       08802 to 1/4002/tt2//0000ksrv         OpenSet List: SVSL**       08802 to 1/4002/tt2//0000ksrv         OpenSet List: SVSL**       08802 to 1/4002/tt2//0000ksrv         OpenSet List: SVSL**       08802 to 1/2000         OpenSet List: SVSL**                                                                                                    | Entrus CVC1 **                                                                       | 000024 <ld 08="" 2007="" adcd="" etc="" fname="" hosts="" not="" supported.<="" td="" yet=""  =""></ld>                                                                                                    |
| 000027 11 //sr         000027 11 //sr         000023 11 //sr         000023 11 //sr         000023 11 //sr         000023 11 //sr         000023 11 //sr         000023 11 //sr         000023 11 //sr         000023 11 //sr         000023 11 //sr         000033 11 //sr         000033 11 //sr         00001 //sr         0001 //sr         001 //sr                                                                                                    |                                                                                      | 000025 <e adcd="" etc="" hosts<="" td=""></e>                                                                                                    |
| <pre>999022 1 d //or<br/>999033 1 d //or<br/>999033 1 d //or<br/>99903 1 d //or<br/>99903 1 d //or<br/>90003 1 d //or<br/>99903 1 d //or<br/>90003 1 d //or<br/>90000 1 d //or<br/>90000 1 d //or<br/>90000 1 d //</pre> |                                                                                      | 000027 <ld adcd="" etc<="" td=""></ld>                                                                                                    |
| <pre></pre>                                                                                                    |                                                                                      | 000028 <ld mnt<br="">000029 <ld td="" usr<=""></ld></ld>                                                                                                    |
| Develop List: SYS1.**Control of All and All and All a                                                                                                    |                                                                                      | 000030 <ld td="" var<=""></ld>                                                                                                    |
| 00000331d// *** My MYS Stuff*** 2007/07/1300000331d00000331d00000331d00000331d00000331d00000331d00000331d00000331d00000331d00000331d00000331d00000331d00000331d00000331d00000331d00000331d00000331d00000331d00000331d0d0d0000331d0d0d0000331d0d0d0000331d0d0d0000331d0d0d0000331d0d0d0000331d0d0d0000331d0d0d0000331d0d0d0000331d0d0d0000331d0d0d0000331d0d0d0000331d0d0d0000331d0d0d0000331d0d0d0000331d0d0d0000331d0d0d0000331d0d0d0000331d0d0d0000331d0d0d0000331d0d0d0000331d0d0d0000331d0d0d0000331d0d0d000033<                                                                                                    |                                                                                      | 000032 <ld td="" vir6<=""></ld>                                                                                                    |
| Plantic List: Syst.**       Refine the search further via<br>the command line.       If it vols.         Plantic List: Syst.**       Refine the search further via<br>the command line.       If it vols.         Plantic List: Syst.**       If it vols.       If it vols.         Plantic List: Syst.**       If it vols.       If it vols.         Plantic List: Syst.**       If it vols.       If it vols.         Plantic List: Syst.**       If it vols.       If it vols.         Plantic List: Syst.**       If it vols.       If it vols.         Plantic List: Syst.**       If it vols.       If it vols.         Plantic List: Syst.**       If it vols.       If it vols.         Plantic List: Syst.**       If it vols.       If it vols.         Plantic List: Syst.**       If it vols.       If it vols.         Plantic List: Syst.**       If it vols.       If it vols.         Plantic List: Syst.**       If it vols.       If it vols.         Syst.**       If it vols.       If it vols.       If it vols.         Syst.**       If it vols.       If it vols.       If it vols.         Syst.**       If it vols.       If it vols.       If it vols.         Syst.**       If it vols.       If it vols.       If it vols.         Syst.** <t< td=""><td></td><td>000033 <ld <br="">MY mu *** Mu MYS Stuff **** 2007/07/13</ld></td></t<>                                                                                                    |                                                                                      | 000033 <ld <br="">MY mu *** Mu MYS Stuff **** 2007/07/13</ld>                                                                                                    |
| DescriptionRefine the search further via<br>the command line.DescriptionCurvePreset List: SYS1.**CurvePreset List: SYS1.**CurvePreset List: SyS1.**CurvePreset List: SyS1.**<                                                                                                    |                                                                                      | 000035 <ld a<="" suct="" td=""></ld>                                                                                                    |
| Object List:StateState </td <td></td> <td>Refine the search further via</td>                                                                                                    |                                                                                      | Refine the search further via                                                                                                    |
| Decoded tigst: Syst       Decoded tigst: Syst                                                                                                    |                                                                                      |                                                                                                    |
| Defect List: SVS1.**       le.         View Back Forward FD9 Edit Refresh Help<br>Command: select entry vol. recfm lrect Biksz.       List Vols.         Entry: SVS1.**       List Vols.         Types:       Types:         Types:       Vol. 75.000         Sys1.AmPPORT2       260152 A PO VB       259 6475 B       24 10 24 1 3<br>3 Sys1.AmPPORT2       List Vols.       List Vols.         Sys1.AmPPORT2       260152 A PO VB       255 67986 B       2 1 2 1 1<br>Sys1.AcOUNFF       VTOC Extent List.       Does of 100 select.         Sys1.AmPPORT2       260152 A PO VB       255 279986 B       2 5 2 1 1<br>Sys1.AcOUNFF       Scolisz A PO VB       259 279986 B       2 5 2 1 1<br>Sys1.AcOUNFF       Doer after Console.         Sys1.AmPORTSRC       260152 A PO VB       255 9076 T       155 15 155 1       155<br>Sys1.AmPORTSRC       260152 A PO VB       255 9076 T       185 1       161 1         Sys1.AmPORTSRC       260152 A PO VB       255 9076 T       185 1       185 1       185 1       185 1       185 1       185 1       185 1       185 1       185 1       185 1       185 1       185 1       185 1       185 1       185 1       185 1       185 1       185 1       185 1       185 1       185 1       185 1       185 1       185 1       185 1       185 1       185 1                                                                                                    |                                                                                      | the command line.                                                                                                    |
| Ciewmand: Select e ntry vol refer in tred biksz.<br>Entry: 3Y31.**       List vol:       List vols.         Catalog: Ciffle.0c.216.NHSTER       Tupesy      Entry                                                                                                    | -Dataset List: SYS1.**                                                               | .le.                                                                                                    |
| List all JCL files.<br>List all JCL files.<br>List all ymacro files.<br>List all ymacro files.<br>List all yma                                                                                                    | Command> select entry vol recfm lrecl blksz_                                         | list vols.                                                                                                    |
| Types      EntryYolg-Reofm Lreck Blksz Alu -PriSecAlt- Nxt Trks-<br>SYSI.AAPPDATZ Z6DIS2 A PO YB 259 6475 B 24 10 24 1 3<br>SYSI.ABPPXMLS Z6DIS2 A PO YB 259 27998 B 6 30 6 1 3<br>SYSI.ACUMHF Z6DIS2 A PO YB 255 2798 B 2 1 2 1 1<br>SYSI.ACUMHF Z6DIS2 A PO YB 255 2798 B 2 5 2 1 1<br>SYSI.ACUMHFU Z6DIS2 A PO YB 255 2798 B 2 5 2 1 1<br>SYSI.ACUMHENU Z6DIS2 A PO YB 259 27998 B 2 5 2 1 1<br>SYSI.ACUMHENU Z6DIS2 A PO YB 259 27998 B 2 5 2 1 1<br>SYSI.ADGTPSRC Z6DIS2 A PO YB 259 9076 B 50 8 50 1 10<br>SYSI.ADGTPSRC Z6DIS2 A PO YB 255 9076 T 155 15 155 1 155<br>SYSI.AEDGPSRC Z6DIS2 A PO YB 255 9076 T 155 15 155 1 155<br>SYSI.AEDGFPSRC Z6DIS2 A PO YB 255 9076 T 155 15 155 1 155 1                                                                                                    | Entry> SYS1.**<br>Catalog> CATALOG.716.MASTER                                        | list all JCL files.<br>List all mu macro files.                                                                                                    |
| Lntry                                                                                                    | Types                                                                                | list adcd sample jcl's.                                                                                                    |
| SYS1.ABBPXXMLS       Z6DIS2 A P0 VB       256 27998 B       6       30       6       1       3         SYS1.ACBDEHFS       Z6DIS2 A P0 VB       255 27998 B       2       1       2       1       3dsf Output queue.         SYS1.ACUMMENU       Z6DIS2 A P0 VB       255 27998 B       2       5       2       1       1       3dsf Output queue.       0perator Console.         SYS1.ACUMMENU       Z6DIS2 A P0 VB       259 27998 B       2       5       2       1       1       List started tasks.         SYS1.ACUMMENU       Z6DIS2 A P0 VB       259 27998 B       2       5       2       1       1       List disk devices.         SYS1.ADDITSRC       Z6DIS2 A P0 VB       255 9076 B       50       10       1       2       Start SDSF.         SYS1.ADDITSRC       Z6DIS2 A P0 VB       255 9076 T       155 1       155       1       155         SYS1.AFDORDSRC       Z6DIS2 A P0 VB       255 9076 T       38 5       38 1       38       .       List files with my userid.         SYS1.AFDORDATA       Z6DIS2 A P0 VB       255 27998 C       109 5       109 1       1635       .       Use SELECT/WHERE/SORT from any list.         SYS1.AFDOHPTA       Z6DIS2 A P0 VB       259 27998 B                                                                                                    | SYS1.AAPPDAT2 Z6DIS2 A PO VB 259 6475 E                                              | Alu -PriSecAlt- Nxt Irks-   list vtoc.<br>3 24 10 24 1 3   VTOC Extent list.                                                                                                    |
| SYS1.ACDUMF       200132 A P0 VB       255 27998 B       2       1       2       1       1       Decrator Console.         SYS1.ACUNMENU       26D152 A P0 VB       259 27998 B       2       5       2       1       1       Ust started tasks.         SYS1.ACUNMENU       26D152 A P0 VB       259 27998 B       2       5       2       1       1       List started tasks.         SYS1.ACUNMENU       26D152 A P0 VB       808 800 T       46       15       46       16       Start ISPF Utilities.         SYS1.ADGTPSRC       26D152 A P0 VB       255 9076 T       155       155       1       10       Start SDSF.         SYS1.AEDGPSRC       26D152 A P0 VB       255 9076 T       155       155       1       155       Start SDSF.         SYS1.AEDGPSRC       26D152 A P0 VB       255 27998 C       109 5       109 1       1635       .       Use SELECT/WHERE/SORT from any list.         SYS1.AFOMHETS       26D152 A P0 VB       255 27998 C       798 45       798 1       11970       .       List Allocated datasets with my user.         SYS1.AEGNHENU       26D152 A P0 VB       255 27998 B       6       7       6       1       3         SYS1.AEGNHENU       26D152 A P0 VB                                                                                                    | SYS1.ABPXXMLS Z6DIS2 A PO YB 256 27998 B                                             | B 6 30 6 1 3 Dasd volumes list.                                                                                                    |
| SYS1.ACUNMENU       Z6DIS2 A P0       YB       259       27998 B       2       5       2       1       1         SYS1.ACUNMJPN       Z6DIS2 A P0       YB       259       27998 B       2       5       2       1       1         SYS1.ACUNMJPN       Z6DIS2 A P0       YB       259       27998 B       2       5       2       1       1         SYS1.ADFQPSRC       Z6DIS2 A P0       YB       255       9076 B       50       8       50       1       10         SYS1.ADGTPSRC       Z6DIS2 A P0       YB       255       9076 T       155       1       155       1       155         SYS1.ADGTPSRC       Z6DIS2 A P0       YB       255       9076 T       38       5       38       1       38         SYS1.AERBPWSY       Z6DIS2 A P0       YB       255       27998 C       109       5       109       1       1635       .       List Allocated datasets with my user.         SYS1.AFOMDATA       Z6DIS2 A P0       YB       255       27998 C       798       114       1       144       1       144       1       144       1       144       1       147       146       147       146 <t< th=""><th>SYS1.ACUNHF Z6DIS2 A PO YB 255 27996 E</th><th>6 2 6 1 3 Operator Console.</th></t<>                                                                                                    | SYS1.ACUNHF Z6DIS2 A PO YB 255 27996 E                                               | 6 2 6 1 3 Operator Console.                                                                                                    |
| STYSI.ADGBLIB       ZGDIS2 A P0       YB       205       215       1       1       1       1       1       1       1       1       1       1       1       1       1       1       1       1       1       1       1       1       1       1       1       1       1       1       1       1       1       1       1       1       1       1       1       1       1       1       1       1       1       1       1       1       1       1       1       1       1       1       1       1       1       1       1       1       1       1       1       1       1       1       1       1       1       1       1       1       1       1       1       1       1       1       1       1       1       1       1       1       1       1       1       1       1       1       1       1       1       1       1       1       1       1       1       1       1       1       1       1       1       1       1       1       1       1       1       1       1       1       1       1 <td< td=""><td>SYS1.ACUNMENU Z6DIS2 A PO YB 259 27998 E<br/>SYS1 ACUNMIDN Z6DIS2 A PO YB 259 27998 E</td><td>3 2 5 2 1 1 List started tasks.</td></td<>                                                                                                    | SYS1.ACUNMENU Z6DIS2 A PO YB 259 27998 E<br>SYS1 ACUNMIDN Z6DIS2 A PO YB 259 27998 E | 3 2 5 2 1 1 List started tasks.                                                                                                    |
| SYS1.ADFQPSRC Z6DIS2 A P0 VB       255 9076 B       50 8       50 1       10         SYS1.ADGTPSRC Z6DIS2 A P0 VB       255 9076 T       155 15       155 1       155         SYS1.ADGTPSRC Z6DIS2 A P0 VB       255 9076 T       38 5       38       38       List files with my userid.         SYS1.AEDGPSRC Z6DIS2 A P0 VB       255 9076 T       38 5       38 1       38       List files with my userid.         SYS1.AEDGPSRC Z6DIS2 A P0 VB       255 27998 C       109 5       109 1       1635       .       List all allocated datasets with my user.         SYS1.AFOMHES       Z6DIS2 A P0 VB       255 27998 C       798 45       798 1       11970       List all allocated files.         SYS1.AHAGNENU       Z6DIS2 A P0 VB       259 27998 B       7       6       1       X; where User = %user% & LastMod => %date%         SYS1.AHASMENU       Z6DIS2 A P0 VB       250 27998 B       2       2       1       List libr members changed by me today         SYS1.AHASMENU       Z6DIS2 A P0 VB       256 27998 B       2       2       1       List datasets with %SitePfx%.CBLi       List datasets with %SitePfx%.CBLi         Line 1 of 42       Col 1 of 300       Views 3       select * where ORG=P0 and (RECFM='V' or       List datasets with %SitePfx%.CBLi       List datasets with %SitePfx%.CBLi <td>SYS1.ADBBLIB Z6DIS2 A PO YB 80 8800 T</td> <td>46 15 46 1 46 Start ISPF Utilities.</td>                                                                                                    | SYS1.ADBBLIB Z6DIS2 A PO YB 80 8800 T                                                | 46 15 46 1 46 Start ISPF Utilities.                                                                                                    |
| SYS1.ADGTTSRC       Z6DIS2 A P0       YB       255       9076 B       10       5       10       1       2         SYS1.AEDGPSRC       Z6DIS2 A P0       YB       255       9076 T       38       5       38       1       38         SYS1.AERBPUSY       Z6DIS2 A P0       YB       255       27998 C       109       1       163       .       List Allocated datasets with my user.         SYS1.AFOMDATA       Z6DIS2 A P0       YB       255       27998 C       109       1       114       114         SYS1.AFOMHFS       Z6DIS2 A P0       YB       255       27998 C       798       45       798       1       11970       List all allocated files.         SYS1.AHASMENU       Z6DIS2 A P0       YB       259       27998 B       6       7       6       1       3         SYS1.AHASMENU       Z6DIS2 A P0       YB       259       27998 B       2       24       1       1       List libr members changed by me today         SYS1.AHASMENU       Z6DIS2 A P0       YB       250       27998 B       2       24       1       1       List all allocated files.         Line 1 of 42       Col 1 of 300       Yiews 3       select * where ORG=P0 and (RECFM=                                                                                                    | SYS1.ADFQPSRC Z6DIS2 A PO VB 255 9076 E<br>SYS1.ADGTPSRC Z6DIS2 A PO VB 255 9076 T   | 8 50 8 50 1 10   Start SDSF.<br>155 15 155 1 155   List files with mu userid.                                                                                                    |
| SY91.AEBGPSRC 2bD152 A P0 VB       255 9076 1       38       5       38       1       38       1       38       1       38       1       38       1       38       1       38       1       38       1       38       1       38       1       38       1       38       1       38       1       38       1       38       1       38       1       38       1       38       1       38       1       38       1       38       1       38       1       38       1       38       1       38       1       38       1       38       1       38       1       38       1       38       1       38       1       38       1       38       1       38       1       141       114       114       114       114       114       114       114       114       114       114       114       114       114       114       114       114       114       114       114       114       114       114       114       114       114       114       114       114       114       114       114       114       114       114       114       114       116 <t< th=""><th>SYS1.ADGTTSRC Z6DIS2 A PO YB 255 9076 E</th><th>B 10 5 10 1 2 Faster, but less information.</th></t<>                                                                                                    | SYS1.ADGTTSRC Z6DIS2 A PO YB 255 9076 E                                              | B 10 5 10 1 2 Faster, but less information.                                                                                                    |
| SYS1.AFOMDATA       Z6DIS2 A P0       VB       255       27998 T       114       15       114       1       114       14       144       144       144       144       144       144       144       144       144       144       144       144       144       144       144       144       144       144       144       144       144       15       114       1       144       15       114       1       144       15       114       1       144       144       144       144       144       15       114       1       144       15       114       1       144       15       114       1       114       15       114       1       114       15       114       1       114       15       114       1       114       15       114       1       114       15       114       1       114       15       114       1       114       15       114       1       114       15       114       1       114       15       114       1       114       15       114       114       15       114       1       114       15       114       1       114       1                                                                                                    | SYS1.AERBPWSY Z6DIS2 A PO VB 255 27998 (                                             | 109 5 109 1 1635 . Use SELECT/WHERE/SORT from any list.                                                                                                    |
| SYS1.AHDMANDS       ZODISZ A PO       YB       255 27998 C       YS6       YS6                                                                                                    | SYS1.AFOMDATA Z6DIS2 A PO YB 255 27998 T                                             | 114 15 114 1 114 List all allocated files.                                                                                                    |
| SYS1.AIEAHDRY       Z6DIS2 A P0       VB       260 27998 B       2       24       2       1       Use an EQUate variable.         Line 1 of 42       Col 1 of 300       Views 3       select * where ORG=P0 and (RECFM='V' or or or other the second second                                                                                                    | SYS1.AHASMENU Z6DIS2 A PO VB 255 27998 C                                             | 6 7 6 1 3 %; where User = %user% & LastMod => %date%                                                                                                    |
| 000066        000066        000066        10 store fill to subsequent commands.         0000067        000066        10 store fill to subsequent commands.         0000067        10 store fill to subsequent commands.         0000067        10 store fill to subsequent commands.         000066        10 store fill to subsequent commands.         0000067        10 store fill to subsequent commands.         000067        10 store fill to subsequent commands.         000067        10 store fill to subsequent commands.         000067        10 store fill to subsequent commands.         000067        10 store fill to subsequent commands.         000067        10 store fill to subsequent commands.         000067        10 store fill to subsequent commands.         000067        10 store fill to subsequent commands.         000068        10 store fill to subsequent commands.         000067        10 store fill to subsequent commands.         000068        10 store fill to subsequent commands.         000068        10 store fill to subsequent commands.         000068        10 store fill to subsequent commands.         00 store fill to subsequent commands.       10 store fill to subsequent commands.         00 store fill to subsequent commands.       10 store fill to subsequent commands.                                                                                                    | SYS1.AIEAHDRY Z6DIS2 A PO VB 260 27998 E                                             | 3 2 24 2 1 1 Use an EQUate variable.                                                                                                    |
| 000066 <ll %sitepfx%.cbli.site.cble="" &="" ;="" lastmod="" user="%user%" where=""> %date%<br/>000067 <ll %sitepfx%.cbli.dist.cble="" cbl="" distributed="" list="" macros.<br=""  ="">000068 <lu 220es4="" all="" files<="" showing="" standard="" td="" uv=""  =""><td></td><td>List datasets with %SitePfx%.CBLi.</td></lu></ll></ll>                                                                                                    |                                                                                      | List datasets with %SitePfx%.CBLi.                                                                                                    |
| ananas zu zzerst er zerst er z                                                                                                    |                                                                                      | 000066 <ll %sitepfx%.cbli.site.cble="" &="" ;="" lastmod="" user="%user%" where=""> %date%<br/>000067 <ll %sitepfx%.cbli.dist.cble<="" td=""></ll></ll>                                                                                                    |
| Januaru Ly showing att files.                                                                                                    |                                                                                      | 000068 <lv all="" files.<="" lv="" showing="" standard="" td="" z2res1=""></lv>                                                                                                    |

Files=1 Views=1

2007/10/30(303) 15:40 zos.cbl.com 0.1

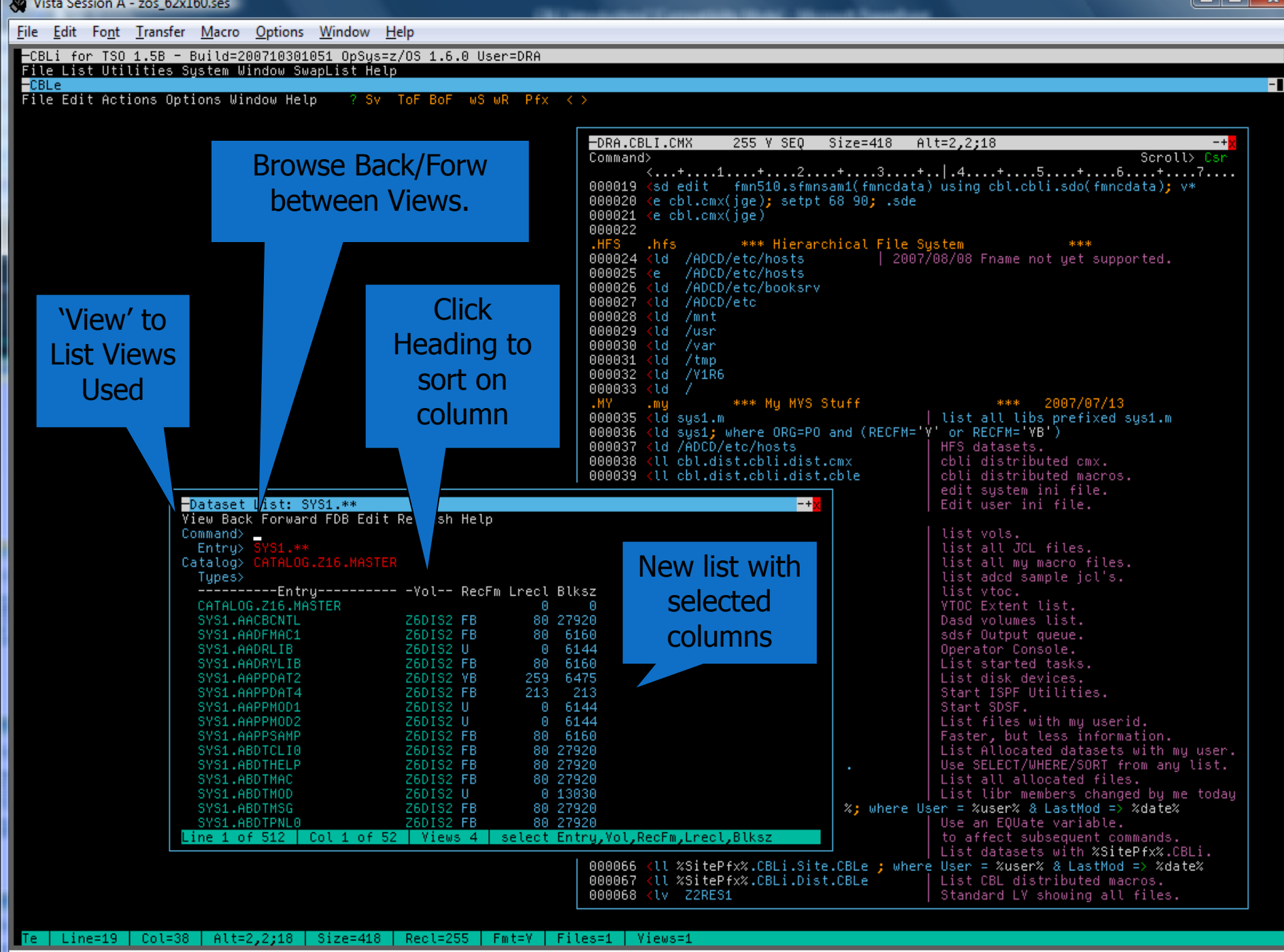

2007/10/30(303) 15:43 zos.cbl.com 0.1

Ma

### Customisation

- System Macros extend Interactive capability.
  - Customers can add their own new functions.
  - REXX based.
  - Many Samples provided.
- Keyboard mapping.
  - Key map files available for common tn3270 clients.
  - Customisable to requirements.

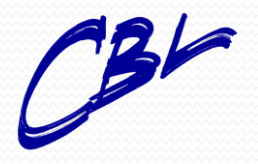

Compute (Bridgend) Ltd

🛞 Vista Session A - zos\_62x160.ses

File Edit Font Transfer Macro Options Window Help -CBLi for TSO 1.6B - Build=200806251716 OpSys=z/OS 1.9.0 User=DRA File List Utilities System Window SwapList Help -<mark>CBLe</mark> File Edit Actions Options Window Help ? Sv 1

### HELP provides full HTML

ToF BoF

Pfx  $< \circ$ 

help on any command.

'HELP arg' for selective help

Home Command centre file is created when use starts for first time.

|   | ODESCH  | INCI INSTITUTIO                                                                                        | 202 7 100                      | 5126-505                       | Htt=0,0,0                 | 0           |
|---|---------|----------------------------------------------------------------------------------------------------|--------------------------------|--------------------------------|---------------------------|-------------|
|   | Command | i netp                                                                                                 | + 2 +                          | o .                            | 4 + 5 +                   |             |
|   |         | This is achi                                                                                           | aved by play                   | ing on under                   | scone ( ) chanacter       | within      |
|   | 000052  | the command                                                                                            | at the annro                   | onriate snot.                  | e.d.                      | @1CH1H      |
|   | 000053  | >edit_sus1.mar                                                                                         | -lib( acb)                     | opi race opoci                 | c.g.                      |             |
|   | 000054  | I are ogorimat                                                                                         | 1010(_000)                     |                                |                           |             |
|   | 000055  | Continuation                                                                                           | n of a long d                  | command-line                   | mau be achieved bu i      | ncluding a  |
|   | 000056  | backslash ()                                                                                           | x'EO') as the                  | • 'last chara                  | cter' on the line. e      | .a.         |
|   | 000057  | <pre> diate 'di </pre>                                                                                 | ialog #This (                  | command is co                  | ntinued \                 |             |
|   | 000058  | on the next l:                                                                                         | ine.#'                         |                                |                           |             |
|   | 000059  |                                                                                                    |                                |                                |                           |             |
|   | 000060  | Just so you                                                                                            | get a feel H                   | For it, here'                  | s a few others to tr      | u:          |
|   | 000061  | ktso help pro                                                                                          | ofile                          |                                |                           |             |
|   | 000062  | <tsoc all<="" help="" th=""><th>loc</th><th></th><th></th><th></th></tsoc>                             | loc                            |                                |                           |             |
|   | 000063  |                                                                                                    |                                |                                |                           |             |
|   | 000064  | The vertical                                                                                           | l-bar (x'4F')                  | ) can be used                  | to separate command       | l-text      |
|   | 000065  | from comment                                                                                           | t-text (or fi                  | urther comman                  | ds) on the same line      | . e.g.      |
|   | 000066  | 'Note:' Th                                                                                             | he following                   | command will                   | open a separate 'li       | st window'. |
|   | 000067  | Us Us                                                                                                  | se 'PF3' to d                  | close the new                  | window.                   |             |
|   | 000068  | U 9                                                                                                    | se 'PF9' to s                  | scroll throug                  | h all open windows.       |             |
|   | 000069  | <lvol th="" 🛛<=""><th>  CBLi inte</th><th>egrated 'List</th><th>VOLumes' command.</th><th></th></lvol> | CBLi inte                      | egrated 'List                  | VOLumes' command.         |             |
|   | 200070  |                                                                                                    | Press 'El                      | NTER' on any                   | list item to get a '      | file-list'  |
| r | 000071  |                                                                                                    | then 'El                       | NTER' on any                   | dataset to 'edit' it      |             |
|   | 000072  |                                                                                                    | (For PDS                       | datasets a '                   | library-list' will a      | ppear).     |
|   | 000073  |                                                                                                    |                                |                                |                           |             |
|   | 000074  | For readabi                                                                                            | lity purpose:                  | s, the revers                  | e-apostrophe (`) cha      | racter      |
|   | 000075  | (X'79') can                                                                                            | also be used                   | d within a co                  | mmand, in order to l      | ine-up      |
|   | 000076  | like items u                                                                                           | within a grow                  | up of similar                  | _commands. All ` cha      | racters     |
|   | 000077  | are removed                                                                                            | from the co                    | mmand string                   | before execution.         |             |
|   | 000078  | You will see                                                                                           | e examples of                  | F this later                   | on.                       |             |
|   | 000079  |                                                                                                    |                                |                                |                           |             |
|   | 000080  |                                                                                                    |                                |                                |                           |             |
|   | 000081  |                                                                                                    |                                |                                |                           |             |
|   | 000082  | 1                                                                                                    | and start                      |                                |                           |             |
|   | 000083  | ** \U1                                                                                                 | ndowed Vispla                  | ay System                      |                           | *** .Win    |
|   | 000084  | HUUUBLI dis                                                                                            | splay-windows                  | s can be move                  | d, resized, maximise      |             |
|   | 000080  | restored etc                                                                                           | c, in a fash:<br>-Ferdere ti   | ion similar t<br>blo-Don on '- | o PC Windows, by CC       | icking      |
|   | 0000000 | (Clicking w                                                                                            | -Dorders, ti                   | cle-bar or -                   | TX Duttons.               |             |
|   | 0000001 | (CLICKING me                                                                                           | eans move-cur                  | -sorvnit-enie                  | De<br>tting upon Moure to |             |
|   | 0000000 | Goob the wir                                                                                           | adaw-bandan u                  | uith the fine                  | tting your nouse to       | to p pow    |
|   | 0000000 | l location of                                                                                          | ndow-border (<br>scord click ) | with the firs                  | window Thu it now!        | to a new    |
|   | 000090  | 1 Alco tou 'de                                                                                         | econa cuick r                  | resnapes the                   | ing kous 'PE7/0' and      | 'PE10/11'   |
|   | 000091  | HISO CITY OF                                                                                           | ragging usi                    | ng the scrott                  | ing kegs FF128 and        | FFI0/II .   |
|   | 000092  |                                                                                                    |                                |                                |                           |             |
|   | 0000000 | Having found                                                                                           | d your parfa                   | -t window siz                  | a/shana/nosition for      |             |
|   | 0000095 | L nanticular 4                                                                                         | File vou mer                   | i wish to 'Sa                  | ve' its characterist      | ice         |
|   | 0000000 | allowing 'P                                                                                            | estore' in th                  | y wish to ba                   | a sassions                | 1-29        |
|   | 000097  | lise the uell                                                                                          | low 'wS' and                   | 'wR' buttons                   | in the CRLe menu ha       |             |
|   | 000098  | WinX Save                                                                                              | I Save curr                    | cent window s                  | ize/nos - Same as 'm      | S button.   |
|   | 0000000 | (WinX Restore                                                                                          | Restore                        | it                             | - Same as 'w              | B' button.  |
|   | 000100  | 'Note:' Thi                                                                                            | is feature i                   | s currentlu s                  | upported for edit wi      | ndows only. |

-

7,87

-CBLe

Command>

Location>

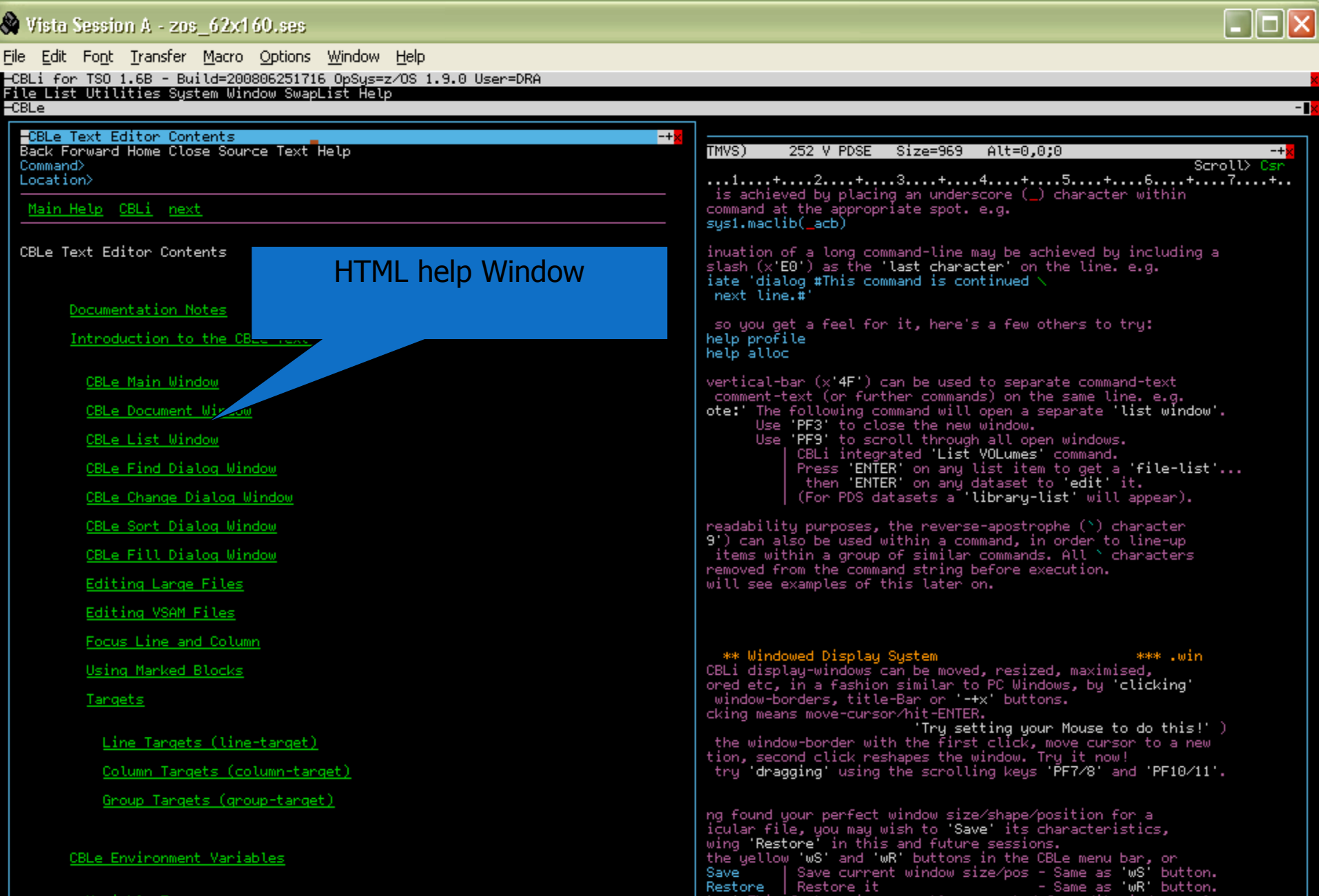

Variable Substitution

of 409 Col 1 of 79 File: CBL.DIST.CBLI.HELP.HTML(edtconte)

te: This feature is currently supported for edit windows only.

Line 1

## **SELCOPY DEBUG**

- The original concept for development.
  - Set Break Points.
  - Track pointer variables.
  - Watch data change as you step through the control statements.
  - Modify program and rerun.
  - Multiple windows to show code, storage, work area, output listing.

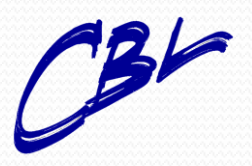

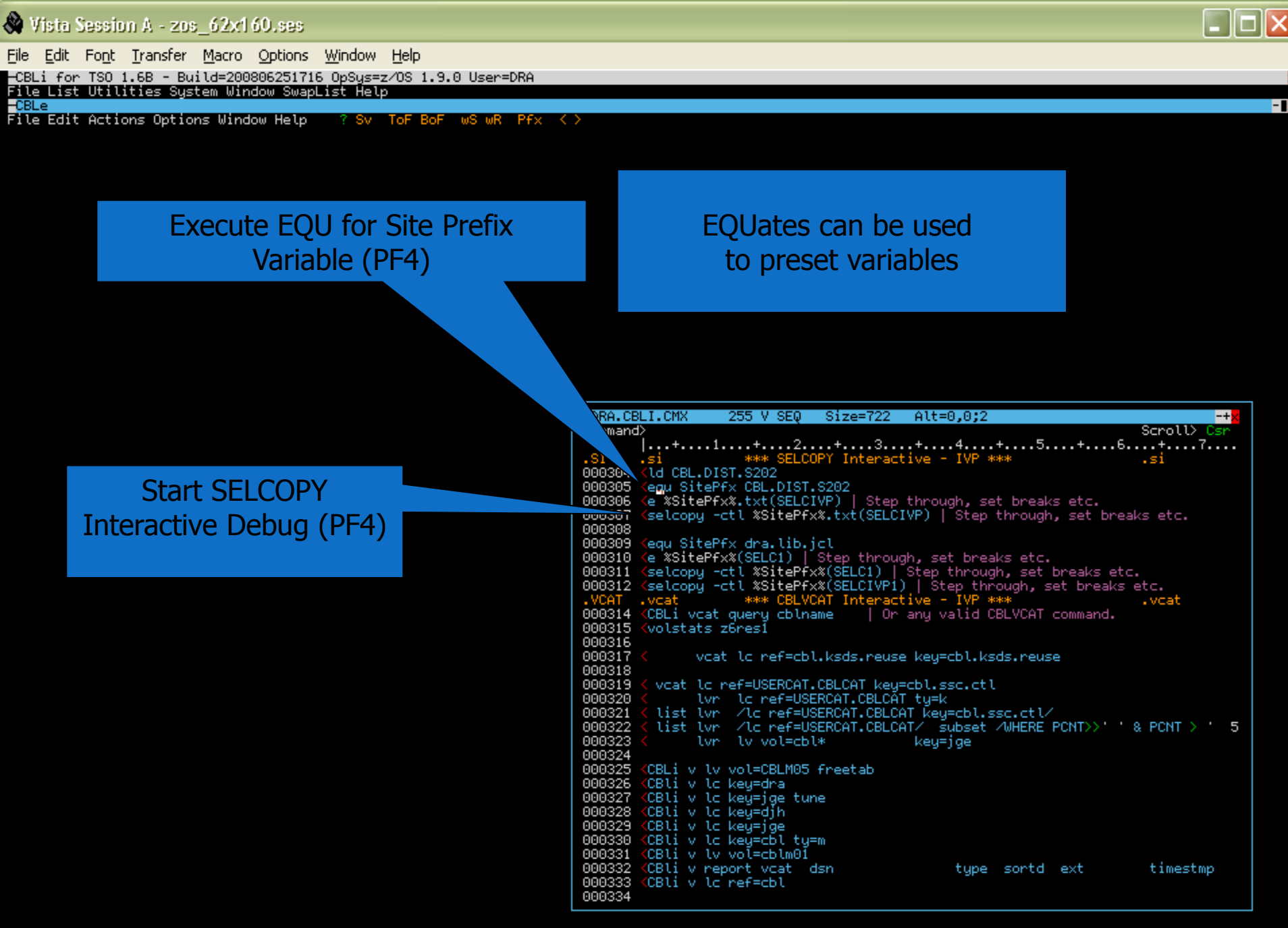

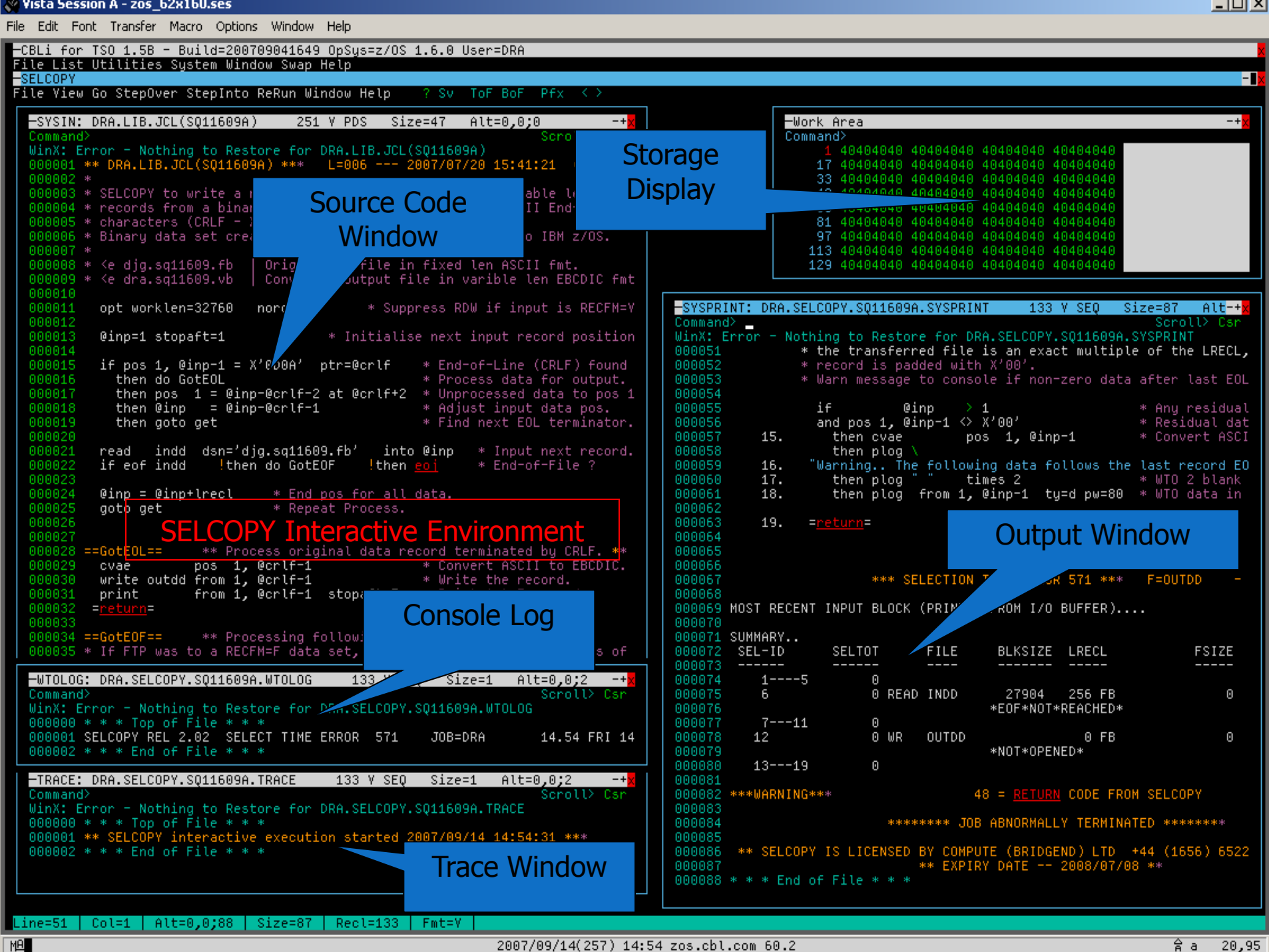

2007/09/14(257) 14:54 zos.cbl.com 60.2

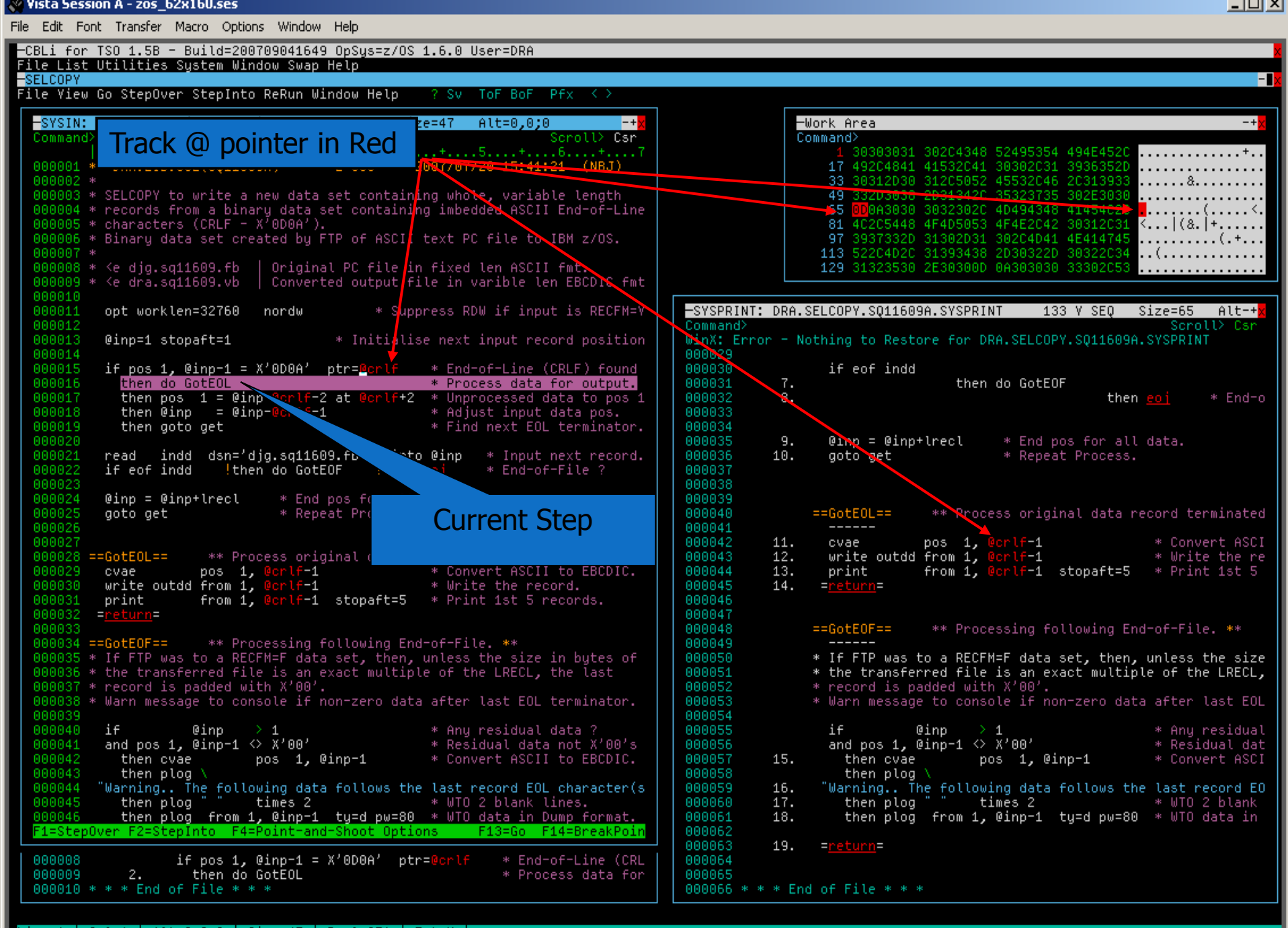

Line=1 Col=1 Alt=0,0;0 Size=47 Recl=251 Fmt=V

MA

### 🖉 Vista Session A - zos\_62x160.ses

File Edit Font Transfer Macro Options Window Help

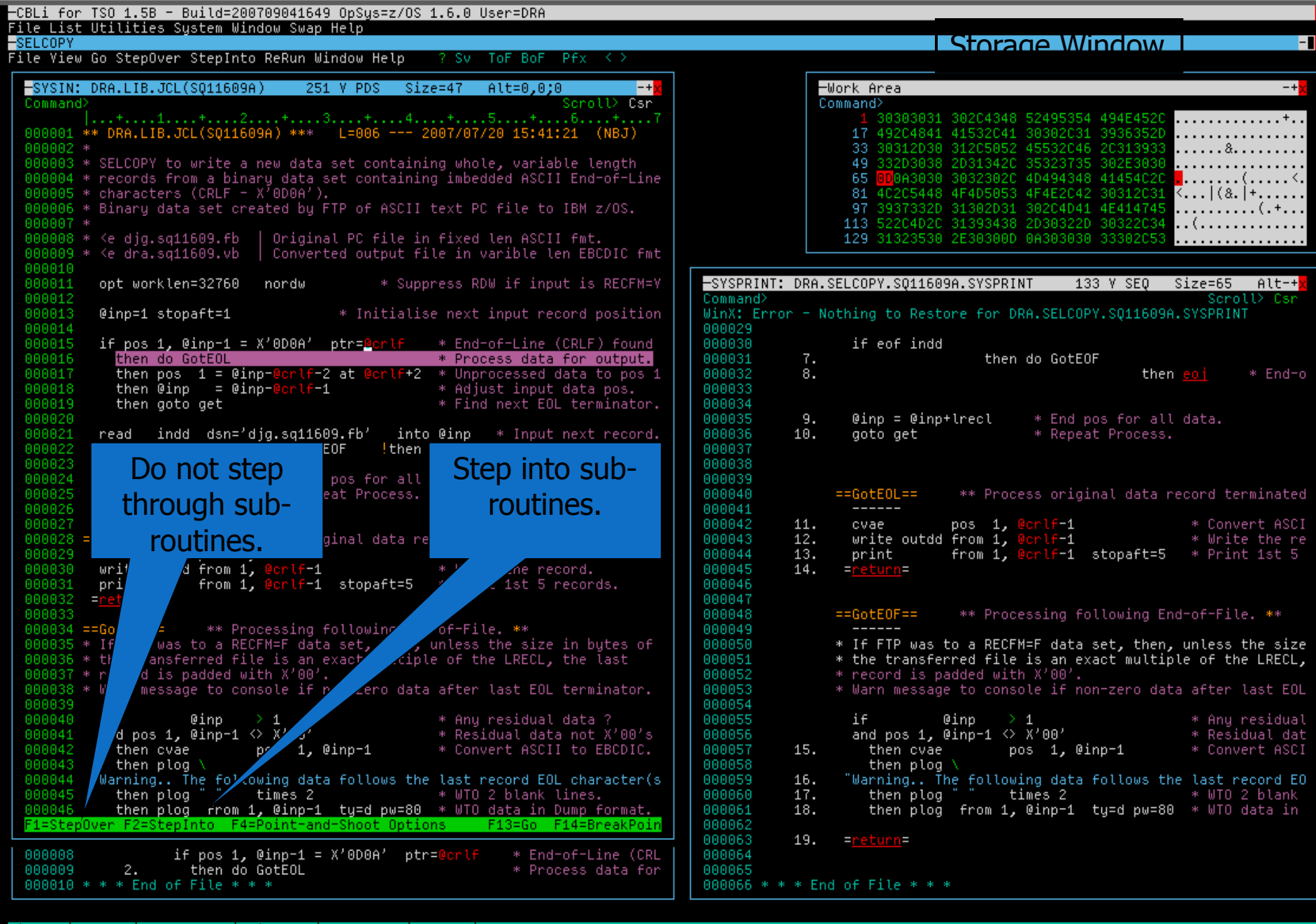

MA

### 🖉 Vista Session A - zos\_62x160.ses

File Edit Font Transfer Macro Options Window Help

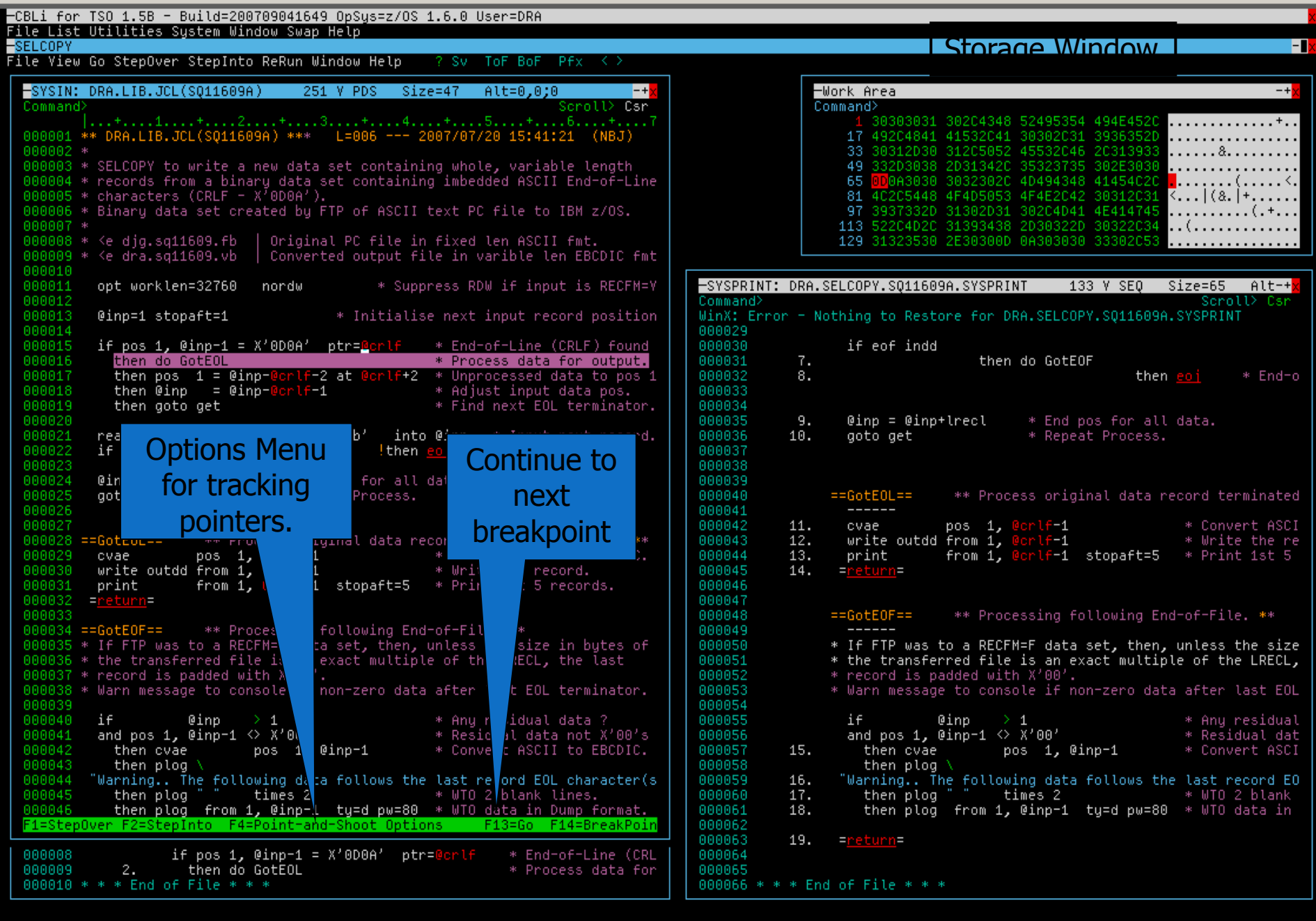

MB

### W Vista Session A - zos\_62x160.ses

File Edit Font Transfer Macro Options Window Help

```
File List Utilities System Window Swap Help
                                                                                                                    Storage Window L
                                                                                                                                                                 -
-SELCOPY
File Yiew Go StepOver StepInto ReRun Window Help
                                                     -? Sv ToF BoF Pfx <>
                                                                                                     -Work Area
  -SYSIN: DRA.LIB.JCL(SQ11609A) 251 Y PDS Size=47 Alt=0,0;0
                                                                                                                                                               -+
                                                                                                     Command>
  Command>
                                                                     Scroll> Csr
                                                                                                            30303031 302C4348 52495354 494E452C
                                                                                                                                                  . . . . . . . . . . . . . + . .
                                                                                                         17 492C4841 41532C41 30302C31 3936352D
33 30312D30 312C5052 45532C46 2C313933
49 <u>33</u>2D3038 2D31342C 35323735 302E3030
  000001 ** DRA.LIB.JCL(S011609A) *** L=006 --- 2007/07/20 15:41:21 (NBJ)
  000003 * SELCOPY to write a new data set containing whole, variable length
                                                                                                         65 000A3030 3032302C 4D494348 41454C2C
81 4C2C5448 4F4D5053 4F4E2C42 30312C31
  0000004 * records from a binary data set containing imbedded ASCII End-of-Line
  000005 * characters (CRLF - X<sup>7</sup>0DOA').
                                                                                                                                                  <...|(&.|+.....
                                                                                                         97 3937332D 31302D31 302C4D41 4E414745
  0000006 * Binary data set created by FTP of ASCII text PC file to IBM z/OS.
                                                                                                        113 522C4D2C 31393438 2D30322D 30322C34
                                                                                                        129 31323530 2E30300D 0A303030 33302C53
  000008 * <e djg.sq11609.fb | Original PC file in fixed len ASCII fmt.
                                                                                                                                                  . . . . . . . . . . . . . . . . .
  0000009 * <e dra.sq11609.vb | Converted output file in varible len EBCDIC fmt
           opt worklen=32760 nordw
                                              * Suppress RDW if input is RECFM=V
                                                                                      -SYSPRINT: DRA.SELCOPY.SQ11609A.SYSPRINT 133 V SEQ Size=65 Alt-+
                                                                                       Command
                                                                                                                                                      Scroll> Csr
           @inp=1 stopaft=1
                                         * Initialise next input record position
                                                                                      WinX: Error - Nothing to Restore for DRA.SELCOPY.SQ11609A.SYSPRINT
           if pos 1, @inp-1 = X'0DOA' ptr=@crlf * End-of-Line (CRLF) found
                                                                                                         if eof indd
                                                     * Process data for output.
                                                                                                                          then do GotEOF
             then do GotEOL
             then pos 1 = @inp-@crlf-2 at @crlf+2 * Unprocessed data to pos 1
then @inp = @inp-@crlf-1 * Adjust input data pos.
                                                                                                                                             then <mark>eoj</mark>
                                                                                                                                                          * End-o
                                                                                                   8.
             then goto get
                                                     * Find next EOL terminator.
                                                                                                   9.
                                                                                                         @inp = @inp+lrecl
                                                                                                                               * End pos for all data.
           read indd dsn='djg.sg11609.fb' into @inp * Input next record.
                                                                                                  10.
                                                                                                         goto get
                                                                                                                                * Repeat Process.
           if eof indd
                          then do GotEOF
                                              !then e
                                                              Set
           @inp = @inp+lrecl * End pos for all d
                                                                                                                      ** Process original data record terminated
           goto get
                                                                                                       ==GotEOL==
                                                        Breakpoint
                                                                                      000041
                                                                                                         _____
                                                                                                         cvaepos1, @crlf-1* Convert ASCPwrite outdd from 1, @crlf-1* Write the reprintfrom 1, @crlf-1stopaft=5* Print 1st 5
                                                                                       000042
                                                                                                  11.
                                                                                                                                                   * Convert ASCI
                                                         at Cursor
  000028 ==GotEOL==
                      ** Process original data rec
                                                                                                  12.
                                                                                                                                                   * Write the re
                       pos 1, @crlf-1
from 1, @crlf-1
from 1, @crlf-1 stopaft=5 * Print 1st 5
                                                                                       000044
                                                                                                  13.
          cvae
          write outdd from 1, (
                                                     * Write the re
                                                                                       000045
                                                                                                  14.
          print
                                                                                       000046
                                                                                                       ==GotEOF==
                                                                                                                      ** Processing following End-of-File. **
  000034 ==GotEOF==
                        ** Processing following End-of-File. **
                                                                                       000049
                                                                          ites of
                                                                                                       * If FTP was to a RECFM=F data set, then, unless the size
  000036 * the transferred file is an exact multiple of the LRECL, t
                                                                                                       * the transferred file is an exact multiple of the LRECL,
                                                                          last
  000037 * record is padded with X'00'.
                                                                                                       * record is padded with X'00'.
  000038 * Warn message to console if non-zero data after last EOL te
                                                                          inator.
                                                                                                       * Warn message to console if non-zero data after last EOL
           1f @inp > 1 * Any residual da
and pos 1, @inp-1 <> X'00' * Residual data no
then cuse res 1 @inv i
                                                                                                         if
                                                                                                                    0inp > 1
                                                                                                                                                   * Any residual
                                                                                                         and pos 1, @inp-1 <> X'00'
                                                                         X'00's
                                                                                                                                                   * Residual dat
                              pos 1,@inp-1 * Convert ASCII to
                                                                                                  15.
             then cvae
                                                                         BCDIC.
                                                                                                           then cvae
                                                                                                                            pos 1, @inp-1
                                                                                                                                                   * Convert ASCI
             then plog \
                                                                                                           then plog 🔪
                                                                                                      "Warning.. The following data follows the last record EO
          "Warning.. The following data follows the last record EOL character(s.
                                                                                                  16.
             then plog " times 2 * WTO 2 blank lines
                                                                                                           then plog " times 2 * WTO 2 blank
  000045
                                                                                                  17.
                                                                                                  18.
                                                                                                           then plog from 1, @inp-1 ty=d pw=80 * WTO data in
  000046
             then plog from 1, @inp−1 ty=d pw=80 * WTO data in Dump ∻ormat.
  F1=StepOver F2=StepInto F4=Point-and-Shoot Options
                                                          F13=Go F14=BreakPoin
                                                                                                  19. =return=
                    if pos 1, @inp-1 = X'0D0A' ptr=@crlf * End-of-Line (CRL)
              2.
                      <u>then</u> do GotEOL
                                                             * Process data for
  000010 * * * End of File * * *
                                                                                       000066 * * * End of File * * *
```

MA

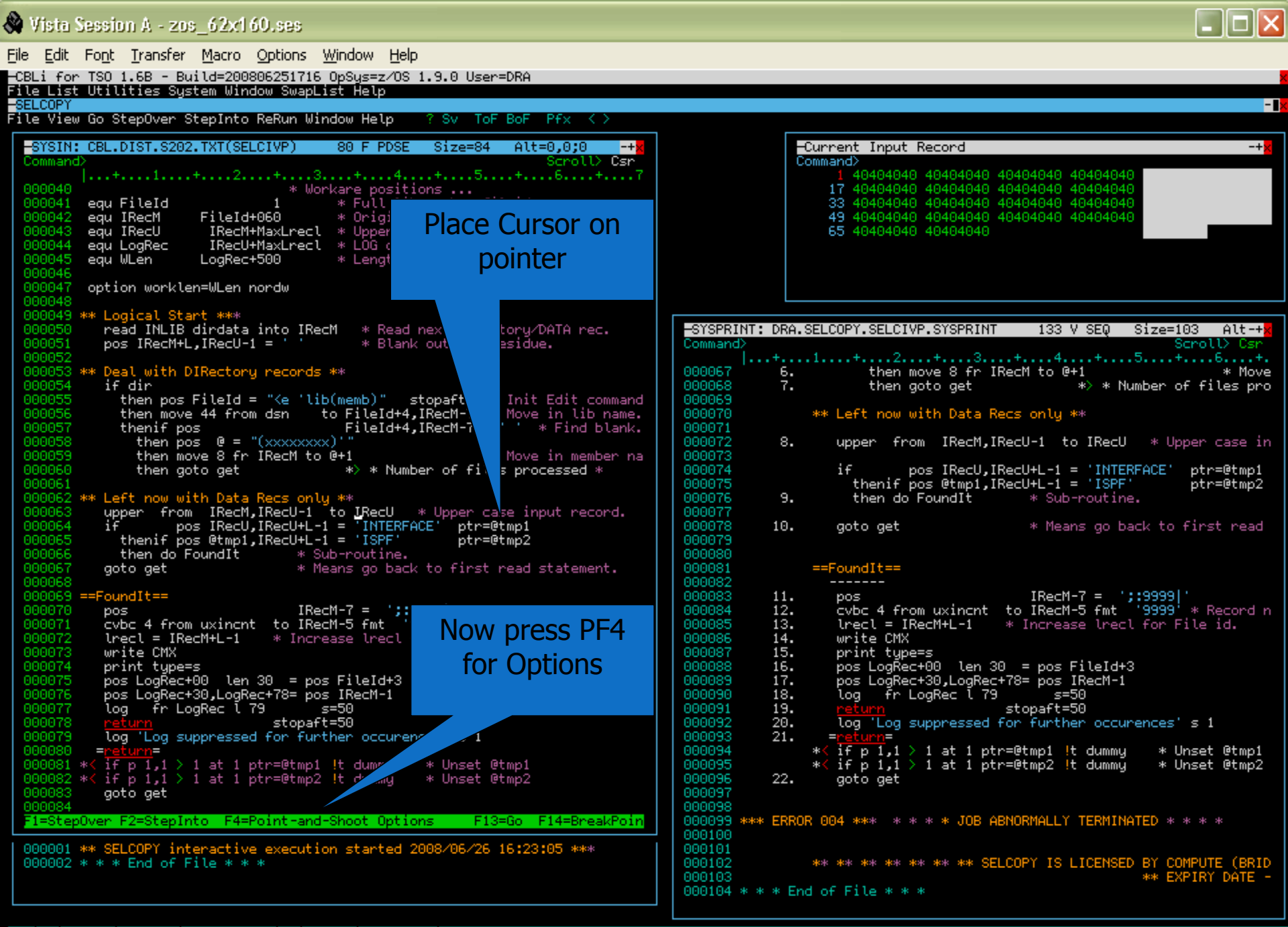

MA

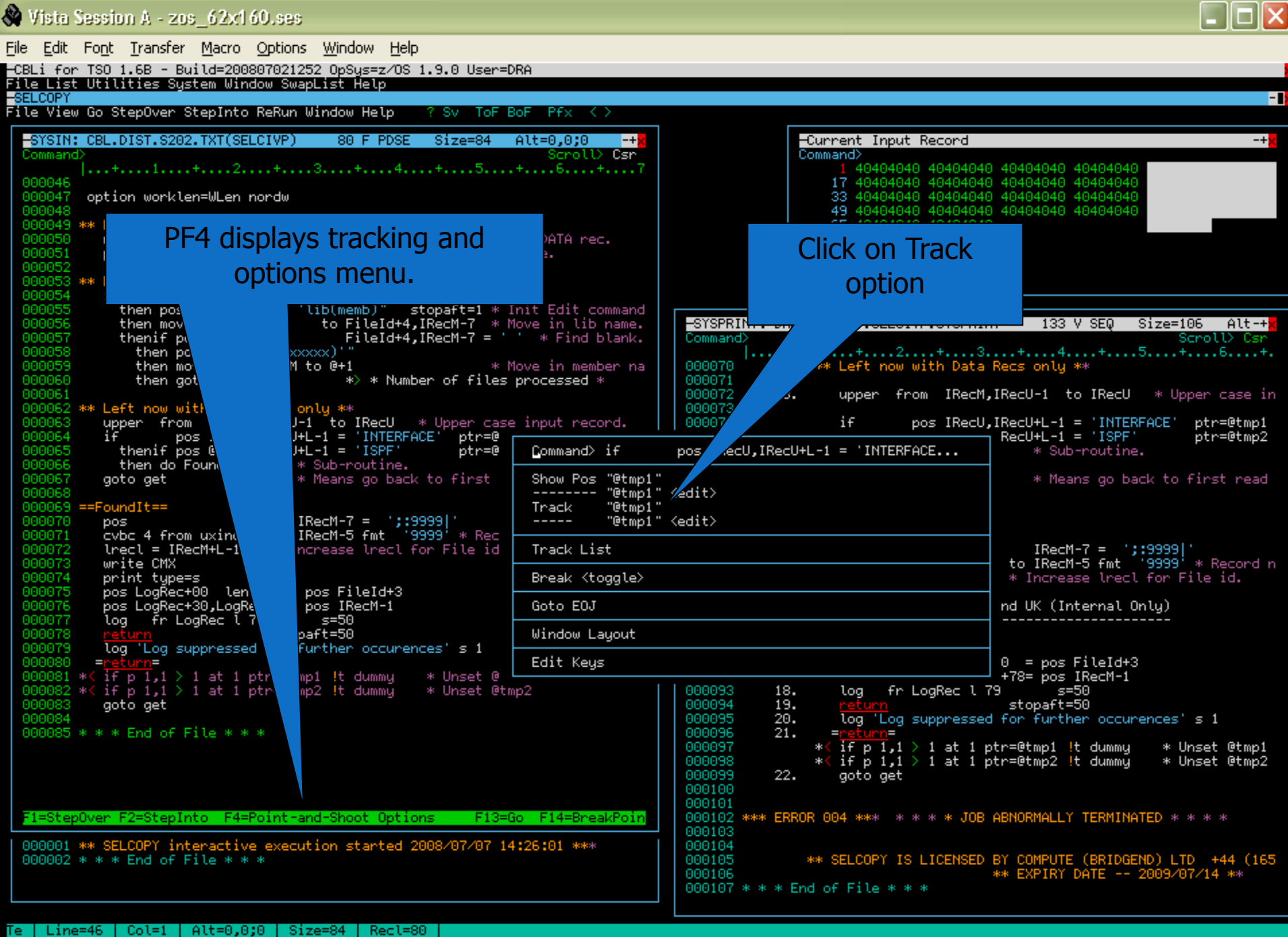

MA

2008/07/07(189) 14:28 zos.cbl.com 0.2

28,67 â a

| Vista Session A - zos_62x1 60.ses                                                                                                    |                                                                                                    |
|----------------------------------------------------------------------------------------------------|----------------------------------------------------------------------------------------------------|
| <u> Eile Edit Font Transfer Macro Options Window H</u> elp                                                                                                    |                                                                                                    |
| -CBLi for TSO 1.6B - Build=200806251716 OpSys=z/OS 1.9.0 User=DRA<br>File List Utilities System Nindow Swapilist Help                                                                                                    |                                                                                                    |
| -SELONIAN Ca ChanGuan ChanJuta BaBum Window Wala - 2 Cu. TaE BaE                                                                                                    | -1                                                                                                    |
| -ite view do stepuver stepinto kekun window Help / SV Tor Bor                                                                                                    | FTX < 2                                                                                                    |
| -STSIN: CBL.DIST.S202.TXT(SELCIVP) 80 F PDSE Size=84 Alt<br>Command>                                                                                                    | Scroll> Csr Command> -+*                                                                                                    |
| 000040         * Workare positions           000041         equ FileId           1         * Full lib member fileid.           000042         equ IRecM           FileId+060         * Original Mixed case inc                                                                                                    | 6+7 1 40404040 40404040 40404040 40404040<br>17 40404040 40404040 40404040 404040404<br>33 40404040 40404040 40404040 40404040<br>put record. 49 40404040 40404040 40404040                                                             |
| 000043 equ IRecU IRecM+MaxLrecl * Upper cased copy of inp<br>000044 equ LogRec IRecU+MaxLrecl * LOG output record.<br>000045 equ WLen LogRec+500 * Length of Workare requ                                                                                                    | put record. 65 40404040 40404040                                                                                                    |
| 000046<br>000047 option worklen=WLen nordw<br>000048                                                                                                    | Click on 'Yellow'                                                                                                    |
| 000049 ** Logical Start ***<br>000050 read INLIB dirdata into IRecM * Read next DIRectory<br>000051 pos IRecM+L,IRecU-1 = *** 8 Blank out any resid                                                                                                    | SELCOPY.SELCIVP.SYSPRINT 133 V SEQ Size=103 Alt-+<br>Scroll> Csr                                                                                                    |
| 000052 ** Deal with DIRectory records **<br>000053 ** Deal with DIRectory records **<br>000055 then nos FileId = "(e 'lib(memb)" stoneft=1 * Init                                                                                                    | then move 8 fr IRecM to 0+1 * Move<br>then goto get *> * Number of files pro                                                                                                    |
| 000056 then move 44 from dsn to FileId+4,IRecM-7 * Move<br>000057 thenif nos                                                                                                    | e in the 000070 ** Left now with Data Recs only **                                                                                                    |
| $\begin{array}{c} 0000058 \\ 0000058 \\ 000059 \\ 000059 \\ 000$ | 000072 8. upper from IRecM,IRecU-1 to IRecU * Upper case in                                                                                                    |
| 000060 then goto get *> * Number of files pr<br>000061<br>000062 ** Left now with Data Recs only **                                                                                                    | #       0000074       if       pos IRecU,IRecU+L-1 = 'INTERFACE'       ptr=0tmp1         #d       0000075       thenif pos 0tmp1,IRecU+L-1 = 'ISPF'       ptr=0tmp2         0000076       9.       then do FoundIt       * Sub-routine. |
| 000063 upper from IRecM,IRecU-1 to I<br>000064 if pos IRecU,IRecU+L-1 = ' Colour<br>000065 thenif pos @tmpl,IRecU+L-1 = ' Blue<br>000065 then do Ecuret Scherte Bed                                                                                                    | put record. 000077<br>000078 10. goto get * Means go back to first read<br>000079                                                                                                    |
| 0000067 goto get * Means Pink read                                                                                                    | statement. 0000001 ==FoundIt==                                                                                                    |
| 000068     Green       000069     ==FoundIt==       000069     pos       000070     pos       000071     cvbc 4 from uxincnt to IRecM-5       000072     lrecl = IRecM+L-1       000072     urite CM+L                                                                                                    | number. 000085 11. pos IRecM-7 = ';:9999 '<br>000085 12. cvbc 4 from uxincnt to IRecM-5 fmt '9999' * Record n<br>000085 13. lrecl = IRecM+L-1 * Increase lrecl for File id.<br>000086 14. write CMX<br>000087 15. print tumorc          |
| 000074 print type=s<br>000075 pos LogRec+00 len 30 = pos FileId+3<br>000076 pos LogRec+30,LogRec+78= pos IRecM-1<br>000077 log fr LogRec 1 79 s=50                                                                                                    | 000008 16. pos LogRec+00 len 30 = pos FileId+3<br>000089 17. pos LogRec+30,LogRec+78= pos IRecM-1<br>000090 18. log fr LogRec l 79 s=50<br>000091 19. poturn stoneft=50                                                                 |
| 000078 <u>return</u> stopaft=50                                                                                                    | 0000092 20. log 'Log suppressed for further occurences' s 1                                                                                                    |
| 0000080 =return=<br>000080 =return=<br>000081 *< if p 1,1 > 1 at 1 ptr=@tmp1 !t dummy * Unset @tmp1<br>000081 *< if p 1,1 > 1 at 1 ptr=@tmp1 !t dummy * Unset @tmp1                                                                                                    | 0000000         21.         -return-           0000004         *< if p 1,1 > 1 at 1 ptr=0tmp1 !t dummy         * Unset 0tmp1           0000005         *< if p 1,1 > 1 at 1 ptr=0tmp2 !t dummy         * Unset 0tmp2                    |
| 000082 *** if p 1,1 / 1 at 1 ptr=@tmp2 !t dummy * onset @tmp2<br>000083 goto get<br>000084                                                                                                    | 000036 22. goto get<br>000097<br>000098                                                                                                    |
| F1=Stepuver F2=StepInto F4=FoInt-and-Shoot Uptions F13=Go                                                                                                    | F14=BreakFoin 000099 *** EKKUK 004 *** * * * JUB ABNUKNALLY TERMINATED * * * *                                                                                                    |
| 000001 ** SELCOPY interactive execution started 2008/06/26 16:23<br>0000002 * * * End of File * * *                                                                                                    | 3:05 *** 000101<br>000102 ** ** ** ** ** SELCOPY IS LICENSED BY COMPUTE (BRID<br>000103 ** EXPIRY DATE -                                                                                                    |
|                                                                                                    |                                                                                                    |

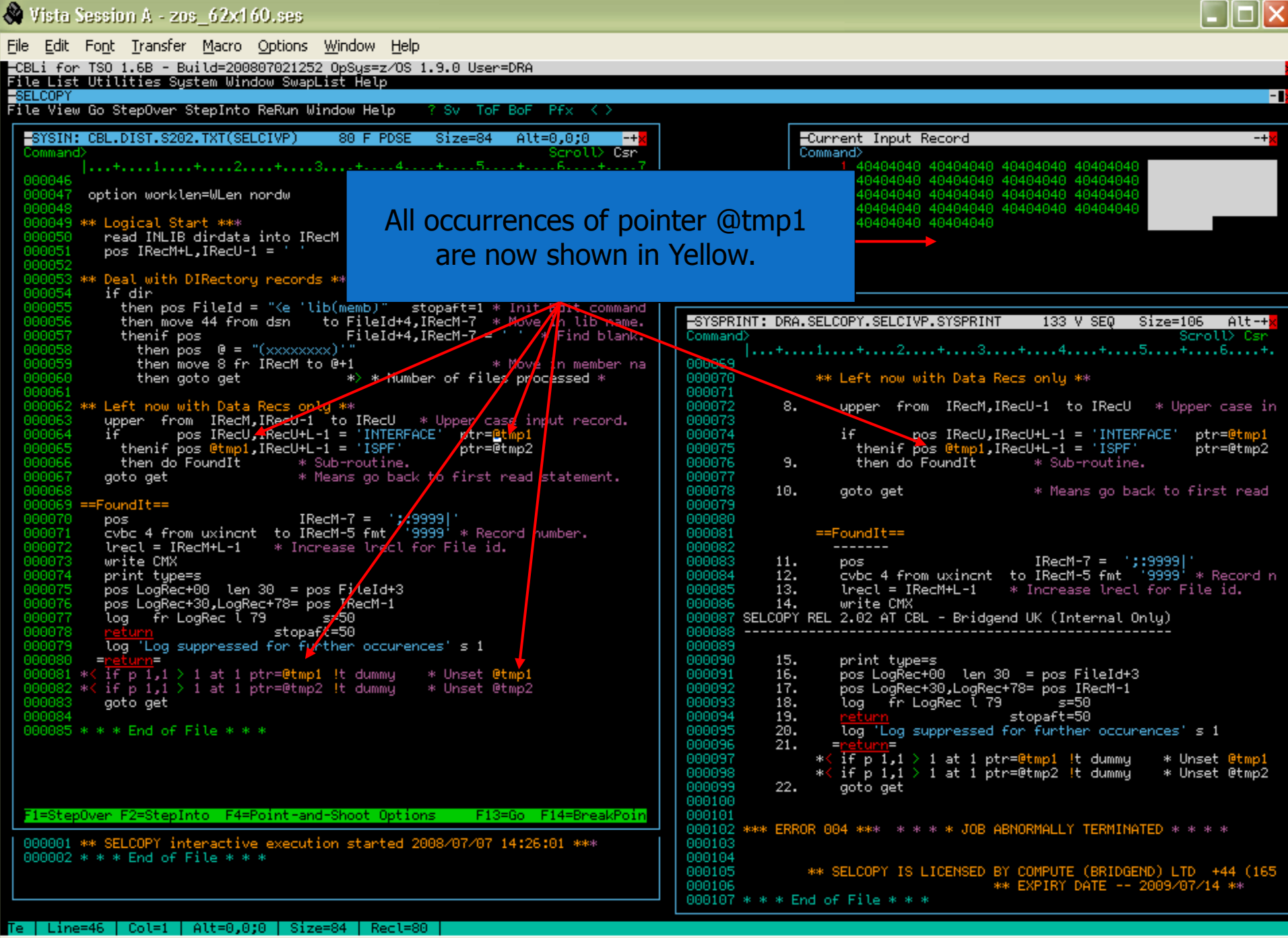

2008/07/07(189) 14:30 zos.cbl.com 57.1

MA

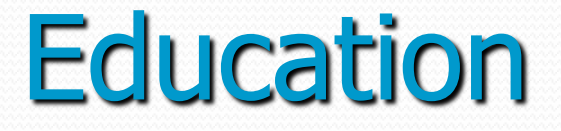

- Extensive FIRSTUSE tutorial with first access.
  - Guides user through commands and facilities.
  - Forms basis for users command centre file.
- HTML based HELP menus.
- SELCOPY Interactive training course available.
  - See RSM Technologies web site.
- Webex Interactive Demonstrations.
- WebEx Pre-recorded Tutorials.

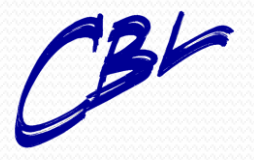

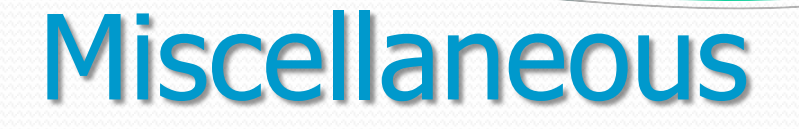

- These slides provide only a limited sample of the SELCOPY Interactive Environment.
- Browse to <u>www.cbl.com</u> to:
  - Download manuals.
  - Links to Training Partners.
- CBL support is free to all licensed customers.
  - We welcome any feedback.

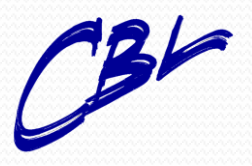

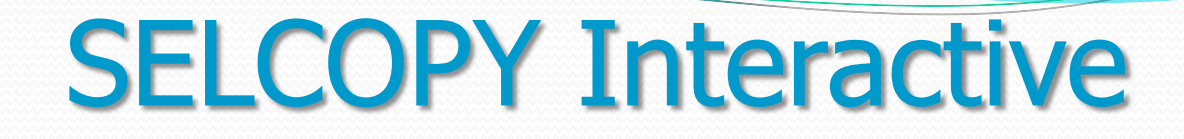

Integrates the tools most commonly used in day to day activities.

Visually extends concurrent application usage and maximises individual productivity.

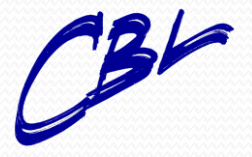

**Compute (Bridgend) Ltd** 

### **SELCOPY/interactive**

### Thank You

Monday, March 01, 2010

David Austin Technical Liaison Manager Compute (Bridgend) Ltd

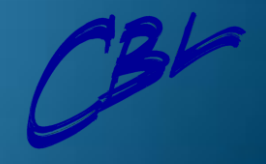